# TV

### 10002968 - ED32A11HD-GM

| GUIDE D'UTILISATION    | 01 |
|------------------------|----|
| OPERATING INSTRUCTIONS | 27 |
| HANDLEIDING            | 52 |
| GUÍA DE USO            | 78 |
| BEDIENUNGSANLEITUNG    |    |

# edenwood

### UTILISATION DE BASE

-Appuyez sur la touche VEILLE de l'appareil ou de la télécommande pour allumer l'appareil (le voyant est éteint) ; appuyez à nouveau sur cette touche pour éteindre (mode veille) l'appareil (le voyant devient rouge).

#### SÉLECTIONNER LE PROGRAMME SOUHAITÉ

- 1. Appuyez sur la touche CH+ pour lire la chaîne suivante.
- 2. Appuyez sur la touche CH- pour lire la chaîne précédente.

3. Appuyez directement sur les touches numériques de la télécommande pour sélectionner le programme souhaité.

#### CONTRÔLE DU VOLUME

- Appuyez sur la touche VOL+ ou VOL - pour ajuster le niveau du volume actuel. Plage de réglage disponible : 0-100.

#### **CONTRÔLE DE LA SOURDINE**

- Appuyez sur la touche SOURDINE pour couper le son, appuyez à nouveau dessus pour remettre le son.

#### **RÉGLAGES DE SOURCE**

- Appuyez sur la touche SOURCE de la télécommande pour afficher la liste des sources.
- Appuyez sur la touche de navigation HAUT/BAS pour sélectionner la source d'entrée souhaitée puis sur OK pour confirmer la sélection.

#### RÉGLAGE MULTIAUDIO

- Appuyez sur la touche MENU de la télécommande et utilisez les touches de navigation pour sélectionner la langue audio souhaitée.
- **REMARQUE :** Pour activer cette fonction, assurez-vous que la chaîne que vous regardez prend en charge les langues multi audio.

#### AFFICHAGE D'INFORMATIONS

- Appuyez sur la touche INFO de la télécommande pour afficher les informations du programme en cours.

#### LECTURE MULTIMÉDIA

- Insérez un dispositif de stockage USB dans le port USB avant d'effectuer les opérations suivantes.
- Appuyez sur la touche SOURCE de la télécommande pour faire passer l'appareil en mode USB.
- Appuyez sur les touches de navigation HAUT/BAS/GAUCHE/DROITE pour déplacer le curseur.
- Appuyez sur la touche BACK pour revenir à la page précédente du menu.

### CONTRÔLE PARENTAL

Le paramétrage du contrôle parental a lieu lors de la première utilisation de votre téléviseur. Si vous souhaitez y revenir ultérieurement, procédez de la manière suivante :

Appuyez sur les touches Appuyez sur la télécommande et sélectionnez Paramètres>

Système > Contrôle parental.

Activez le contrôle parental pour empêcher les enfants de regarder certains programmes. Si vous n'avez pas encore défini le code PIN, créez-le et confirmez-le dans la boîte de dialogue à l'écran. À l'aide de la croix directionnelle de la télécommande, définissez le mot de passe.

Si vous avez déjà défini le code PIN, saisissez-le dans la boîte de dialogue à l'écran.

Verrouillage

Activez le verrouillage pour activer le contrôle parental.

Vous verrez d'autres paramètres de contrôle parental passer d'un état grisé à un état en surbrillance. Lorsque cela se produit, les options Blocage temporel, Blocage de chaîne, Blocage de contenu, Blocage de source, Blocage d'application, ou Réinitialisation des paramètres peuvent être définies.

• Verrouillage de l'heure

Bloquez toute utilisation de la télévision pendant un certain temps, y compris la télévision en direct, les sources HDMI et les applications.

Blocage de canaux

Bloquez toutes les chaînes ou des chaînes individuelles lorsque vous activez la fonction de contrôle parental.

Blocage de contenu

Certains programmes sont bloqués en fonction de l'âge. C'est le diffuseur qui le contrôle.

Blocage par source

Bloquez le contenu des appareils externes connectés au téléviseur.

Blocage par application

Bloquez l'accès à certaines applications. Si vous ne voyez pas une application que vous souhaitez restreindre ici, cochez la case Paramètres de sécurité parentale dans l'application.

Réinitialiser les paramètres

Réinitialisez le contrôle parental aux paramètres d'usine.

### LIVE TV

#### Recherche de chaîne

Recherche automatique des chaînes

#### > Réglages > Chaîne > Recherche Automatique

#### Remarque :

Avant de sélectionne la recherche automatique des chaînes, vous pouvez appuyer sur

Réglages > Chaîne > Recherche auto, appuyer sur la touche OK dans le sousmenu, sélectionner Changer la Configuration et appuyer sur la touche OK pour sélectionner Satellite, Antenne ou Câble.

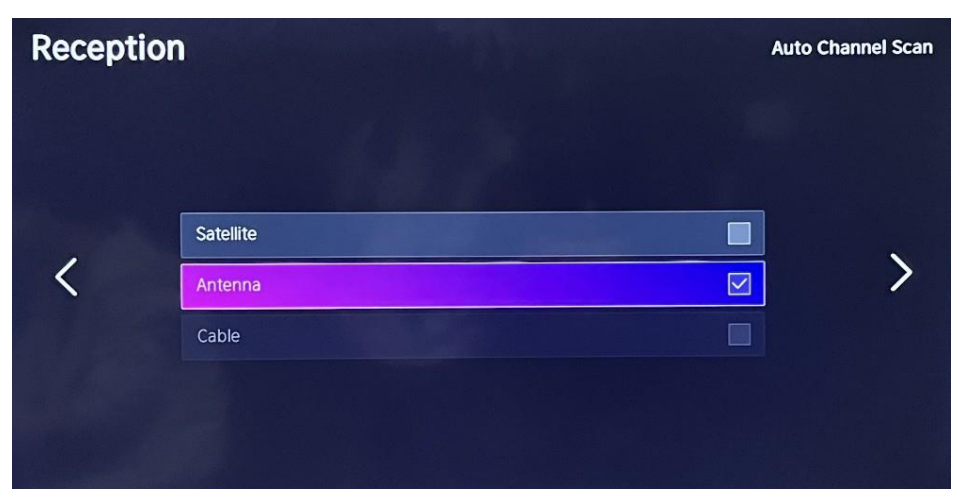

#### Liste des chaînes

Affiche la liste des chaînes favorites Lorsque vous regardez la télévision en direct, appuyez sur la touche de la télécommande pour afficher le menu de liste des sources.

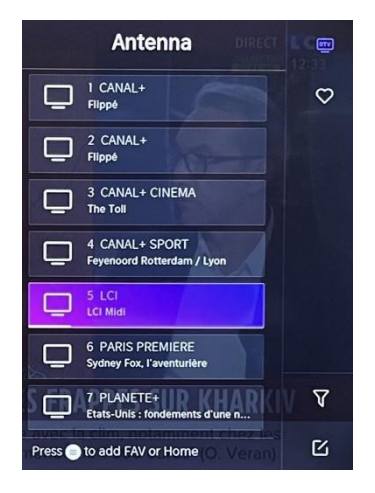

#### Favoris

- Ajouter des chaînes à votre liste des « Favoris ».
- Appuyez sur la touche 👽 pour afficher la liste des chaînes. Elle apparaît sur la droite de l'écran.
- pour sélectionner votre chaîne favorite.
   et choisissez Ajouter aux favoris, une icône en forme de cœur apparaîtra à côté de votre chaîne préférée.

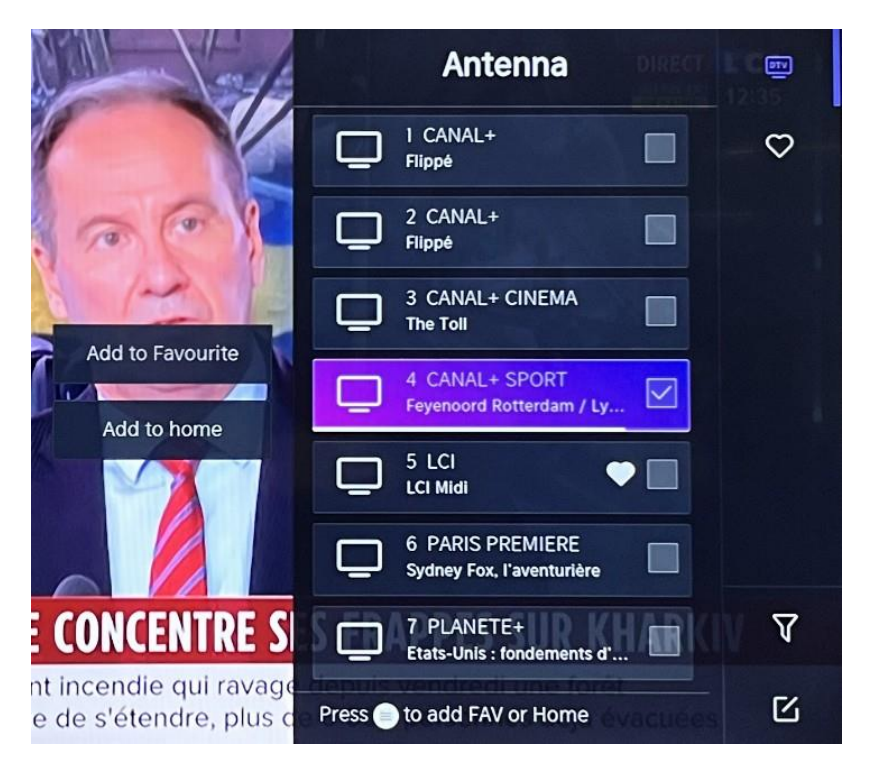

Consulter votre liste de « Favoris »

Appuyez sur la touche 💿 pour afficher la liste des chaînes. Elle apparaît sur la droite de l'écran.

Appuyez sur 👂 > Favoris > 왿, appuyez sur la touche de navigation, sélectionnez

FAV1, FAV2, FAV3 ou FAV4, appuyez sur OK et la chaîne préférée accompagnée d'une

icône en forme de cœur apparaîtra dans la liste des favoris.

Supprimer des chaînes à votre liste des « Favoris ».

Appuyez sur la touche or pour afficher la liste des chaînes. Elle apparaît sur la droite de l'écran.

Appuyez sur 🖻 > Favoris, en utilisant la touche de navigation pour sélectionner 🗹

(Modifier) dans le sous-menu, sélectionnez la chaîne FAV que vous souhaitez Appuyez sur **O** pour la supprimer.

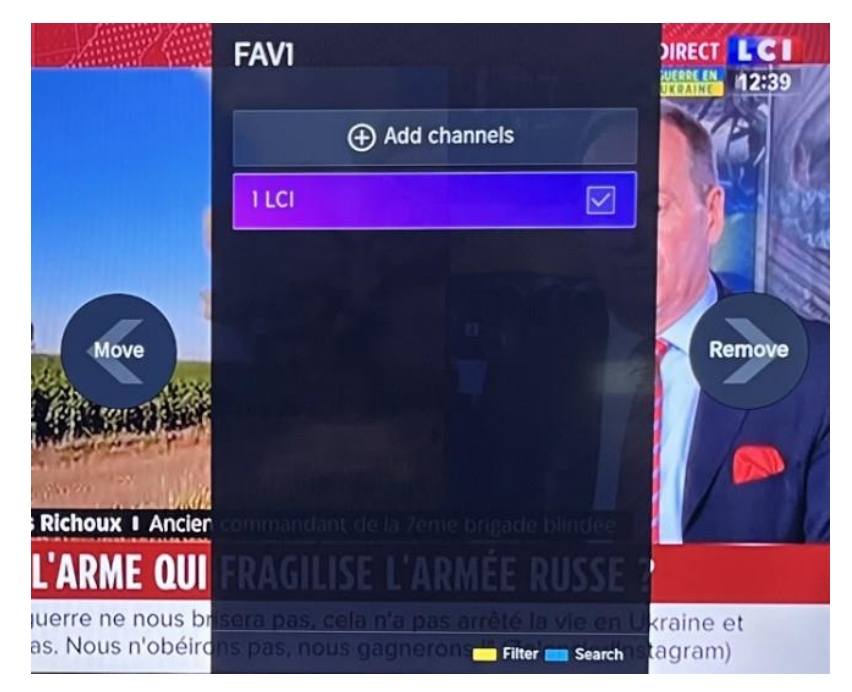

Remarque :

Ces étapes doivent être effectuées dans les entrées de la télévision. Effectuez une recherche de chaîne avant de modifier vos chaînes favorites.

### CONNEXION

#### Réseau local filaire

Connexion à Internet

> Paramètres > Réseau > Configuration Réseau

Vous pouvez définir le réseau TV en sélectionnant Configuration et en appuyant sur la

touche OV pour entrer dans le sous-menu.

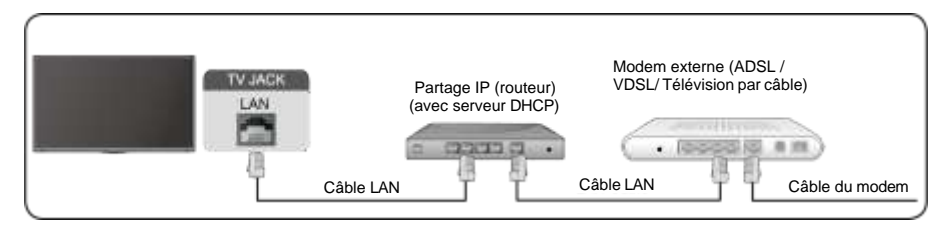

Obtenir automatiquement l'adresse IP

Si vous-vous connectez au réseau filaire, la télévision obtiendra automatiquement une adresse IP et se connectera au réseau.

Si la connexion ne peut s'effectuer, un message de déconnexion sera affiché pour la connexion Ethernet. Réessayez ou saisissez les paramètres IP, et sélectionnez Manuel pour saisir les informations de nouveau.

Saisir manuellement l'adresse IP.

Rendez-vous dans les paramètres IP pour sélectionner Manuel.

Saisissez l'adresse IP, le masque de sous-réseau, la passerelle, le serveur DNS 1 et DNS 2 dans ce menu.

Remarque :

Cette section n'est disponible que pour les modèles 4K.

Vous aurez accès à Internet sur votre télévision.

Le mode par défaut de réglage IP est DHCP.

#### Sans fil Connexion à Internet

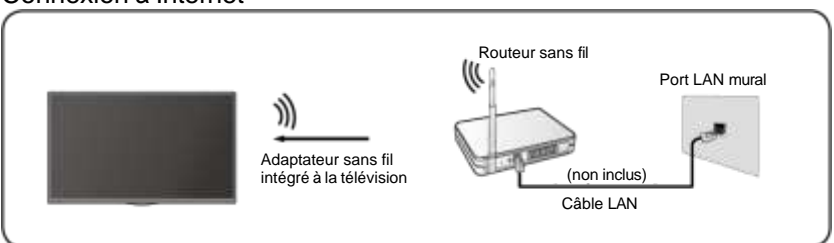

Remarque :

Vous aurez accès à Internet sur votre télévision.

Connexion à un réseau sans fil disponible.

Assurez-vous de disposer du SSID et du mot de passe de connexion au routeur sans fil avant de commencer la connexion.

Connexion à un réseau sans fil

### > Réglages> Réseau > Configuration Réseau

Vous pouvez définir le réseau TV en sélectionnant Configuration et en appuyant sur la

touche O pour entrer dans le sous-menu.

Type de connexion

Choisissez une connexion à un réseau sans fil pour accéder à Internet.

Actualiser

Pour actualiser la liste des réseaux sans fil.

Réglages avancés

Pour configurer les paramètres de réseau sans fil avancés pour la télévision.

Ajouter

Vous pouvez ajouter un réseau sans fil.

#### Remarque :

- Si aucun routeur sans fil n'est trouvé, sélectionnez Ajouter et saisissez le nom de réseau dans le champ SSID.
- Si aucun routeur sans fil n'est trouvé, sélectionnez Actualiser.

#### HDMI CEC

Vous pouvez utiliser votre télécommande pour contrôler les appareils externes connectés à votre télévision via câble HDMI. Les appareils externes doivent prendre en charge la fonction HDMI & CEC (HDMI-CEC).

Connecter un appareil externe via la connexion HDMI -CEC  $\bigcirc$  > Paramètres

- > Système > HDMI&CEC
- 1. Activez HDMI Control.
- 2. Connectez un appareil compatible HDMI-CEC à la télévision.
- 3. Allumez le périphérique externe connecté. L'appareil est automatiquement connecté à la télévision. Une fois la connexion terminée, vous pouvez accéder au menu de l'appareil connecté sur l'écran de votre télévision à l'aide de la télécommande de votre télévision et contrôler l'appareil.

Remarque :

- Des câbles HDMI doivent être utilisés pour connecter des appareils compatibles HDMI CEC à votre télévision.
- La fonction HDMI CEC de l'appareil connecté doit être activée.
- Si vous connectez un appareil HDMI qui n'est pas compatible HDMI CEC, toutes les fonctions de contrôle HDMI-CEC seront indisponibles.
- Selon le périphérique HDMI connecté, la fonction de contrôle HDMI-CEC peut ne pas fonctionner.
- La fonction HDMI CEC est prise en charge par One Touch Play, le contrôle de routage, la veille du système, le transfert de nom OSD de l'appareil, le transfert de la télécommande, l'état de l'alimentation de l'appareil, le contrôle audio du système.

#### Périphérique HDMI

Connectez un câble HDMI à partir d'un équipement A/V externe.

Certains appareils, tels que les lecteurs DVD, nécessitent que le signal HDMI soit défini pour la sortie dans les paramètres de l'appareil. Veuillez consulter le manuel d'utilisation de votre appareil pour obtenir des instructions.

Veuillez noter que le connecteur HDMI fournit à la fois des signaux vidéo et audio, il n'est donc pas nécessaire de connecter un câble audio.

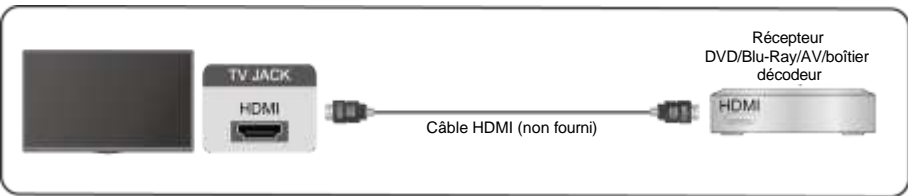

### Périphérique USB

Connectez des périphériques USB tels que des disques durs, des clés USB et des appareils photo numériques pour parcourir les photos, écouter de la musique.

| TV JACK |  |
|---------|--|
|         |  |
|         |  |
|         |  |

Formats pris en charge : FAT32.

### Multi écran

#### Partage d'écran

Dupliquer le contenu de votre appareil sur le téléviseur. INPUT > Partage d'écran

- Activez la fonction de diffusion de votre appareil Android/Windows10.
- Recherchez le nom de la télévision dans la liste de recherche de votre appareil et sélectionnez-le. Attendez la fin de la progression de la connexion et le contenu de votre appareil s'affichera sur le téléviseur.

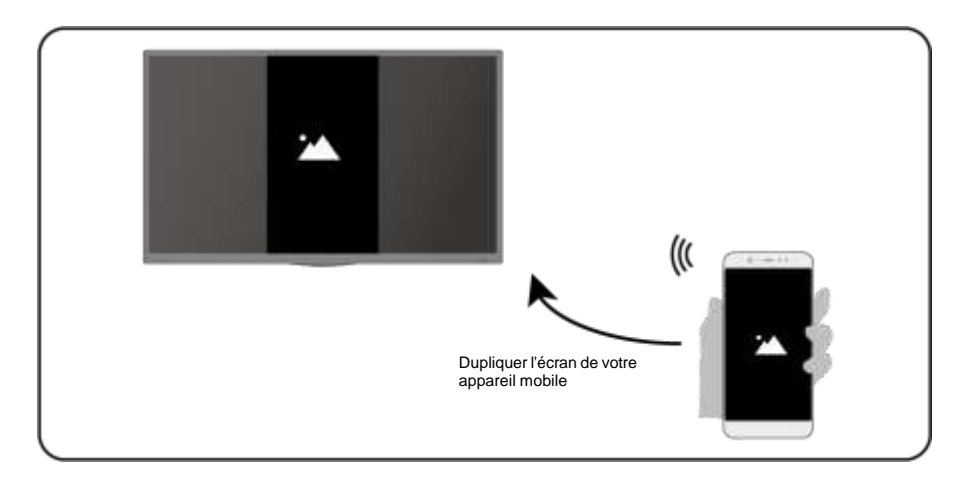

Remarque :

Certains appareils Android peuvent ne pas prendre en charge la diffusion.

#### Partage de contenu

Partagez du contenu multimédia, comme des vidéos, de la musique ou des photos, de votre appareil vers l'écran de la télévision.

Avant d'utiliser cette fonction, activez le partage de contenu dans **S > Paramètres >** Système > Connectivité des appareils mobiles > Partage de contenu.

- Établissement d'une connexion de partage de contenu entre le téléviseur et votre appareil
- · Activez la fonction de partage de contenu de votre appareil.
- Recherchez le nom de la télévision dans la liste de recherche de votre appareil et sélectionnez-le.

- Attendez la fin de la progression de la connexion et sélectionnez le contenu que vous souhaitez partager
- Affichage du contenu multimédia de votre appareil

Appuyez sur le bouton **INPUT** de votre télécommande et sélectionnez un contenu multimédia à l'écran.

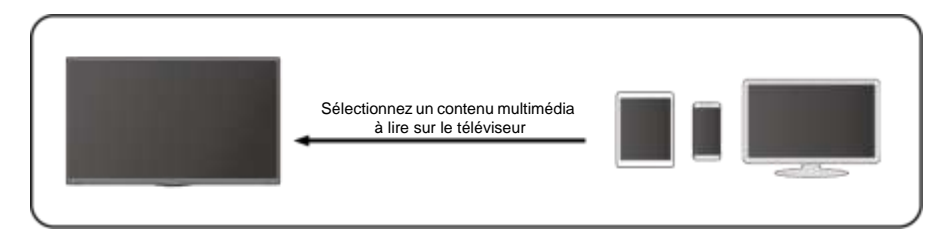

Remarque :

- Assurez-vous que votre appareil et le téléviseur sont connectés au même réseau.
- Certains appareils peuvent ne pas prendre en charge le partage de contenu. Si votre appareil ne prend pas en charge le partage de contenu, vous pouvez télécharger une application prenant en charge la fonction.
- Si vous souhaitez mettre en miroir le contenu de votre appareil, accédez à

> Partage d'écran.

### **Fonctions intelligentes**

#### Médias

Lecture de contenu multimédia

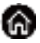

#### > Mes applications > Médias

Par défaut, le **Partage de Contenu** est affiché sur l'écran Média. Si votre appareil mobile est connecté au téléviseur, son nom apparaît également sur l'écran Média.

Remarque :

Pour plus d'informations sur le partage de contenu, reportez-vous à son introduction détaillée.

### S Mes applications > Médias > appareil connecté

Sélectionnez le contenu que vous souhaitez jouer sur l'écran, comme des images, des vidéos et de la musique.

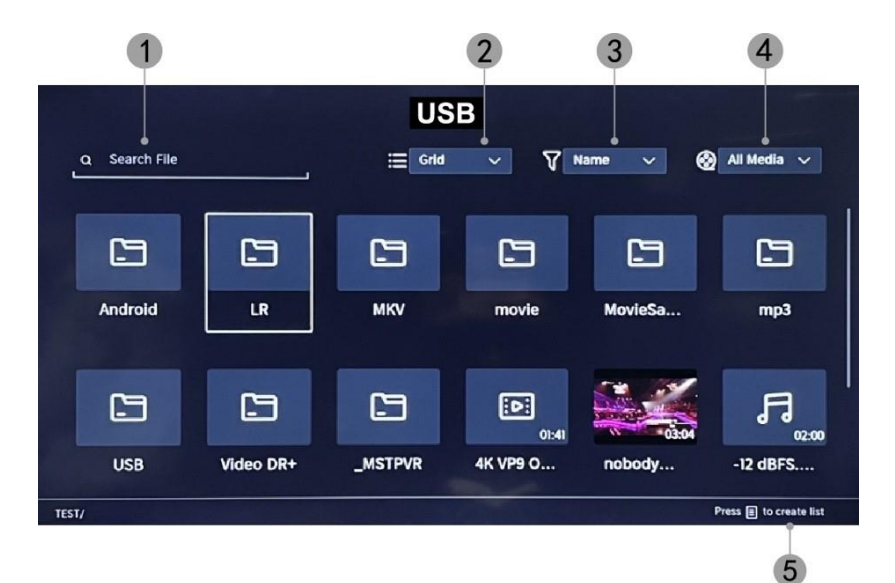

- 1. Saisissez le nom du contenu que vous souhaitez lire.
- 2. Organisez la liste de contenu par Grille, Liste.
- 3. Organisez la liste de contenu par Nom, Date De Modification, Taille.
- 4. Filtrez la liste de contenu par Tous les médias, Photo, Vidéo, Musique.
- 5. Créez une liste de lecture de photos, de musique ou de vidéos.

Jouer de la musique de fond pendant la visualisation des images Vous devez :

- Choisissez une image à afficher.
- Appuyez sur le bouton

/ 💟

pour afficher la barre de lecture.

- Sélectionnez Musique de fond et choisissez votre musique pour créer une liste de lecture musicale.
- Jouer la musique de fond pendant la visualisation des images. Remarque :
- La télévision prend en charge les formats de fichiers suivants :

| Support | Format de fichier             |  |  |
|---------|-------------------------------|--|--|
| Vidéo   | .MP4, .MOV, .MPG, .MPEG, .FLV |  |  |
| Image   | .jpg, .BMP, .PNG, .GIF        |  |  |
| Musique | .MP3, .AAC, .wav              |  |  |

 Pour plus d'informations sur la connexion à un autre appareil, reportez-vous à l'introduction détaillée de chaque composant.

#### Accueil

Se familiariser avec l'écran d'accueil Utilisez le téléviseur plus facilement en sélectionnant les sections

correspondantes. Appuyez sur le bouton 6.

- Vous pouvez toujours visualiser l'heure en haut de l'écran d'accueil.
- Si votre téléviseur est connecté à Internet via une connexion sansfil, l'icône
   apparaît dans le coin supérieur droit de l'écran.
- Gérer les applications Sélectionnez l'élément que vous souhaitez déplacer, et appuyez longuement sur le bouton or pour gérer.

#### Rechercher

Pour rechercher l'application souhaitée.

#### Sources

Pour sélectionner la source souhaitée.

#### Paramètres

Pour afficher le menu Paramètres.

#### Notifications

Permet l'affichage des notifications contextuelles pour les informations utiles et les événements qui se produisent sur votre téléviseur.

 Sélectionnez Notifications sur l'écran d'accueil, sélectionnez Paramètres, puis entrez dans Publicité, Nouveautés, Avertissements et mentions légales, Message système, dans lesquels vous pouvez choisir les types de notifications que vous souhaitez recevoir.

#### Compte VIDAA

Connectez-vous à votre compte VIDAA.

Un compte VIDAA vous offre toutes les meilleures fonctionnalités de votre téléviseur intelligent et le maintient toujours à jour.

#### Bluetooth

#### Haut-parleur Bluetooth TV

Vous pouvez accéder à > Paramètres > Réseau > Bluetooth > Haut-parleur Bluetooth de TV
Sertie TV : Les enparaile mebiles cont connectée ou téléviseur via Bluetecth

Sortie TV : Les appareils mobiles sont connectés au téléviseur via Bluetooth. Sorties audio via haut-parleur TV.

- Allez dans les paramètres de votre mobile et ouvrez le Bluetooth.
- Choisissez VIDDA TV pour vous connecter.

#### Gestion des équipements

Gérer un appareil Bluetooth

# Vous pouvez aller à D> Paramètres > Réseau > Bluetooth > Gestion des équipements

- Allumez le haut-parleur de sortie.
- La télévision se connectera au haut-parleur de sortie.

# e<u>denwood</u>

### Image et son

#### Ajuster la qualité de l'image

Pour ajuster le mode d'image actuel pour qu'il s'applique à toutes les sources ou

uniquement à la source actuelle.

Le menu est uniquement présenté à titre de référence. Les modes suivants peuvent différer du produit réel.

|    |               | Picture               |
|----|---------------|-----------------------|
|    | Picture       | Picture Mode >        |
| d» | Sound         | Aspect Ratio          |
| ⊕  | Network       |                       |
| 0  | Channel       | Picture Mode Settings |
| ŧ  | Accessibility |                       |
|    | System        |                       |
| Ŀ  | Support       |                       |
|    |               |                       |

#### Choisir un mode d'image

#### > Paramètres > Image > Mode Image

Vous pouvez sélectionner le mode d'image qui offre la meilleure expérience visuelle.

- Standard : Le mode par défaut, pour bénéficier d'images de haute qualité sous un éclairage normal.
- **Cinéma en journée :** Améliore le contraste, la couleur et la clarté de l'écran pour rendre les couleurs plus vives.
- **Cinéma en soirée :** Réduit le contraste, les couleurs et la clarté de l'écran pour rendre l'image plus douce.
- **Dynamique :** Améliore le contraste, les couleurs et la clarté de l'écran, de sorte à équilibrer dynamiquement les couleurs de l'image.
- Sports : Ce mode est plus adapté au contenu vidéo sportif.

#### Choisir un format d'image

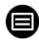

#### > Paramètres > Image > Format d'image

Vous pouvez ajuster le format d'image pour étirer ou agrandir l'image.

- Automatique
- 16:9
- 4:3
- Zoom vidéo

#### ACTIVER/DÉSACTIVER le mode de jeu

### Paramètres > Image > Mode Jeu

Optimisé pour PC ou consoles de jeux. Réduit la latence des commandes et améliore

la réactivité.

#### Configuration des paramètres d'image avancés

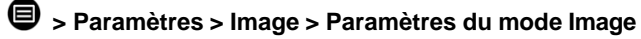

|            | Picture Mode Settings                    |   |  |  |
|------------|------------------------------------------|---|--|--|
| 8          | Apply Picture Settings<br>Current Source | > |  |  |
| <b>t</b> » | Backlight                                | > |  |  |
|            | Brightness<br>50                         | > |  |  |
| 0          | Contrast<br>50                           | > |  |  |
| •          | Colour Saturation 50                     | > |  |  |
|            | Sharpness<br>25                          | > |  |  |
|            | Adaptive Contrast<br>Medium              | > |  |  |
|            | Noise Reduction<br>Medium                | > |  |  |

Pour ajuster les paramètres d'affichage pour chaque mode d'image.

# e<u>denwood</u>

- Appliquer les paramètres d'image : Pour ajuster le mode d'image actuel pour qu'il s'applique à toutes les sources ou uniquement à la source actuelle.
- Rétroéclairage: Pour ajuster la luminosité de l'image. (Optionnel : Arrêt/Bas/Élevé)
- Luminosité : Pour ajuster la luminosité de l'image.
- Contraste : Pour ajuster le contraste de l'image.
- Saturation des couleurs : Pour ajuster la densité des couleurs de l'image.
- Netteté : Pour ajuster la netteté des bords de l'image.
- Contraste adaptatif : Pour ajuster automatiquement les zones sombres et les zones claires de l'image pour distinguer plus de détails. Appuyez sur le bouton de navigation pour sélectionner Arrêt/Bas/Moyen/Élevé.
- Réduction du bruit : Pour améliorer la qualité de l'image en réduisant le bruit. (Optionnel : Arrêt/Bas/Moyen/Élevé)
- Réduction du bruit MPEG : Pour réduire le bruit de bloc MPEG pour fournir des transitions de bordures plus nettes. (Optionnel : Arrêt/Bas/Moyen/Élevé)
- **Température de couleur :** Pour ajuster les couleurs globales de l'image. (Optionnel : Chaud1/Chaud2/Standard/Froid)
- Paramètres Experts : Pour ajuster l'espace colorimétrique et le gamma en fonction du contenu que vous visualisez.
- **Surbalayage :** Pour modifier le paramètre de taille de la vidéo pour rogner les bords de l'image affichée.
- Réinitialiser le mode actuel : Pour restaurer tous les paramètres d'image dans le mode d'image actuel aux valeurs d'usine par défaut.

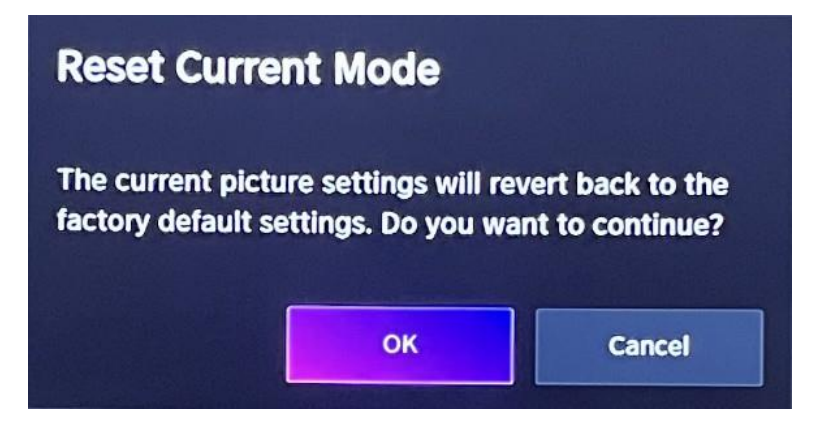

#### Réglage de la qualité sonore

Pour ajuster le mode sonore actuel pour qu'il s'applique à toutes les sources ou uniquement à la source actuelle.

Le menu est uniquement présenté à titre de référence. Les modes suivants peuvent différer du produit réel.

#### Choisir un mode sonore

#### Paramètres > Son > Mode sonore

Vous pouvez sélectionner un mode sonore préféré adapté au type de contenu ou à

l'environnement d'écoute.

Standard : Produit un son équilibré dans tous les environnements.

**Cinéma** : Augmente l'effet de son Surround et fournit une réponse des basses plus

importante.

Musique : Préserve le son d'origine. Adapté aux programmes musicaux.

Voix : Les basses et hautes fréquences sont atténuées pour améliorer la reproduction et la

clarté de la voix humaine.

**Tard la nuit :** Améliore la reproduction et la clarté de la voix humaine avec un faible niveau de volume.

Sport : Son optimisé pour regarder des événements sportifs.

#### > Paramètres > Son > Casque

Pour régler le mode de sortie audio pour les écouteurs.

### Paramètres > Son > Paramètres du mode Son

Pour régler les paramètres audio de la télévision : Pour appliquer les paramètres audio/l'égaliseur/la configuration du support mural/le contrôle automatique du volume/Réinitialiser le mode actuel.

#### > Paramètres > Son > Haut-parleurs

Pour sélectionner les enceintes que vous souhaitez utiliser.

### Accessibilité

Appuyez sur le bouton de navigation pour sélectionner Accessibilité

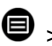

> c > Accessibilité

|            |               | Accessibility               |   |
|------------|---------------|-----------------------------|---|
| କ୍ଷ        | Picture       | High Contrast Menu          |   |
| <b>⊲</b> » | Sound         | Menu Transparency<br>Medium | > |
| ⊕          | Network       | Audio Type                  | > |
| 0          | Channel       | Dialogue Enhancement        |   |
| <b>*</b>   | Accessibility | Subtitle Settings           | > |
|            | System        |                             |   |
| Ē          | Support       |                             |   |
|            |               |                             |   |

Menu à contraste élevé : Pour activer ou désactiver le menu Contraste élevé.

Transparence des menus : Pour régler la transparence du menu. (Optionnel :

Arrêt/Moyen/Élevé)

Type audio : Paramètres d'accessibilité audio.

Amélioration des dialogues : Pour activer ou désactiver l'amélioration du son des dialogues.

Paramètres des sous-titres : Ajustez les paramètres de sous-titres pour le contenu numérique.

### Système et assistance

#### Réglage de l'heure

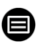

#### > Réglages > Système > Heure

• Pour régler l'heure actuelle en fonction de votre position géographique.

#### Format de l'heure

• Pour régler l'heure l'affichage au format 12 ou 24 heures.

#### Date/Heure

• Pour régler la date et l'heure.

#### Fuseau horaire

• Pour régler le fuseau horaire.

#### Heure d'été

• Pour définir la télévision doit respecter l'heure d'été.

#### Paramètres de minuterie

#### > Réglages > Système > Paramètres de la minuterie

Pour ajuster les paramètres de la minuterie en fonction de vos préférences.

#### Minuterie du sommeil

Pour régler la minuterie de mise en veille de manière que la télévision s'éteigne après un délai spécifié : Désactivé, 15 minutes, 30 minutes, 60 minutes, 90 minutes,

120 minutes, défini par l'utilisateur.

#### Minuterie d'allumage

Réglez l'horloge à l'heure à laquelle vous souhaitez que le téléviseur s'allume automatiquement. Vous pouvez régler l'heure une seule fois ou régler l'heure à un jour spécifique chaque semaine.

#### Mise hors tension automatique

Réglez l'horloge à l'heure à laquelle vous souhaitez que le téléviseur s'éteigne automatiquement. Vous pouvez régler l'heure une seule fois ou régler l'heure à un jour spécifique chaque semaine.

#### Délai de masquage du menu

Pour définir la durée d'affichage du menu : Arrêt, 10s, 20s, 30s, 60s.

#### Veille automatique

Pour définir la durée pendant laquelle vous souhaitez que le téléviseur s'éteigne automatiquement après une période d'inactivité : Arrêt, 3H, 4H.

#### Veille automatique sans signal

Le téléviseur se mettra en veille si aucun signal n'est détecté signal après l'heure définie : Arrêt, 15min.

#### Réglage Mode Utilisation

#### • Mode domicile

Pour un usage normal veuillez choisir : "Mode domicile"

Le produit est bloqué en Mode Magasin. Pour revenir en mode Maison veuillez :

- 1. Changer la source en utilisant la touche "Input" de la telecommande
- 2. Faire MENU > Systeme > Mode d'utilisation > Choisir " Mode domicile "

#### Améliorer

#### > Réglages > Support > Mise à jour du système

Configurez votre téléviseur pour recevoir le dernier micrologiciel.

#### Mise à niveau automatique du micrologiciel

Configurez votre téléviseur pour recevoir automatiquement le dernier micrologiciel.

#### • Vérifier la mise à niveau du micrologiciel

Pour vérifier que votre téléviseur a reçu la dernière version du micrologiciel. Remarque : Veuillez-vous assurer que votre téléviseur est connecté à Internet.

#### Mise à niveau automatique de l'application système

La mise à niveau automatique de l'application sera effectuée en arrière-plan. Vous devrez peut être confirmer l'acceptation de nouvelles déclarations de confidentialité pour terminer la mise à niveau en cours.

#### Mise à niveau via USB

Pour mettre à niveau le logiciel de la télévision à partir d'un périphérique USB. Remarque :

- Veuillez-vous assurer que la clé USB est insérée dans le port USB2.0 de la télévision.
- Les fichiers de mise à jour doivent être disponibles dans le répertoire racine.
- La clé USB doit être formatée en FAT32 et le type de table de partition doit être MBR.

#### Manuel électronique

### > Paramètres > Assistance > E-Manuel

Pour afficher le manuel électronique et en apprendre plus sur votre téléviseur.

#### Accès au compteur d'usage

### 🖲 > Paramètres >maintenir le bouton Bleu ( 💶 )

Pour accéder au compteur d'usage.

### Dépannage

### Pas d'image ni de son

Cause possible :

- Le cordon d'alimentation, le câble d'antenne ou la source d'entrée n'est pas branché correctement.
- Le téléviseur n'est pas allumé.
- Solution :
- Vérifiez le cordon d'alimentation, le câble d'antenne et la source d'entrée.
  - Appuyez sur la touché POWER de la télécommande.
  - Eteignez le téléviseur et rallumez-le cinq seconds après.

### Pas de son

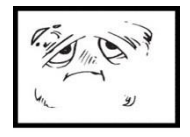

Cause possible :

- Soit le volume est trop bas, soit le son est coupé.
- Le système de son est mal configuré.
- Solution :
- Augmentez le volume.
- Rétablissez le son en appuyant sur la touche MUTE.
  - Réglez la configuration de son.

### Bruit ou effet de neige

٩X

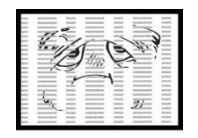

- Cause possible :
- Le câble d'antenne est endommagé ou mal branché.
- La chaîne est mal installée.
- L'antenne est mal positionnée.

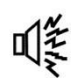

- Solution :
- Vérifiez le câble d'antenne et son raccordement.
- Réglez la chaîne manuellement.
- Ajustez la position de l'antenne.

### Image en noir et blanc

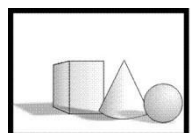

- Cause possible :
- L'antenne est mal positionnée.
- Solution :
- Réglez la configuration de couleur.
- Ajustez la position de l'antenne.

### La télécommande ne fonctionne pas

Cause possible :

- Les piles sont usagées.
- William X
- Les piles ne sont pas insérées correctement.
- Solution :
- Changez les piles.
- Vérifiez que les piles sont insérées en respectant les polarités +/-.

**Remarque:** Pour une utilisation correct de CANAL + avec ce produit veuillez rechercher les chaines TNT quand CANAL + est en clair De 12h30 a 13h30 De 19h00 a 20h30

### L'image est réduite horizontalement

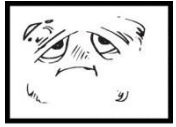

Cause possible:

- Format d'affichage a changer
- Solution:
  - Menu > Mode ZOOM > choisir " Plein Ecran "

### Remarque Importante

L'écran de ce téléviseur possède un grand nombre de pixels couleur. Bien que le taux de pixels effectifs soit de 99,999 % ou plus, des points noirs ou des points de lumière (rouges, verts ou bleus) peuvent apparaître de façon permanente à l'écran. Il s'agit d'une propriété structurelle de l'affichage (selon les normes industrielles standard), et non d'un dysfonctionnement. Parfois, l'écran peut comporter un pixel éteint. Cela sera montré par un point bleu, rouge, vert ou noir. Ceci n'affecte en rien le fonctionnement du produit qui doit donc être considéré comme normal.

Consigne de nettoyage

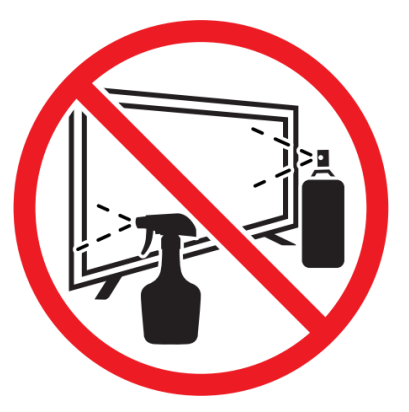

• Avant de nettoyer ce produit, appuyez sur le bouton STANDBY pour le mettre en mode veille et attendez quelques minutes avant de débrancher la fiche secteur.

• Essuyer ce produit avec un chiffon doux et sec. Ne vaporisez pas d'eau directement sur le téléviseur, mais appliquez une petite quantité d'eau sur le coin du chiffon et essuyez-le aussi doucement que possible. N'utilisez jamais de liquides de nettoyage, de cire ou de produits chimiques.

• Ne jamais utiliser d'alcool, de benzène, de diluant, de liquide de nettoyage ou d'autres produits chimiques. N'utilisez pas d'air comprimé pour enlever la poussière.

• Si la surface est extrêmement sale, essuyez-la avec un chiffon imbibé d'une faible solution d'eau savonneuse et bien essoré, puis essuyez à nouveau avec un chiffon sec.

• Avant de rebrancher le téléviseur, laissez l'écran sécher complètement.

### **MISE AU REBUT**

La présence de substances dangereuses dans les déchets électriques et électroniques peut avoir des conséquences sur l'environnement et la santé lors de leur cycle de retraitement.

Ainsi, en fin de vie, ce produit ne doit pas être jeté avec les autres déchets non recyclables. En tant qu'utilisateur final, vous jouez un rôle primordial dans le cycle de réutilisation, recyclage et autres formes de valorisation de cet équipement électrique et électronique. Les autorités locales et les revendeurs ont mis en place des procédures spécifiques pour la collecte et le recyclage de ce produit.

Vous êtes dans l'obligation d'utiliser les systèmes de collectes

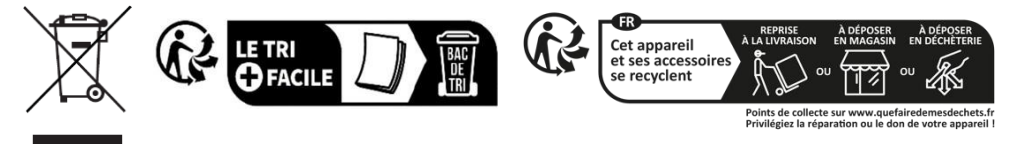

sélectives des déchets mis en place par vos autorités locales

# Merci!

Merci d'avoir choisi ce produit EDENWOOD.

Choisis, testés et recommandés par ELECTRO DEPOT, les produits de la marque EDENWOOD vous assurent une utilisation simple, une performance fiable et une qualité irréprochable.

Grâce à cet appareil, vous savez que chaque utilisation vous apportera satisfaction.

Bienvenue chez ELECTRO DEPOT.

Visitez notre site Internet : www.electrodepot.fr

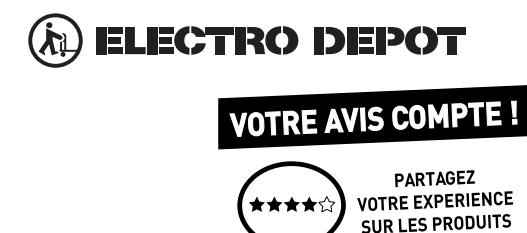

Parce que votre satisfaction est notre priorité, nous vous proposons de donner votre avis sur ce produit. Il sera transmis et analysé par nos équipes afin d'améliorer continuellement le produit.

#### Donnez votre avis sur : http://www.electrodepot.fr/avis-client http://www.electrodepot.be/avis-client

Les notices sont aussi disponibles sur le site http://www.electrodepot.fr/sav/notices/ http://www.electrodepot.be/fr/sav/notices

### BASIC USE

-Press the SLEEP button on the device or remote control to turn on the device (the light is off); Press this key again to turn off (sleep mode) the device (the light turns red).

#### SELECT THE DESIRED PROGRAM

- 1. Press the CH+ key to play the next channel.
- 2. Press the CH- key to play the previous channel.
- 3. Press the number keys on the remote control directly to select the desired program.

#### **VOLUME CONTROL**

- Press the VOL+ or VOL button - to adjust the current volume level. Available Adjustment Range: 0-100.

#### **MUTE CONTROL**

- Press the MUTE key to mute the sound, press it again to turn the sound back on.

#### SOURCE SETTINGS

- Press the SOURCE button on the remote control to display the list of sources.
- Press the UP and DOWN navigation key to select the desired input source, and then press OK to confirm the selection.

#### MULTIAUDIO TUNING

- Press the MENU button on the remote control and use the navigation keys to select the desired audio language.
- **NOTE:** To enable this feature, make sure the channel you're watching supports multiaudio languages.

#### INFORMATION DISPLAY

- Press the INFO button on the remote control to display the current program information.

#### MEDIA PLAYBACK

- Insert a USB storage device into the USB port before performing the following steps.
- Press the SOURCE button on the remote control to switch the unit to USB mode.
- Press the UP/DOWN/LEFT/RIGHT navigation keys to move the cursor.
- Press the BACK button to return to the previous page of the menu.

### PARENTAL CONTROLS

Parental controls are set up when you first use your TV. If you want to come back to it later, follow these steps :

Press the buttons (A) / (A) on the remote control and select (2) Settings> System >

Parental Controls.

Turn on parental controls to prevent kids from watching certain programs. If you haven't set the PIN yet, create it and confirm it in the on-screen dialog. Using the D-pad on the remote control, set the password.

If you have already set the PIN, enter it in the on-screen dialog box.

Locking

Turn on the lock to turn on parental controls.

You'll see other parental control settings change from a grayed out state to a highlighted state. When this happens, the Time Block, Channel Block, Content Block, Source Block, App Block, or Reset Settings options can be set.

Time Lock

Block all TV usage for a period of time, including live TV, HDMI sources, and apps.

Channel blocking

Block all channels or individual channels when you turn on the parental control feature.

Content Blocking

Some programs are blocked based on age. It is controlled by the broadcaster.

- Blocking by source
- Block content from external devices connected to the TV.
- Blocking by application

Block access to certain applications. If you don't see an app you want to restrict here, check the Parental safety settings box in the app.

Reset settings

Reset the parental controls to factory settings.

### LIVE TV

#### **Channel Search**

Automatic channel search

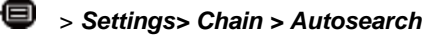

#### Remark:

Before selecting the automatic channel search, you can tap

Settings> Channel> Auto Search, press the OK button in the submenu, select Change Configuration, and press the OK button to select Satellite, Antenna, or Cable.

| Reception |           |  | AL | ito Channel Scan |
|-----------|-----------|--|----|------------------|
|           |           |  |    |                  |
|           |           |  |    |                  |
|           | Satellite |  |    |                  |
| <         | Antenna   |  |    | >                |
|           | Cable     |  |    |                  |
|           |           |  |    |                  |
|           |           |  |    |                  |
|           |           |  |    |                  |

#### List of channels

Displays the list of favorite channels

When watching live TV, press the key on the remote control to bring up the source list menu.

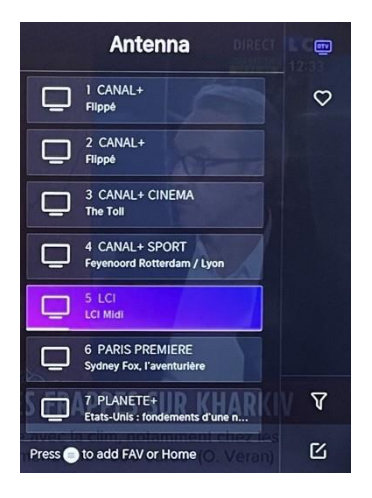

#### Sideburns

- Add channels to your "Favorites" list.
- Press the button 🕑 to display the list of channels. It appears on the right side of the screen.
- Press > to select your favorite channel.
- to select your favorite channel. S and choose Add to Favorites, a heart icon will appear next to your favorite channel.

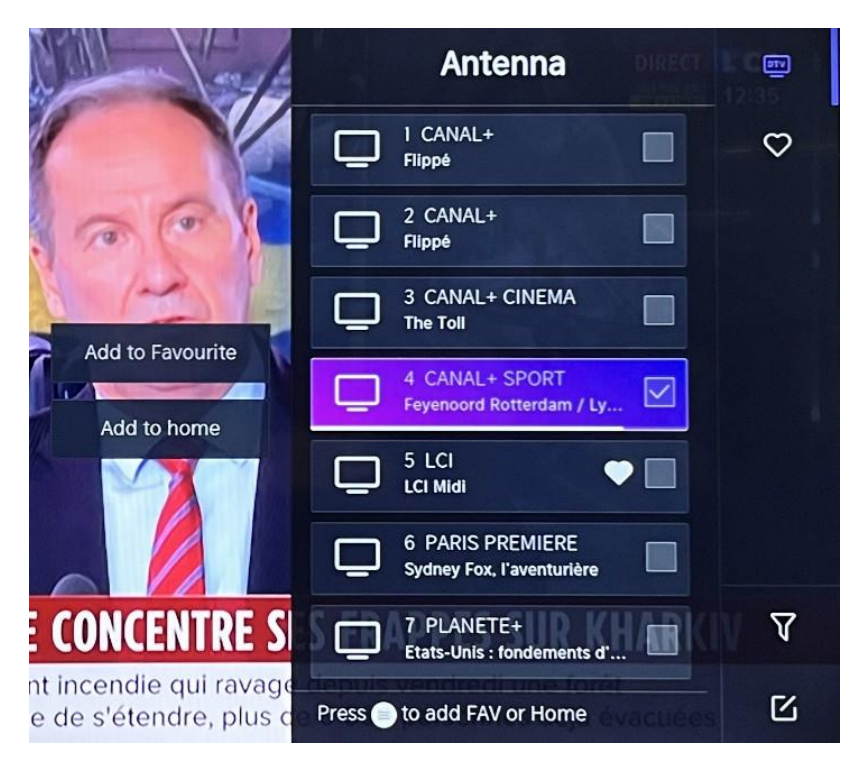

View your "Favorites" list

Press the button 🕑 to display the list of channels. It appears on the right side of the screen.

Tap **>** Favorites > **>**, press the navigation key, select

FAV1, FAV2, FAV3 or FAV4, press OK and the favorite channel with a heart icon will

appear in the favorites list.

Remove channels from your "Favorites" list.

Press the button or to display the list of channels. It appears on the right side of the screen.

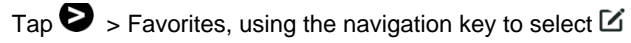

(Edit) from the submenu, select the FAV channel you want Press to delete it.

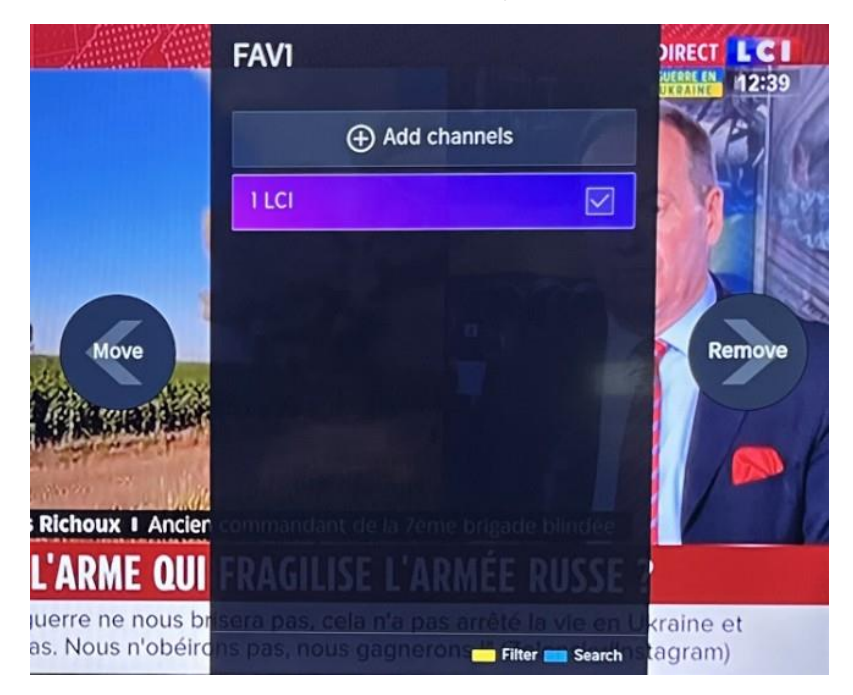

#### Remark:

These steps must be performed in the inputs of the television. Search for a channel before editing your favorite channels.

### CONNECTION

#### Wired LAN

Internet connection

Settings > Network > Network Configuration

You can set the TV network by selecting Setup and pressing the button IV to enter the submenu.

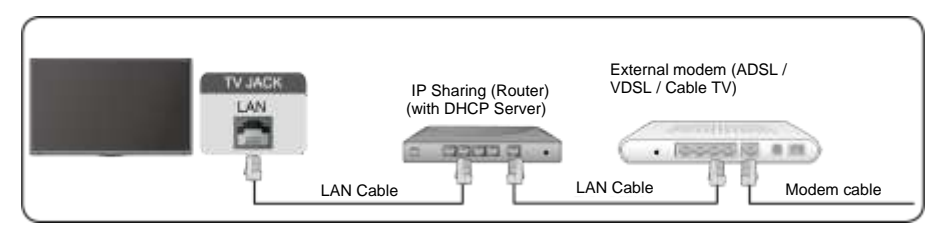

Automatically get IP address

If you-connect to the wired network, the TV will automatically get an IP address and connect to the network.

If the connection cannot be completed, a disconnect message will be displayed for the Ethernet connection. Try again or enter the IP settings, and select Manual to re-enter the information.

Enter the IP address manually.

Go to the IP settings to select Manual.

Enter the IP address, subnet mask, gateway, DNS 1 server, and DNS 2 in this menu. Remark:

This section is only available for 4K models. You will have

access to the internet on your TV.

The default mode for IP tuning is DHCP.

#### Wireless

#### Internet connection

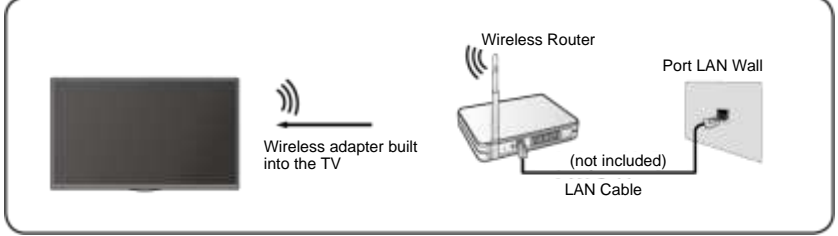

Remark:

You will have access to the internet on your TV.

Connection to an available wireless network.

Make sure you have the SSID and password to connect to the wireless router before you start the connection.

Connecting to a wireless network

### Settings> Network > Network Configuration

You can set the TV network by selecting Setup and pressing the button I to enter the submenu.

Connection type

Choose a wireless network connection to access the Internet.

Update

To refresh the list of wireless networks.

Advanced settings

To configure advanced wireless network settings for TV.

• Add

You can add a wireless network.

#### Remark:

- If no wireless router is found, select Add and enter the network name in the SSID field.
- If no wireless router is found, select Refresh.

#### HDMI CEC

You can use your remote control to control external devices connected to your TV via HDMI cable. External devices must support HDMI & CEC (HDMI-CEC).

Connect an external device via HDMI -CEC connection  $\square$  > Settings >

HDMI&CEC > System

- 1. Turn on HDMI control.
- 2. Connect an HDMI-CEC compatible device to the TV.
- Turn on the connected external device. The device is automatically connected to the TV. Once the connection is complete, you can access the device menu connected to your TV screen using your TV remote control and control the device.

Remark:

- HDMI cables should be used to connect HDMI CEC-enabled devices to your TV.
- The HDMI CEC function of the connected device must be enabled.
- If you connect an HDMI device that is not HDMI CEC compatible, all HDMI-CEC control functions will be unavailable.
- Depending on the HDMI device connected, the HDMI-CEC control function may not work.
- HDMI CEC function is supported by One Touch Play, Routing Control, System Standby, Device OSD Name Transfer, Remote Control Transfer, Device Power Status, System Audio Control.

#### HDMI Device

Connect an HDMI cable from an external A/V device.

Some devices, such as DVD players, require the HDMI signal to be set for output in the device settings. Please refer to your device's user manual for instructions.

Please note that the HDMI connector provides both video and audio signals, so there is no need to connect an audio cable.

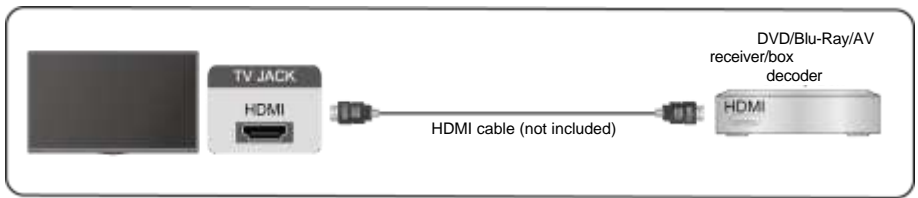

#### USB Device

Connect USB devices such as hard drives, flash drives, and digital cameras to browse photos, listen to music.

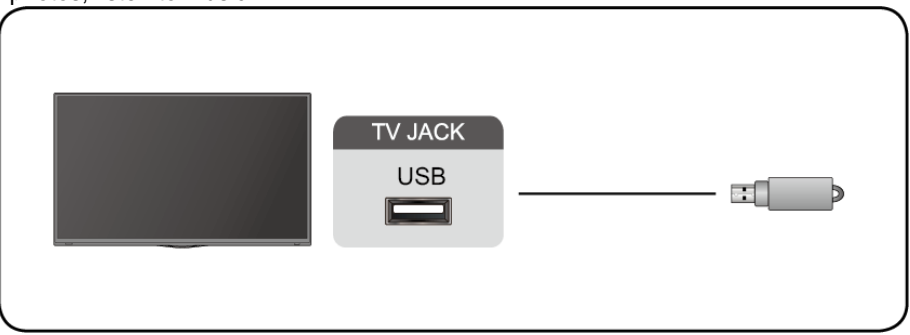

Supported formats: FAT32.

### Multi screen

#### **Screen Sharing**

Duplicate content from your device to the TV. **INPUT** > Screen Sharing

- Enable the casting feature on your Android/Windows 10 device.
- Find the TV name in your device's search list and select it. Wait for the connection progress to complete and the content on your device will be displayed on the TV.

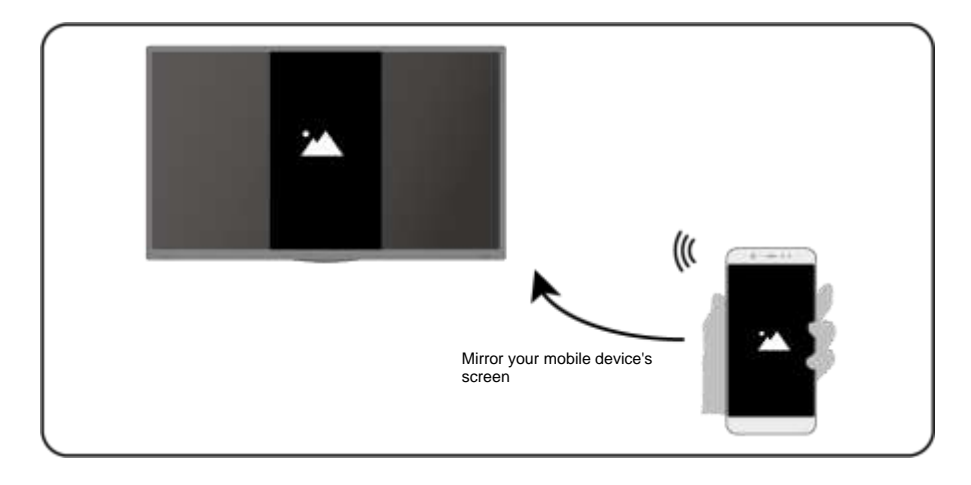

Remark:

Some Android devices may not support casting.

#### **Content sharing**

Share multimedia content, such as videos, music, or photos, from

your device to the TV screen.

Before using this feature, enable content sharing in S > Settings > System > Mobile Device Connectivity > Content Sharing.

- Establishing a content sharing connection between the TV and your device
- Turn on your device's content sharing feature.
- Find the TV name in your device's search list and select it.

- Wait for the connection progress to complete and select the content you want to share
- Viewing your device's media

Press the button INPUT on your remote control and select a media content on the screen.

Remark:

- Make sure your device and the TV are connected to the same network.
- Some devices may not support content sharing. If your device doesn't support content sharing, you can download an app that supports the feature.
- If you want to mirror the content on your device, go to INPUT
  - > Screen sharing.
## Smart features

#### Media

Playing media

### 🔞 🛛 > My Apps > Media

By default, **Content Sharing** is displayed on the Media screen. If your mobile device is connected to the TV, its name also appears on the Media screen.

Remark:

.

For more information about sharing content, see its detailed introduction.

#### > My Apps > Media > Connected Device

Select the content you want to play on the screen, such as images, videos, and music.

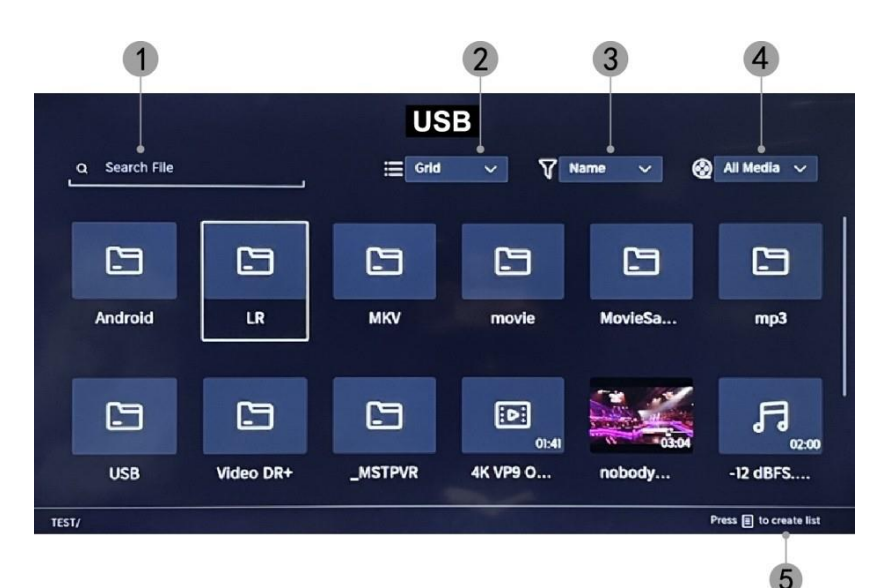

- 1. Enter the name of the content you want to play.
- 2. Organize the content list by Grid, List.
- 3. Organize the content list by Name, Date Modified, Size.
- 4. Filter the content list by All Media, Photo, Video, Music.
- 5. Create a playlist of photos, music, or videos.

Play background music while viewing images You should:

- Choose an image to display.
- Press the

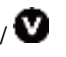

to display the playback bar.

- Select Background Music and choose your music to create a music playlist.
- Play background music while viewing images. Remark:
- .MP3, . AAC, .wav

| Support | Format de fichier             |
|---------|-------------------------------|
| Vidéo   | .MP4, .MOV, .MPG, .MPEG, .FLV |
| Image   | .jpg, .BMP, .PNG, .GIF        |
| Musique | .MP3, .AAC, .wav              |

• For more information on connecting to another device, refer to the detailed introduction to each component.

#### Reception

Familiarize yourself with the home screen Use the TV more easily by selecting the corresponding sections.

Press the button 6.

- You can always view the time at the top of the home screen.
- If your TV is connected to the internet via a wireless connection, the icon
   appears in the top right corner of the screen.
- Manage applications Select the item you want to move, and press and hold the button or to manage.

#### Research

To search for the desired app.

#### Sources

To select the desired source.

#### Parameters

To display the Settings menu.

#### Notifications

Allows pop-up notifications to be displayed for useful information and events happening on your TV.

Select Notifications on the Home screen, select Settings, and then enter
 Advertising, What's New, Warnings & Legal, System Message, where you can choose the types of notifications you want to receive.

#### **VIDAA Account**

Log in to your VIDAA account.

A VIDAA account gives you all the best features of your smart TV and always keeps it up to date.

#### Bluetooth

#### Bluetooth TV Speaker

You can go to **Settings > Network > Bluetooth > TV Bluetooth Speaker** TV output: Mobile devices are connected to the TV via Bluetooth. Audio outputs via TV speaker.

- Go to your mobile's settings and open Bluetooth.
- Choose VIDDA TV to connect.

#### **Asset Management**

Manage a Bluetooth device

You can go to Settings > Network > Bluetooth > Asset Management

- Turn on the output speaker.
- The TV will connect to the output speaker.

## Image and sound

### Adjust image quality

To adjust the current picture mode to apply to all sources or only to the current source.

The menu is presented for reference only. The following modes may differ from the actual product.

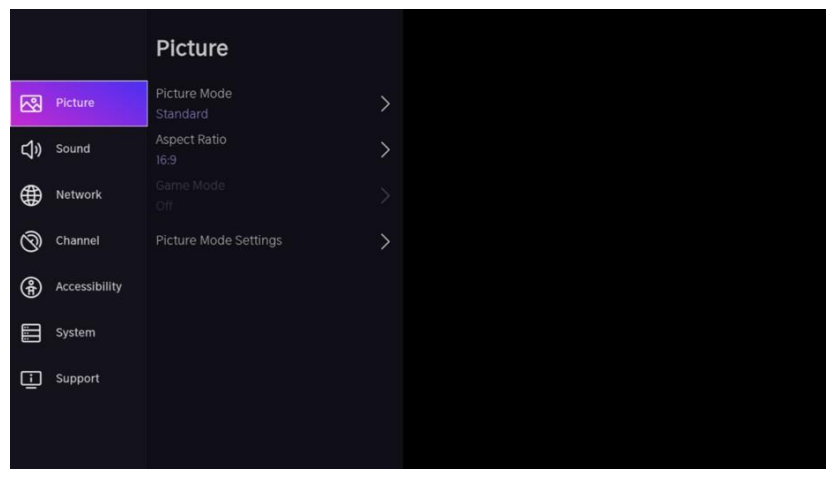

#### Choose an image mode

### Settings >Picture > Picture Mode

You can select the picture mode that provides the best viewing experience.

- Standard: The default mode, for high-quality images in normal lighting.
- Daytime Cinema: Improves contrast, color, and screen clarity to make colors more vivid.
- Evening Cinema: Reduces contrast, color, and screen clarity to make the picture look softer.
- **Dynamic:** Improves the contrast, color, and clarity of the screen, so that the colors in the image are dynamically balanced.
- **Sports:** This mode is more suitable for sports video content.

#### Choose an aspect ratio

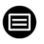

#### > Settings> Image > Aspect Ratio

You can adjust the aspect ratio to stretch or enlarge the image.

# e<u>denwood</u>

- Automatic
- 16:9
- 4:3
- Video zoom

#### **ON/OFF Game Mode**

## Settings > Picture > Game Mode

Optimized for PC or game consoles. Reduces order latency and improves

responsiveness.

#### **Configuring Advanced Image Settings**

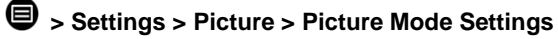

|             | Picture Mode Set                         | tings |
|-------------|------------------------------------------|-------|
| 8           | Apply Picture Settings<br>Current Source | >     |
| <b>c</b> )» | Backlight                                | >     |
| ۲           | Brightness<br>50                         | >     |
| 0           | Contrast<br>50                           | >     |
| •           | Colour Saturation 50                     | >     |
|             | Sharpness<br>25                          | >     |
|             | Adaptive Contrast<br>Medium              | >     |
|             | Noise Reduction<br>Medium                | >     |

To adjust the display settings for each image mode.

# e<u>denwood</u>

- Apply Image Settings: To adjust the current image mode to apply to all sources or only to the current source.
- Backlight: To adjust the brightness of the image. (Optional: Stop/Low/High)
- Brightness: To adjust the brightness of the image.
- Contrast: To adjust the contrast of the image.
- Color Saturation: To adjust the color density of the image.
- **Sharpen:** To adjust the sharpness of the edges of the image.
- Adaptive Contrast: Automatically adjusts dark and bright areas of the image to distinguish more details. Press the navigation button to select Off/Low/Medium/High.
- Noise Reduction: To improve image quality by reducing noise. (Optional: Off/Low/Medium/High)
- **MPEG Noise Reduction:** To reduce MPEG block noise to provide sharper border transitions. (Optional: Off/Low/Medium/High)
- Color Temperature: To adjust the overall colors of the image. (Optional: Hot1/Hot2/Standard/Cool)
- **Expert Settings:** To adjust the color space and gamma depending on the content you're viewing.
- **Overscan:** To change the size setting of the video to crop the edges of the displayed image.
- **Reset Current Mode:** To restore all image settings in the current Picture Mode to factory defaults.

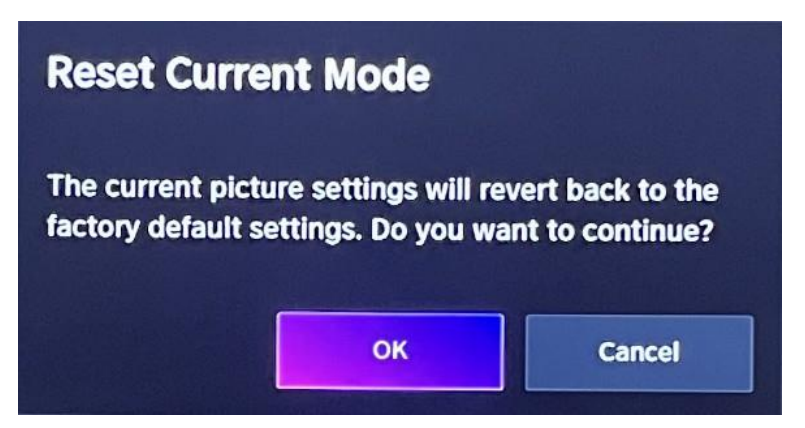

#### Sound quality adjustment

To adjust the current sound mode to apply to all sources or only to the current source. The menu is presented for reference only. The following modes may differ from the actual product.

#### Choose a sound mode

#### Settings> Sound > Sound Mode

You can select a preferred sound mode that is appropriate for the type of content or listening environment.

Standard: Produces balanced sound in all environments.

Cinema: Increases the effect of surround sound and provides a greater bass response.

Music: Preserves the original sound. Suitable for music programs.

**Voice:** Low and high frequencies are attenuated to improve the reproduction and clarity of the human voice.

Late at night: Improves the reproduction and clarity of the human voice with a low volume level.

Sports: Sound optimized for watching sporting events.

### > Settings> Sound > Headphones

To adjust the audio output mode for the headphones.

### Settings > Sound > Sound Mode Settings

To adjust TV audio settings: To apply audio settings/equalizer/wall mount setup/automatic volume control/Reset current mode.

#### > Settings> Sound > Speakers

Select the speakers you want to use.

## Accessibility

Tap the navigation button to select Accessibility

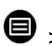

### > c > Accessibility

|     |               | Accessibility               |   |
|-----|---------------|-----------------------------|---|
| କ୍ଷ | Picture       | High Contrast Menu          |   |
| ¢⊅» | Sound         | Menu Transparency<br>Medium | > |
| €   | Network       | Audio Type                  | > |
| ଡି  | Channel       | Dialogue Enhancement        |   |
| æ   | Accessibility | Subtitle Settings           | > |
|     | System        |                             |   |
| Ē   | Support       |                             |   |
|     |               |                             |   |

High Contrast Menu: To turn the High Contrast menu on or off. Menu Transparency: To adjust the transparency of the menu. (Optional: Off/Medium/High)

Audio Type: Audio accessibility settings.

Dialogue Enhancement: To enable or disable dialogue sound enhancement.

Caption settings: Adjust caption settings for digital content.

## System and support

### Time setting

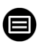

> Settings > System > Time

• To set the current time based on your location.

#### Time format

• To set the time the display to 12 or 24 hour format.

#### Date/Time

• To set the date and time.

#### Time zone

• To set the time zone.

#### Summer time

• To set the television must respect the daylight saving time.

#### **Timer Settings**

### > Settings > System > Timer Settings

To adjust the timer settings to suit your preferences.

#### Sleep timer

To set the sleep timer so that the TV turns off after a specified amount of time: Off, 15 minutes, 30 minutes, 60 minutes, 90 minutes,

120 minutes, user-defined.

#### Ignition timer

Set the clock to the time you want the TV to turn on automatically. You can set the time only once or set the time to a specific day each week.

#### Automatic power off

Set the clock to the time you want the TV to turn off automatically. You can set the time only once or set the time to a specific day each week.

#### Menu Hiding Delay

Set the amount of time the menu is displayed: Off, 10s, 20s, 30s, 60s.

#### Automatic standby

Set how long you want the TV to automatically turn off after a period of inactivity: Off, 3H, 4H.

#### Automatic standby without signal

The TV will go to sleep if no signal is detected after the set time: Off, 15min.

#### Setting Operating Mode

Home Mode

For normal use please choose: "Home Mode"

The product is stuck in Store Mode. To return to Home mode, please:

- 1. Change the source using the "Input" key on the remote control
- 2. Make MENU > System > Usage Mode > Choose 'Home Mode'

#### Improve

#### Settings> Support > System Update

Set up your TV to receive the latest firmware.

Automatic firmware upgrade

Set your TV to automatically receive the latest firmware.

Check for firmware upgrade

To verify that your TV has received the latest firmware version. Note: Please make sure your TV is connected to the internet.

Automatic system application upgrade

The automatic upgrade of the app will be done in the background. You may need to confirm acceptance of new privacy statements to complete the current upgrade.

#### Upgrade via USB

To upgrade the TV software from a USB device. Remark:

- Please make sure that the USB flash drive is inserted into the USB2.0 port on the TV.
- The update files must be available in the root directory.
- The USB drive should be formatted in FAT32 and the partition table type should be MBR.

#### **Electronic Manual**

### > Settings > Support > E-Manual

To view the e-manual and learn more about your TV.

#### Access to the usage meter

### 1.Settings >Hold the Blue button

To access the usage meter.

## Troubleshooting

### No image or sound

1

Cause possible :

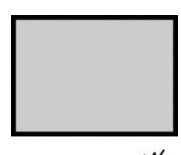

- The power cord, antenna cable, or input source is not plugged in properly.
- The TV is not turned on.
- Solution:
- Check the power cord, antenna cable, and input source.
- Press the POWER button on the remote control.
- Turn off the TV and turn it back on five seconds later.

## No sound

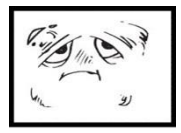

Cause possible :

- Either the volume is too low or the sound is muted.
- The sound system is badly

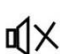

- configured. Solution:
- Turn up the volume.
- Unmute by pressing the MUTE button.
- Adjust the sound configuration.

## Snow noise or effect

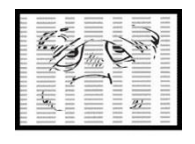

- Cause possible :
- The antenna cable is damaged or improperly connected.
- The chain is badly installed.
- The antenna is badly

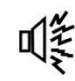

- positioned. Solution:
- · Check the antenna cable and its connection.
- · Adjust the chain manually.
- Adjust the antenna position.

## Black and white image

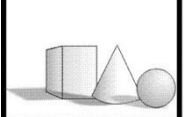

Cause possible :

The antenna is badly

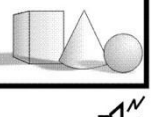

- positioned. Solution:
- Adjust the color configuration.
- · Adjust the antenna position.

# e<u>denwood</u>

### Remote control not working

Cause possible :

- The batteries are used.
- The batteries are not inserted correctly.
  - Solution:
- Change the batteries.
- Check that the batteries are inserted according to the polarities +/-.

**Note:** For proper use of CANAL+ with this product, please look for DTT channels when CANAL+ is free-to-air From12:30 pm to 1:30 pm 7:00 pm to 8:30 pm

## The image is reduced horizontally

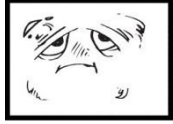

Cause possible :

- Display format to be changed
- Solution:
- Menu > ZOOM mode > choose "Full Screen"

### Important Note

The screen of this TV has a large number of color pixels. Although the effective pixel rate is 99.999% or higher, black dots or points of light (red, green, or blue) may appear permanently on the screen. This is a structural property of the display (according to industry standard standards), not a malfunction. Sometimes, the screen may have a pixel that is off. This will be shown by a blue, red, green, or black dot. This does not affect the operation of the product, which should therefore be considered normal.

## Cleaning instructions

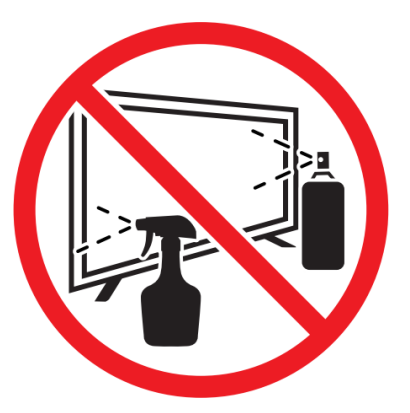

• Before cleaning this product, press the STANDBY button to put it into standby mode and wait a few minutes before unplugging the power plug.

• Wipe this product off with a soft, dry cloth. Do not spray water directly on the TV, but apply a small amount of water to the corner of the cloth and wipe it as gently as possible. Never use cleaning fluids, wax, or chemicals.

• Never use alcohol, benzene, thinner, cleaning fluid, or other chemicals. Do not use compressed air to remove dust.

• If the surface is extremely dirty, wipe it with a cloth dampened with a weak soapy water solution and wrung out well, then wipe again with a dry cloth.

• Before plugging the TV back in, allow the screen to dry completely.

### DISPOSAL

The presence of hazardous substances in electrical and electronic waste can have consequences for the environment and health during its reprocessing cycle.

Thus, at the end of its life, this product should not be thrown away with other non-recyclable waste. As an end user, you play a key role in the cycle of reuse, recycling and other forms of recovery of this electrical and electronic equipment. Local authorities and retailers have specific procedures in place for the collection and recycling of this product.

You are obliged to use the separate waste collection systems set up by

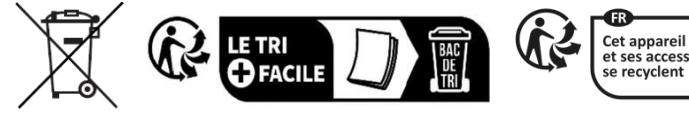

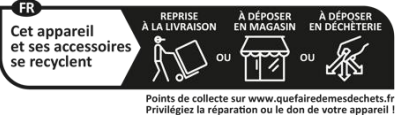

your local authorities.

# Thank you!

Thank you for choosing this EDENWOOD product. EDENWOOD products are chosen, tested, and recommended by ELECTRO DEPOT, so you can be sure you are getting a top-quality, easy-to-use product that won't let you down. We're confident your new device will be a pleasure to use every day!

Welcome to ELECTRO DEPOT.

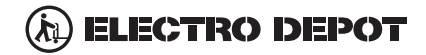

## **BASIS GEBRUIK**

#### -Druk op de SLEEP-knop op het apparaat of de afstandsbediening om het apparaat in te schakelen (het licht is uit); Druk nogmaals op deze toets om het apparaat uit te schakelen (slaapstand) (het lampje wordt rood).

#### SELECTEER HET GEWENSTE PROGRAMMA

- 1. Druk op de CH+-toets om het volgende kanaal af te spelen.
- 2. Druk op de CH-toets om het vorige kanaal af te spelen.

3. Druk direct op de cijfertoetsen op de afstandsbediening om het gewenste programma te selecteren.

#### VOLUMEREGELING

- Druk op de VOL+ of VOL knop - om het huidige volumeniveau aan te passen. Beschikbaar instelbereik: 0-100.

#### **MUTE-BEDIENING**

- Druk op de MUTE-toets om het geluid te dempen, druk er nogmaals op om het geluid weer in te schakelen.

#### **BRON-INSTELLINGEN**

- Druk op de SOURCE-knop op de afstandsbediening om de lijst met bronnen weer te geven.
- Druk op de navigatietoetsen OMHOOG en OMLAAG om de gewenste ingangsbron te selecteren en druk vervolgens op OK om de selectie te bevestigen.

#### MULTIAUDIO AFSTEMMEN

- Druk op de MENU-knop op de afstandsbediening en gebruik de navigatietoetsen om de gewenste audiotaal te selecteren.
- **OPMERKING:** Om deze functie in te schakelen, moet u ervoor zorgen dat het kanaal dat u bekijkt multiaudiotalen ondersteunt.

#### INFORMATIE DISPLAY

- Druk op de INFO-knop op de afstandsbediening om de huidige programmainformatie weer te geven.

#### MEDIA AFSPELEN

- Sluit een USB-opslagapparaat aan op de USB-poort voordat u de volgende stappen uitvoert.
- Druk op de SOURCE-knop op de afstandsbediening om het apparaat in de USB-modus te zetten.
- Druk op de navigatietoetsen OMHOOG/OMLAAG/LINKS/RECHTS om de cursor te verplaatsen.
- Druk op de BACK-knop om terug te keren naar de vorige pagina van het menu.

## OUDERLIJK TOEZICHT

Ouderlijk toezicht wordt ingesteld wanneer u uw tv voor het eerst gebruikt. Als je er later op terug wilt komen, volg dan deze stappen :

Druk op de knoppen / Oop de afstandsbediening en selecteer

#### Systeem > Ouderlijk toezicht.

Schakel ouderlijk toezicht in om te voorkomen dat kinderen naar bepaalde programma's kijken. Als u de pincode nog niet hebt ingesteld, maakt u deze aan en bevestigt u deze in het dialoogvenster op het scherm. Gebruik de D-pad op de afstandsbediening om het wachtwoord in te stellen.

Als u de pincode al hebt ingesteld, voert u deze in het dialoogvenster op het scherm in.

Vergrendeling

Schakel het slot in om ouderlijk toezicht in te schakelen.

U ziet andere instellingen voor ouderlijk toezicht veranderen van een grijze status in een gemarkeerde status. Wanneer dit gebeurt, kunnen de opties Tijdblok, Kanaalblokkering, Inhoudsblok, Bronblok, App-blokkering of Instellingen resetten worden ingesteld.

Tijdslot

Blokkeer al het tv-gebruik voor een bepaalde periode, inclusief live-tv, HDMI-bronnen en apps.

Kanaal blokkeren

Blokkeer alle kanalen of afzonderlijke kanalen wanneer u de functie voor ouderlijk toezicht inschakelt.

Blokkering van inhoud

Sommige programma's worden geblokkeerd op basis van leeftijd. Het wordt gecontroleerd door de omroep.

Blokkeren per bron

Blokkeer inhoud van externe apparaten die op de tv zijn aangesloten.

Blokkeren per applicatie

Blokkeer de toegang tot bepaalde applicaties. Als u hier geen app ziet die u wilt beperken,

vinkt u het vakje aan voor Instellingen voor ouderlijk toezicht in de app.

Instellingen resetten

Reset het ouderlijk toezicht naar de fabrieksinstellingen.

## LIVE TV

#### Kanaal zoeken

Automatisch zenders zoeken

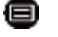

> Instellingen> Chain > Autosearch

#### Opmerking:

Voordat u automatisch zoeken naar kanalen selecteert, kunt u tikken op

Instellingen> Kanaal> Automatisch zoeken, druk op de OK-knop in het submenu, selecteer Configuratie wijzigen en druk op de OK-knop om Satelliet, Antenne of Kabel te selecteren.

| Reception | n         |  | Auto Channel Scan |
|-----------|-----------|--|-------------------|
|           | Satellite |  | ]                 |
| <         | Antenna   |  | ) >               |
|           | Cable     |  |                   |
|           |           |  |                   |

#### Lijst met kanalen

Geeft de lijst met favoriete kanalen weer

Druk tijdens het kijken naar live tv op de toets op de afstandsbediening om het bronlijstmenu te openen.

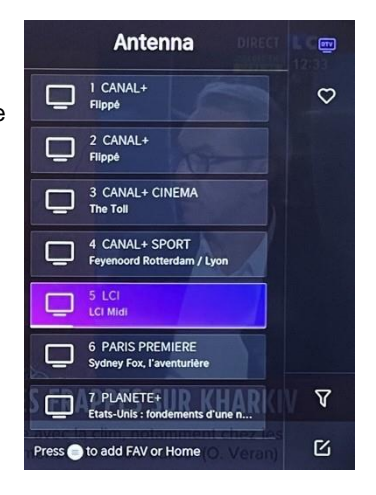

### Tochtlatten

- Voeg kanalen toe aan uw lijst "Favorieten".
- Druk op de knop om de lijst met zenders weer te geven. Het verschijnt aan de rechterkant van het scherm.
- Druk op 🗐 > 🐼 om je favoriete zender te selecteren.
- om je favoriete kanaal te selecteren. S en kies Toevoegen aan favorieten, verschijnt er een hartpictogram naast je favoriete kanaal.

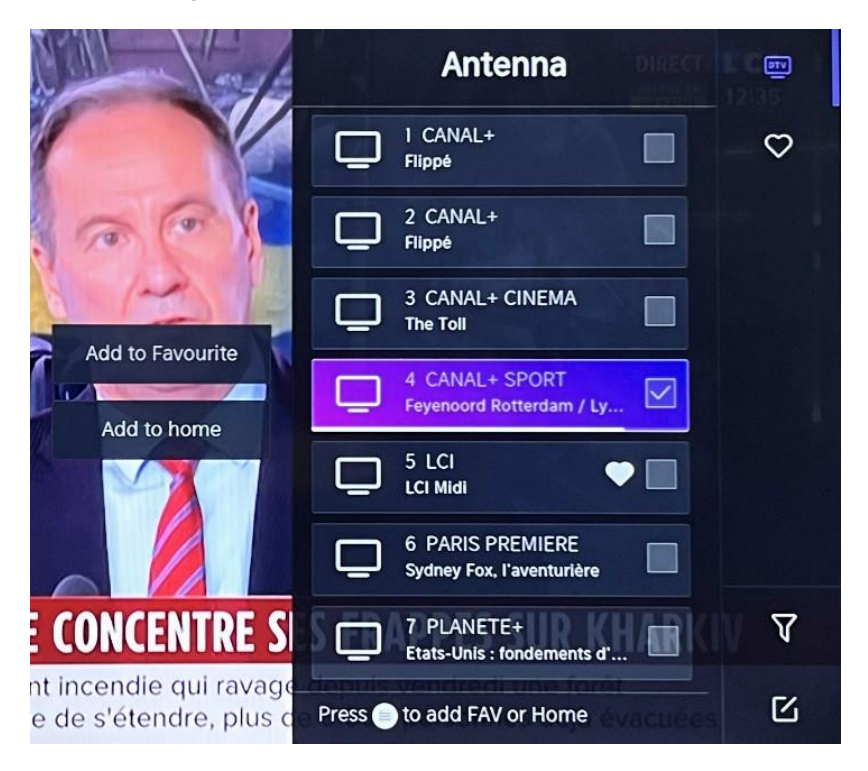

Bekijk uw lijst "Favorieten"

Druk op de knop • om de lijst met zenders weer te geven. Het verschijnt aan de rechterkant van het scherm.

Tik Op > Favorieten > O, druk op de navigatietoets, selecteer

FAV1, FAV2, FAV3 of FAV4, druk op OK en het favoriete kanaal met een hartpictogram

verschijnt in de favorietenlijst.

Verwijder kanalen uit uw lijst met "Favorieten".

Druk op de knop om de lijst met zenders weer te geven. Het verschijnt aan de rechterkant van het scherm.

Tik  $\bigcirc$  op > Favorieten en gebruik de navigatietoets om te selecteren  $\square$ 

(Bewerken) selecteer in het submenu het gewenste FAV-kanaal Druk op om het te verwijderen.

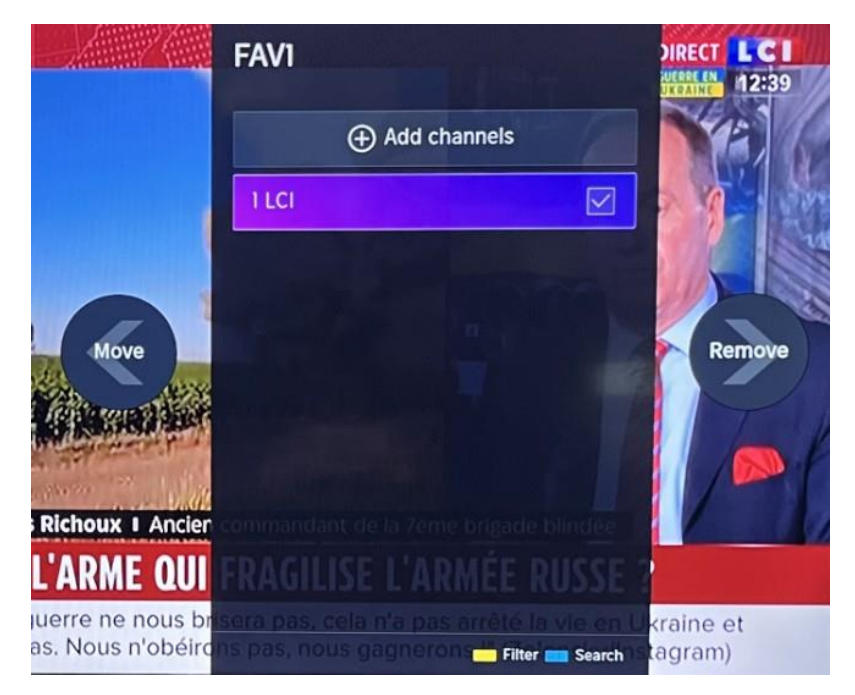

Opmerking:

Deze stappen moeten worden uitgevoerd in de ingangen van de televisie. Zoek naar een kanaal voordat je je favoriete kanalen bewerkt.

## VERBINDING

### Bekabeld LAN

Internetverbinding

Instellingen > Netwerk- > Netwerkconfiguratie

U kunt het tv-netwerk instellen door Instellingen te selecteren en op de knop te drukken

om het submenu te openen.

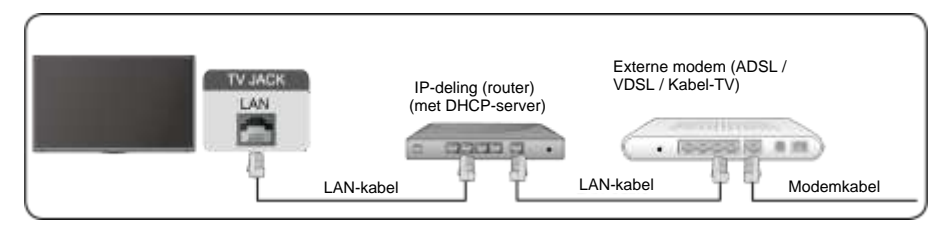

Automatisch IP-adres ophalen

Als u verbinding maakt met het bekabelde netwerk, krijgt de tv automatisch een IPadres en maakt hij verbinding met het netwerk.

Als de verbinding niet tot stand kan worden gebracht, wordt een bericht over de verbinding verbroken voor de Ethernet-verbinding weergegeven. Probeer het opnieuw of voer de IP-instellingen in en selecteer Handmatig om de gegevens opnieuw in te voeren.

Voer het IP-adres handmatig in.

Ga naar de IP-instellingen om Handmatig te selecteren.

Voer in dit menu het IP-adres, het subnetmasker, de gateway, de DNS 1-server en DNS 2 in.

Opmerking:

Dit gedeelte is alleen beschikbaar voor 4K-modellen. U

heeft toegang tot internet op uw tv.

De standaardmodus voor IP-afstemming is DHCP.

#### Draadloos

#### Internetverbinding

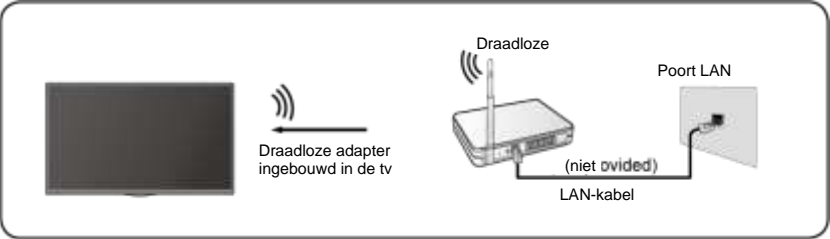

#### Opmerking:

U heeft toegang tot internet op uw tv. Verbinding met

een beschikbaar draadloos netwerk.

Zorg ervoor dat u de SSID en het wachtwoord hebt om verbinding te maken met de draadloze router voordat u de verbinding tot stand brengt.

Verbinding maken met een draadloos netwerk

### >Instellingen> Netwerk- > Netwerkconfiguratie

U kunt het tv-netwerk instellen door Instellingen te selecteren en op de knop te drukken

om het submenu te openen.

- **Type aansluiting** Kies een draadloze netwerkverbinding om toegang te krijgen tot internet.
- Update Om de lijst met draadloze netwerken te vernieuwen.
- Geavanceerde instellingen
   Geavanceerde draadloze netwerkinstellingen voor tv configureren.

### Toevoegen

U kunt een draadloos netwerk toevoegen.

#### Opmerking:

- Als er geen draadloze router wordt gevonden, selecteert u Toevoegen en voert u de netwerknaam in het veld SSID in.
- Als er geen draadloze router wordt gevonden, selecteert u Vernieuwen.

### HDMI CEC

U kunt uw afstandsbediening gebruiken om externe apparaten te bedienen die via een HDMI-kabel op uw tv zijn aangesloten. Externe apparaten moeten HDMI & CEC (HDMI-CEC) ondersteunen.

CEC) ondersteunen.

```
Sluit een extern apparaat aan via HDMI-CEC-aansluiting \textcircled{D} > Instellingen > HDMI
```

 $\&\mbox{ CEC} > \mbox{System}$ 

- 1. Schakel HDMI-bediening in.
- 2. Sluit een HDMI-CEC-compatibel apparaat aan op de tv.
- Schakel het aangesloten externe apparaat in. Het apparaat wordt automatisch verbonden met de tv. Zodra de verbinding tot stand is gebracht, hebt u toegang tot het apparaatmenu

aangesloten op uw tv-scherm met behulp van de afstandsbediening van uw tv en bedien het apparaat.

- HDMI-kabels moeten worden gebruikt om HDMI CEC-apparaten op uw tv aan te sluiten.
- De HDMI CEC-functie van het aangesloten apparaat moet zijn ingeschakeld.
- Als u een HDMI-apparaat aansluit dat niet compatibel is met HDMI CEC, zijn alle HDMI-CEC-bedieningsfuncties niet beschikbaar.
- Afhankelijk van het aangesloten HDMI-apparaat werkt de HDMI-CECbedieningsfunctie mogelijk niet.
- HDMI CEC-functie wordt ondersteund door One Touch Play, Routing Control, System Standby, Device OSD Name Transfer, Remote Control Transfer, Device Power Status, System Audio Control.

#### HDMI-apparaat

Sluit een HDMI-kabel aan vanaf een extern A/V-apparaat.

Voor sommige apparaten, zoals dvd-spelers, moet het HDMI-signaal worden ingesteld voor uitvoer in de apparaatinstellingen. Raadpleeg de gebruikershandleiding van uw apparaat voor instructies.

Houd er rekening mee dat de HDMI-connector zowel video- als audiosignalen levert, dus het is niet nodig om een audiokabel aan te sluiten.

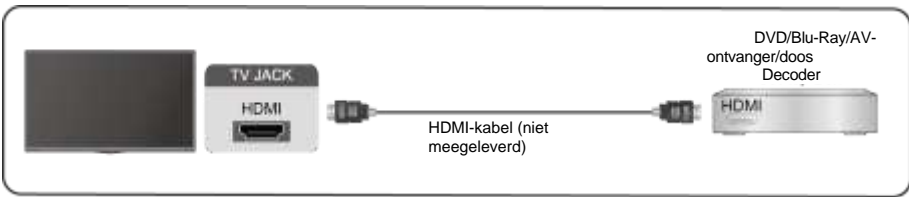

### USB-apparaat

Sluit USB-apparaten zoals harde schijven, flashstations en digitale camera's aan om door foto's te bladeren en naar muziek te luisteren.

| $\bigcap$ |                |  |
|-----------|----------------|--|
|           | TV JACK<br>USB |  |
|           |                |  |

Ondersteunde formaten: FAT32.

## Meerdere schermen

#### Scherm delen

Dupliceer inhoud van uw apparaat naar de tv. INPUT > Scherm delen

- Schakel de castingfunctie in op uw Android/Windows 10-apparaat.
- Zoek de tv-naam in de zoeklijst van uw apparaat en selecteer deze. Wacht tot de voortgang van de verbinding is voltooid en de inhoud op uw apparaat op de tv wordt weergegeven.

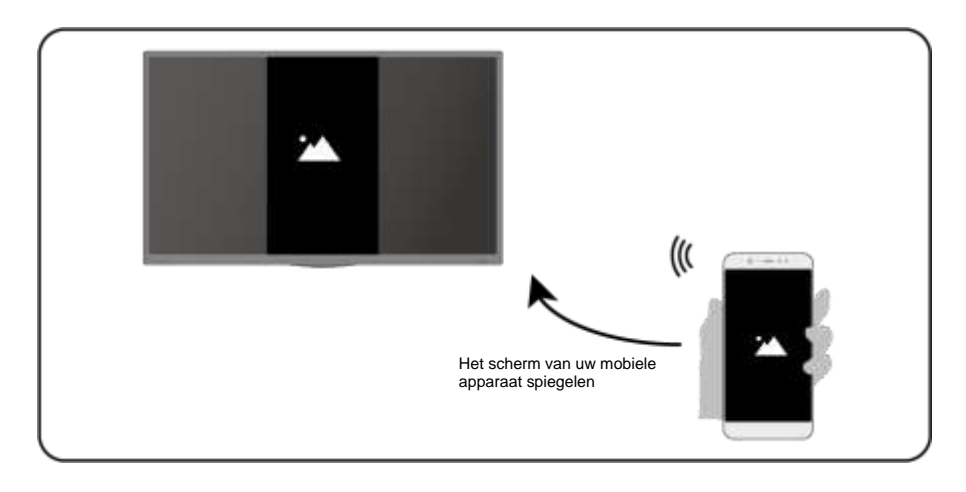

Opmerking:

Sommige Android-apparaten bieden mogelijk geen ondersteuning voor casten.

#### Inhoud delen

Deel multimedia-inhoud, zoals video's, muziek of foto's, van

uw apparaat naar het tv-scherm.

Voordat u deze functie gebruikt, schakelt u het delen van inhoud in 60 > Instellingen

#### > Systeem > Connectiviteit van mobiele apparaten > Delen van inhoud in.

- Een verbinding voor het delen van inhoud tot stand brengen tussen de tv en uw apparaat
- Schakel de functie voor het delen van inhoud van uw apparaat in.
- Zoek de tv-naam in de zoeklijst van uw apparaat en selecteer deze.

- Wacht tot de voortgang van de verbinding is voltooid en selecteer de inhoud die u wilt delen
- De media van uw apparaat bekijken

Druk op de knop **INPUT** op uw afstandsbediening en selecteer een media-inhoud op het scherm.

| Selecteer media om op de tv af te<br>spelen |  |
|---------------------------------------------|--|
|---------------------------------------------|--|

Opmerking:

- Zorg ervoor dat uw apparaat en de tv zijn verbonden met hetzelfde netwerk.
- Sommige apparaten bieden mogelijk geen ondersteuning voor het delen van inhoud. Als uw apparaat het delen van inhoud niet ondersteunt, kunt u een app downloaden die de functie ondersteunt.
- Als u de inhoud op uw apparaat wilt spiegelen, gaat u naar INPUT

> Scherm delen.

## Slimme functies

#### Media

Media afspelen

### lijn apps > media

**Standaard wordt Content Sharing** weergegeven op het scherm Media. Als uw mobiele apparaat is aangesloten op de tv, wordt de naam ervan ook weergegeven op het mediascherm.

Opmerking:

Zie de gedetailleerde inleiding voor meer informatie over het delen van inhoud.

#### > Mijn apps > media > aangesloten apparaat

Selecteer de inhoud die u op het scherm wilt afspelen, zoals afbeeldingen, video's en muziek.

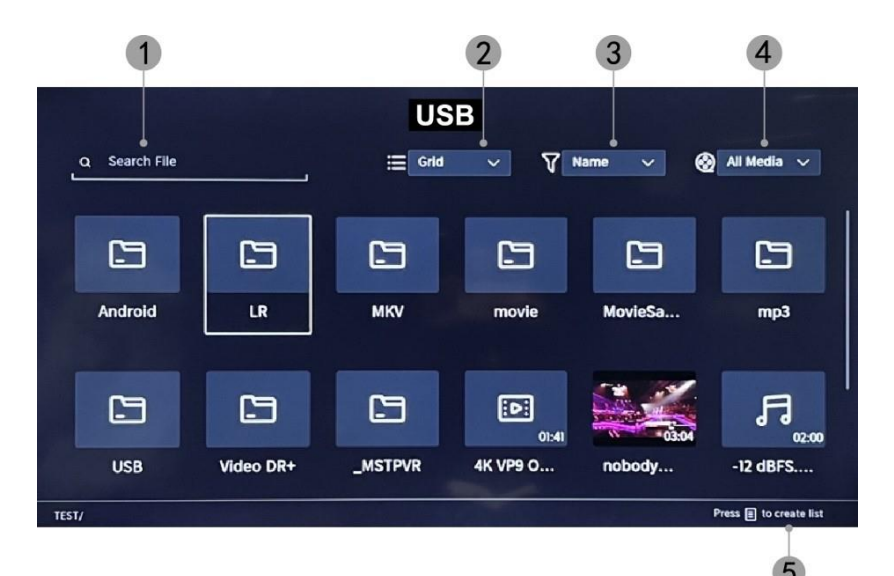

- 1. Voer de naam in van de inhoud die u wilt afspelen.
- 2. Organiseer de inhoudslijst op raster, lijst.
- 3. Organiseer de inhoudslijst op naam, wijzigingsdatum, grootte.
- 4. Filter de inhoudslijst op Alle media, Foto, Video, Muziek.
- 5. Maak een afspeellijst met foto's, muziek of video's.

Achtergrondmuziek afspelen tijdens het bekijken van afbeeldingen U moet het volgende doen:

- Kies een afbeelding om weer te geven.
- Druk op de knop

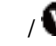

om de afspeelbalk weer te geven.

- Selecteer Achtergrondmuziek en kies je muziek om een muziekafspeellijst te maken.
- Speel achtergrondmuziek af tijdens het bekijken van afbeeldingen. Opmerking:
- .MP3, . OC, .wav

| Support | Format de fichier             |
|---------|-------------------------------|
| Vidéo   | .MP4, .MOV, .MPG, .MPEG, .FLV |
| Image   | .jpg, .BMP, .PNG, .GIF        |
| Musique | .MP3, .AAC, .wav              |

Raadpleeg voor meer informatie over het aansluiten op een ander apparaat de gedetailleerde inleiding van elk onderdeel.

#### Receptie

.

Maak uzelf vertrouwd met het startscherm Gebruik de tv gemakkelijker door de bijbehorende secties te

selecteren. Druk op de knop 6

- Je kunt de tijd altijd bovenaan het startscherm bekijken.
- Als uw tv via een draadloze verbinding met internet is verbonden, verschijnt het pictogram r in de rechterbovenhoek van het scherm.
- Applicaties beheren Selecteer het item dat u wilt verplaatsen en houd de knop ingedrukt op om te beheren.

#### Onderzoek

Om naar de gewenste app te zoeken.

#### Bronnen

Om de gewenste bron te selecteren.

#### Parameters

Om het menu Instellingen weer te geven.

#### Meldingen

Hiermee kunnen pop-upmeldingen worden weergegeven voor nuttige informatie en gebeurtenissen die op uw tv plaatsvinden.

 Selecteer Meldingen op het startscherm, selecteer Instellingen en voer vervolgens Reclame, Wat is er nieuw, Waarschuwingen en juridische zaken, Systeembericht in, waar u de typen meldingen kunt kiezen die u wilt ontvangen.

#### **VIDAA-account**

Log in op uw VIDAA-account.

Een VIDAA-account geeft je de beste functies van je smart-tv en houdt deze altijd up-to-date.

#### **Bluetooth-verbinding**

#### **Bluetooth TV-luidspreker**

U kunt naar 🔍 > Instellingen > Netwerk > Bluetooth-> TV Bluetooth-luidspreker gaan

Tv-uitgang: Mobiele apparaten zijn via Bluetooth verbonden met de tv. Audiouitgangen via tv-luidspreker.

- Ga naar de instellingen van je mobiel en open Bluetooth.
- Kies VIDDA TV om verbinding te maken.

#### Vermogensbeheer

Een Bluetooth-apparaat beheren

Ga naar Instellingen > Netwerk > Bluetooth > Asset Management

- Schakel de uitgangsluidspreker in.
- De tv wordt aangesloten op de uitgangsluidspreker.

## Beeld en geluid

#### Beeldkwaliteit aanpassen

Om de huidige beeldmodus aan te passen zodat deze van toepassing is op alle

bronnen of alleen op de huidige bron.

Het menu wordt alleen ter referentie weergegeven. De volgende modi kunnen afwijken van het werkelijke product.

|    |               | Picture               |
|----|---------------|-----------------------|
|    | Picture       | Picture Mode >        |
| d» | Sound         | Aspect Ratio          |
| ⊕  | Network       |                       |
| 0  | Channel       | Picture Mode Settings |
| ŧ  | Accessibility |                       |
|    | System        |                       |
|    | Support       |                       |
|    |               |                       |

#### Kies een afbeeldingsmodus

### > Instellingen >Picture > Picture Mode

U kunt de beeldmodus selecteren die de beste kijkervaring biedt.

- **Standaard:** De standaardmodus, voor beelden van hoge kwaliteit bij normaal licht.
- **Bioscoop overdag:** Verbetert het contrast, de kleuren en de helderheid van het scherm om kleuren levendiger te maken.
- **Avondbioscoop:** Vermindert het contrast, de kleur en de helderheid van het scherm om het beeld er zachter uit te laten zien.
- **Dynamisch:** Verbetert het contrast, de kleur en de helderheid van het scherm, zodat de kleuren in de afbeelding dynamisch in balans zijn.
- **Sport:** Deze modus is meer geschikt voor sportvideo-inhoud.

#### Kies een beeldverhouding

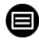

### > Instellingen> Beeldverhouding >

U kunt de beeldverhouding aanpassen om de afbeelding uit te rekken of te vergroten.

# e<u>denwood</u>

- Automatisch
- 16:9
- 4:3
- Inzoomen op video

#### AAN/UIT spelmodus

## > Instellingen > Picture > Game Mode

Geoptimaliseerd voor pc of gameconsoles. Vermindert de latentie van bestellingen en

verbetert het reactievermogen.

#### Geavanceerde afbeeldingsinstellingen configureren

> Instellingen > Picture > Picture Mode-instellingen

|            | Picture Mode Set                         | tings |
|------------|------------------------------------------|-------|
| 8          | Apply Picture Settings<br>Current Source | >     |
| <b>t</b> » | Backlight                                | >     |
| ۲          | Brightness<br>50                         | >     |
| 0          | Contrast<br>50                           | >     |
| æ          | Colour Saturation 50                     | >     |
|            | Sharpness<br>25                          | >     |
|            | Adaptive Contrast<br>Medium              | >     |
|            | Noise Reduction<br>Medium                | >     |

Om de weergave-instellingen voor elke beeldmodus aan te passen.

# e<u>denwood</u>

- Afbeeldingsinstellingen toepassen: Om de huidige afbeeldingsmodus aan te passen zodat deze van toepassing is op alle bronnen of alleen op de huidige bron.
- Achtergrondverlichting: Om de helderheid van het beeld aan te passen. (Optioneel: Stop/Laag/Hoog)
- Helderheid: Om de helderheid van de afbeelding aan te passen.
- Contrast: Om het contrast van de afbeelding aan te passen.
- Kleurverzadiging: Om de kleurdichtheid van de afbeelding aan te passen.
- Verscherpen: om de scherpte van de randen van de afbeelding aan te passen.
- Adaptief contrast: Hiermee worden donkere en lichte delen van het beeld automatisch aangepast om meer details te onderscheiden. Druk op de navigatieknop om Uit/Laag/Gemiddeld/Hoog te selecteren.
- Ruisonderdrukking: om de beeldkwaliteit te verbeteren door ruis te verminderen. (Optioneel: Uit/Laag/Gemiddeld/Hoog)
- **MPEG-ruisonderdrukking:** om MPEG-blokruis te verminderen voor scherpere randovergangen. (Optioneel: Uit/Laag/Gemiddeld/Hoog)
- Kleurtemperatuur: Om de algemene kleuren van de afbeelding aan te passen. (Optioneel: Hot1/Hot2/Standaard/Cool)
- Expertinstellingen: om de kleurruimte en het gamma aan te passen, afhankelijk van de inhoud die u bekijkt.
- **Overscan:** Om de grootte-instelling van de video te wijzigen om de randen van de weergegeven afbeelding bij te snijden.
- **Huidige modus resetten:** Om alle beeldinstellingen in de huidige beeldmodus terug te zetten naar de fabrieksinstellingen.

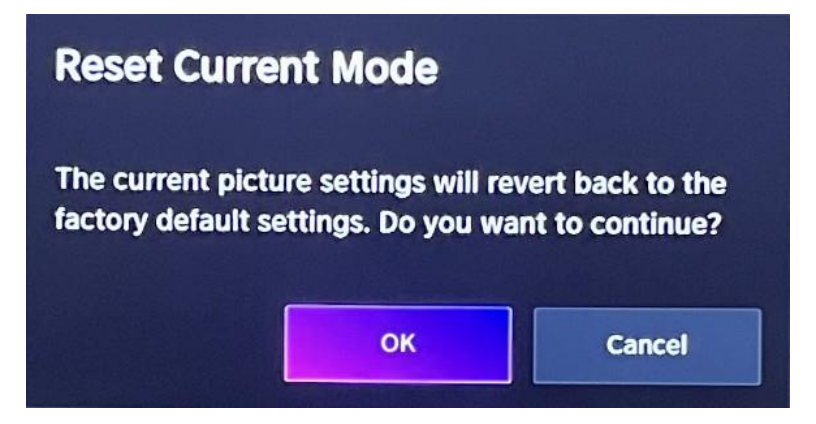

#### Aanpassing van de geluidskwaliteit

Om de huidige geluidsmodus aan te passen zodat deze van toepassing is op alle bronnen of alleen op de huidige bron.

Het menu wordt alleen ter referentie weergegeven. De volgende modi kunnen afwijken van het werkelijke product.

#### Kies een geluidsmodus

#### >Instellingen> Geluid > Geluidsmodus

U kunt een voorkeursgeluidsmodus selecteren die geschikt is voor het type inhoud of

luisteromgeving.

Standaard: Produceert gebalanceerd geluid in alle omgevingen.

Cinema: Verhoogt het effect van surround sound en zorgt voor een betere basrespons.

Muziek: Behoudt het originele geluid. Geschikt voor muziekprogramma's.

**Stem:** Lage en hoge frequenties worden gedempt om de weergave en helderheid van de menselijke stem te verbeteren.

's Avonds laat: Verbetert de weergave en helderheid van de menselijke stem met een laag volumeniveau.

Sport: Geluid geoptimaliseerd voor het bekijken van sportevenementen.

### >Instellingen> Geluid > hoofdtelefoon

Om de audio-uitvoermodus voor de hoofdtelefoon aan te passen.

#### Instellingen > Geluid > Instellingen voor geluidsmodus

Om de audio-instellingen van de tv aan te passen: Om audio-

instellingen/equalizer/wandmontage-instellingen/automatische volumeregeling/Huidige modus resetten toe te passen.

>Instellingen> Geluid > luidsprekers

Om de luidsprekers te selecteren die u wilt gebruiken.

#### Toegang tot de verbruiksmeter

#### 1.Instellingen >Houd de blauwe knop ingedrukt

Om toegang te krijgen tot de verbruiksmeter.

## Toegankelijkheid

Tik op de navigatieknop om Toegankelijkheid te selecteren

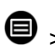

> c > Toegankelijkheid

|     |               | Accessibility               |   |
|-----|---------------|-----------------------------|---|
| କ୍ଷ | Picture       | High Contrast Menu          |   |
| ¢٦  | Sound         | Menu Transparency<br>Medium | > |
| ⊕   | Network       | Audio Type                  | > |
| 0   | Channel       | Dialogue Enhancement        |   |
| Ŧ   | Accessibility | Subtitle Settings           | > |
| ::: | System        |                             |   |
| Ē   | Support       |                             |   |
|     |               |                             |   |

Menu Hoog contrast: Om het menu Hoog contrast in of uit te schakelen.

Menutransparantie: Om de transparantie van het menu aan te passen.

(Optioneel: Uit/Gemiddeld/Hoog)

Audiotype: Instellingen voor audiotoegankelijkheid.

Dialoogverbetering: Om dialooggeluidsverbetering in of uit te schakelen.

Instellingen voor ondertiteling: Pas de instellingen voor ondertiteling voor digitale content aan.

## Systeem en ondersteuning

### Tijdsinstelling

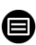

#### Instellingen > Systeem > Tijd

• Om de huidige tijd in te stellen op basis van uw locatie.

#### Tijd notatie

• Om de tijd in te stellen op het display op 12 of 24 uur formaat.

#### Datum/Tijd

• Om de datum en tijd in te stellen.

#### Tijdzone

• Om de tijdzone in te stellen.

#### Zomertijd

• Om de televisie in te stellen, moet de zomertijd worden gerespecteerd.

#### **Timer-instellingen**

### > Instellingen > Systeem- > Timer-instellingen

Om de timerinstellingen aan te passen aan uw voorkeuren.

#### Slaap timer

Om de slaaptimer zo in te stellen dat de tv na een bepaalde tijd wordt uitgeschakeld: Uit, 15 minuten, 30 minuten, 60 minuten, 90 minuten,

120 minuten, door de gebruiker gedefinieerd.

#### Ontsteking timer

Stel de klok in op de tijd waarop u wilt dat de tv automatisch wordt ingeschakeld. U kunt de tijd slechts één keer instellen of de tijd instellen op een specifieke dag per week.

#### Automatische uitschakeling

Stel de klok in op de tijd waarop u wilt dat de tv automatisch wordt uitgeschakeld. U kunt de tijd slechts één keer instellen of de tijd instellen op een specifieke dag per week.

#### Menu Vertraging verbergen

Stel de tijdsduur in dat het menu wordt weergegeven: Uit, 10s, 20s, 30s, 60s.

#### Automatische stand-by

Stel in hoe lang u wilt dat de tv automatisch wordt uitgeschakeld na een periode van inactiviteit: Uit, 3 uur, 4 uur.

#### Automatische stand-by zonder signaal

De tv gaat in de slaapstand als er geen signaal wordt gedetecteerd na de ingestelde tijd: Uit, 15 min.

#### Bedrijfsmodus instellen

#### Thuismodus

Kies voor normaal gebruik: "Home Mode"

Het product zit vast in de winkelmodus. Om terug te keren naar de thuismodus, doet u het volgende:

- 1. Wijzig de bron met behulp van de "Input"-toets op de afstandsbediening
- 2. Maak MENU > systeem > gebruiksmodus > kies 'Thuismodus'

#### Verbeteren

### > Instellingen> ondersteuning > systeemupdate

Stel uw tv in om de nieuwste firmware te ontvangen.

#### Automatische firmware-upgrade

Stel uw tv zo in dat deze automatisch de nieuwste firmware ontvangt.

Controleren op firmware-upgrade

Om te controleren of uw tv de nieuwste firmwareversie heeft ontvangen. Opmerking: Zorg ervoor dat uw tv is verbonden met internet.

#### Automatische upgrade van de systeemapplicatie

De automatische upgrade van de app gebeurt op de achtergrond. Mogelijk moet u bevestigen dat u akkoord gaat met nieuwe privacyverklaringen om de huidige upgrade te voltooien.

#### Upgrade via USB

Om de tv-software te upgraden vanaf een USB-apparaat. Opmerking:

- · Zorg ervoor dat de USB-stick in de USB2.0-poort van de tv is gestoken.
- De updatebestanden moeten beschikbaar zijn in de hoofdmap.
- Het USB-station moet worden geformatteerd in FAT32 en het type partitietabel moet MBR zijn.

#### Elektronische handleiding

### > Instellingen > ondersteuning > E-Manual

Om de e-handleiding te bekijken en meer te weten te komen over uw tv.

## Probleemoplossing

## Geen beeld of geluid

Oorzaak mogelijk :

- Het netsnoer, de antennekabel of de ingangsbron zijn niet goed aangesloten.
- De tv staat niet aan.
- Oplossing:
- Controleer het netsnoer, de antennekabel en de ingangsbron.
  - Druk op de AAN/UIT-knop op de afstandsbediening.
  - Zet de tv uit en vijf seconden later weer aan.

## Geen geluid

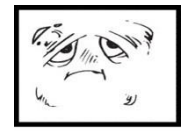

Oorzaak mogelijk :

- Of het volume is te laag of het geluid is gedempt.
- Het geluidssysteem is slecht
- geconfigureerd. Oplossing:
- đ×
- Zet het volume hoger.
- Dempen opheffen door op de MUTE-knop te drukken.
  - Pas de geluidsconfiguratie aan.

### Sneeuwgeluid of -effect

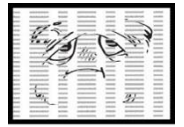

- Oorzaak mogelijk :
- De antennekabel is beschadigd of niet goed aangesloten.
- De ketting is slecht geïnstalleerd.
- ∎.
- gepositioneerd. Oplossing:

De antenne is slecht

- Controleer de antennekabel en de aansluiting ervan.
- Stel de ketting handmatig af.
- Pas de positie van de antenne aan.

### Zwart-wit beeld

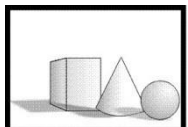

Oorzaak mogelijk :

- De antenne is slecht
- gepositioneerd. Oplossing:
- Pas de kleurconfiguratie aan.
- Pas de positie van de antenne aan.

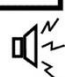
## e<u>denwood</u>

## Afstandsbediening werkt niet

Oorzaak mogelijk :

- De batterijen worden gebruikt.
- De batterijen zijn niet correct geplaatst.
  - Oplossing:
  - Vervang de batterijen.
  - Controleer of de batterijen zijn geplaatst volgens de polariteiten +/-.

**Opmerking:** Voor correct gebruik van CANAL+ met dit product, moet u op zoek gaan naar DTT-kanalen wanneer CANAL+ free-to-air is Van 12:30 uur tot 13:30 uur 19:00 tot 20:30

## Het beeld wordt horizontaal verkleind

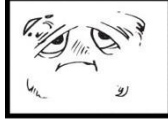

Oorzaak mogelijk :

- Weergaveformaat dat moet
- worden gewijzigd Oplossing:
- Menu > ZOOM-modus > kies "Volledig scherm"

## Belangrijke opmerking

Het scherm van deze tv heeft een groot aantal kleurpixels. Hoewel de effectieve pixelsnelheid 99,999% of hoger is, kunnen zwarte stippen of lichtpunten (rood, groen of blauw) permanent op het scherm verschijnen. Dit is een structurele eigenschap van het beeldscherm (volgens industriestandaardnormen), geen storing. Soms heeft het scherm een pixel die is uitgeschakeld. Dit wordt aangegeven door een blauwe, rode, groene of zwarte stip. Dit heeft geen invloed op de werking van het product, die daarom als normaal moet worden beschouwd.

## Reinigingsinstructies

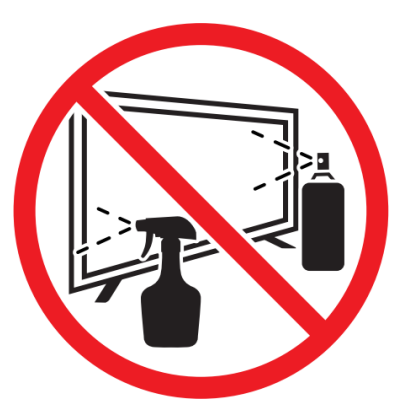

• Voordat u dit product reinigt, drukt u op de STANDBY-knop om het in de stand-bymodus te zetten en wacht u een paar minuten voordat u de stekker uit het stopcontact haalt.

• Veeg dit product af met een zachte, droge doek. Spuit geen water rechtstreeks op de tv, maar breng een kleine hoeveelheid water aan op de hoek van de doek en veeg deze zo voorzichtig mogelijk af. Gebruik nooit reinigingsvloeistoffen, was of chemicaliën.

• Gebruik nooit alcohol, benzeen, verdunner, reinigingsvloeistof of andere chemicaliën. Gebruik geen perslucht om stof te verwijderen.

• Als het oppervlak extreem vuil is, veeg het dan af met een doek die is bevochtigd met een zwakke zeepsopoplossing en goed is uitgewrongen, en veeg het vervolgens opnieuw af met een droge doek.

• Voordat u de tv weer aansluit, moet u het scherm volledig laten drogen.

## ZIN

De aanwezigheid van gevaarlijke stoffen in elektrisch en elektronisch afval kan gevolgen hebben voor het milieu en de gezondheid tijdens de opwerkingscyclus.

Aan het einde van zijn levensduur mag dit product dus niet worden weggegooid met ander niet-recyclebaar afval. Als eindgebruiker speel je een sleutelrol in de cyclus van hergebruik, recyclage en andere vormen van recuperatie van deze elektrische en elektronische apparatuur. Lokale overheden en retailers hebben specifieke procedures voor de inzameling en recycling van dit product.

U bent verplicht om gebruik te maken van de gescheiden

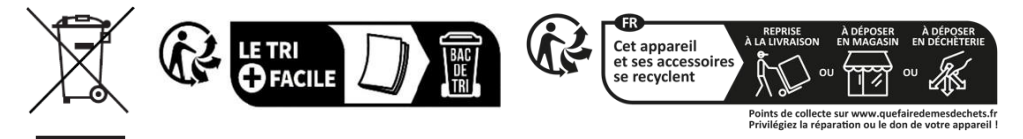

afvalinzamelingssystemen die door uw lokale autoriteiten zijn opgezet

# Bedankt!

Bedankt om voor dit product van EDENWOOD gekozen te hebben. De producten van het merk EDENWOOD worden gekozen, getest en aanbevolen door ELECTRO DEPOT en verzekeren u een eenvoudig gebruik, een betrouwbare prestatie en een onberispelijke kwaliteit.

Dankzij dit toestel weet u dat elk gebruik tevredenstellend zal zijn.

Welkom bij ELECTRO DEPOT.

Bezoek onze website www.electrodepot.be

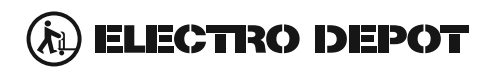

De gebruiksaanwijzingen kunnen tevens worden geraadpleegd op de website: http://www.electrodepot.be

#### WARRANTY CONDITIONS

This product is guaranteed against faults caused by defects in manufacturing or the materials used for a period of two years, starting from the date of purchase.\* This warranty does not cover defects or damage caused by failure to install the device correctly, incorrect use of the product, or excessive wear and tear.

\*proof of purchase required.

EN

FR

NL

#### **CONDITION DE GARANTIE**

Ce produit est garanti pour une période de 2 ans à partir de la date d'achat\*, contre toute défaillance résultant d'un vice de fabrication ou de matériau. Cette garantie ne couvre pas les vices ou les dommages résultant d'une mauvaise installation, d'une utilisation incorrecte ou de l'usure anormale du produit.

\*sur présentation du ticket de caisse.

#### GARANTIEVOORWAARDEN

Dit product wordt gegarandeerd voor een periode van 2 jaar vanaf de aankoopdatum\*, voor elke storing die het gevolg is van een fabricagefout of het materiaal. Gebreken of schade door slechte installatie, onjuist gebruik of abnormale slijtage van het product worden niet gedekt door deze garantie.

\*op vertoon van kassabon.

- EN Hereby, ELECTRO DEPOT declares that this device is in compliance with the essential requirements and other relevant provisions of Directive 2014/53 / EU. The declaration of conformity can be consulted on the site: http://www.electrodepot.fr/sav/notices
- Par la présente, ELECTRO DEPOT déclare que cet appareil est conforme aux exigences essentielles et aux FR autres dispositions pertinentes de la directive 2014/53/EU. La déclaration de conformité peut être consultée sur le site : http://www.electrodepot.fr/sav/notices
- Hierbij verklaart ELECTRO DEPOT dat dit toestel in overeenstemming is met de voornaamste eisen en de NL andere pertinente voorwaarden van de richtlijn 2014/53/EU. De conformiteitsverklaring kan geraadpleegd worden op de website http://www.electrodepot.fr/sav/notices

ELECTRO DEPOT 1 route de Vendeville 59155 FACHES-THUMESNIL - FRANCE

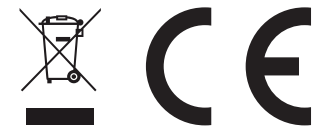

## USO BÁSICO

-Presione el botón SLEEP en el dispositivo o control remoto para encender el dispositivo (la luz está apagada); Presione esta tecla nuevamente para apagar (modo de suspensión) el dispositivo (la luz se vuelve roja).

### SELECCIONE EL PROGRAMA DESEADO

- 1. Presione la tecla CH+ para reproducir el siguiente canal.
- 2. Presione la tecla CH- para reproducir el canal anterior.

3. Pulse las teclas numéricas del mando a distancia directamente para seleccionar el programa deseado.

### CONTROL DE VOLUMEN

- Presione el botón VOL+ o VOL para ajustar el nivel de volumen actual. Rango de ajuste disponible: 0-100.

### **CONTROL DE SILENCIO**

- Presione la tecla MUTE para silenciar el sonido, presiónela nuevamente para volver a encender el sonido.

## CONFIGURACIÓN DE LA FUENTE

- Pulse el botón SOURCE del mando a distancia para visualizar la lista de fuentes.
- Presione la tecla de navegación ARRIBA y ABAJO para seleccionar la fuente de entrada deseada y, a continuación, presione OK para confirmar la selección.

### SINTONIZACIÓN DE AUDIO MÚLTIPLE

- Pulse el botón MENU del mando a distancia y utilice las teclas de navegación para seleccionar el idioma de audio deseado.
- **NOTA:** Para habilitar esta función, asegúrese de que el canal que está viendo sea compatible con varios idiomas de audio.

## PANTALLA DE INFORMACIÓN

- Pulse el botón INFO del mando a distancia para visualizar la información actual del programa.

## **REPRODUCCIÓN DE MEDIOS**

- Inserte un dispositivo de almacenamiento USB en el puerto USB antes de realizar los siguientes pasos.
- Presione el botón SOURCE en el control remoto para cambiar la unidad al modo USB.
- Presione las teclas de navegación ARRIBA/ABAJO/IZQUIERDA/DERECHA para mover el cursor.
- Presione el botón ATRÁS para volver a la página anterior del menú.

## CONTROL PARENTAL

Los controles parentales se configuran cuando usas el televisor por primera vez. Si desea volver a él más tarde, siga estos pasos :

Presione los botones (O) / O en el control remoto y seleccione (O) Configuración>

## Sistema > Control parental.

Activa los controles parentales para evitar que los niños vean ciertos programas. Si aún no ha establecido el PIN, créelo y confírmelo en el cuadro de diálogo en pantalla. Con la cruceta del mando a distancia, establezca la contraseña.

Si ya ha establecido el PIN, introdúzcalo en el cuadro de diálogo que aparece en pantalla.

Bloqueo

Enciende la cerradura para activar el control parental.

Verás que otras configuraciones de control parental cambian de un estado atenuado a un estado resaltado. Cuando esto sucede, se pueden configurar las opciones Bloque de tiempo, Bloqueo de canal, Bloque de contenido, Bloque de origen, Bloqueo de aplicación o Restablecer configuración.

Bloqueo de tiempo

Bloquee todo el uso del televisor durante un período de tiempo, incluida la TV en vivo, las fuentes HDMI y las aplicaciones.

Bloqueo de canales

Bloquea todos los canales o canales individuales cuando actives la función de control parental.

Bloqueo de contenido

Algunos programas están blogueados en función de la edad. Está controlado por la emisora.

Bloqueo por origen

Bloquee el contenido de los dispositivos externos conectados al televisor.

Bloqueo por aplicación

Bloquear el acceso a ciertas aplicaciones. Si no ves una aplicación que quieras restringir aguí, marca la casilla Configuración de seguridad parental en la aplicación.

Restablecer la configuración

Restablezca los controles parentales a la configuración de fábrica.

## TV EN VIVO

## Búsqueda de canales

Búsqueda automática de canales

## > Ajustes> Cadena > Búsqueda automática

#### Comentario:

Antes de seleccionar la búsqueda automática de canales, puede tocar

Configuración> Canal> Búsqueda automática, presione el botón OK en el submenú, seleccione Cambiar configuración y presione el botón OK para seleccionar Satélite, Antena o Cable.

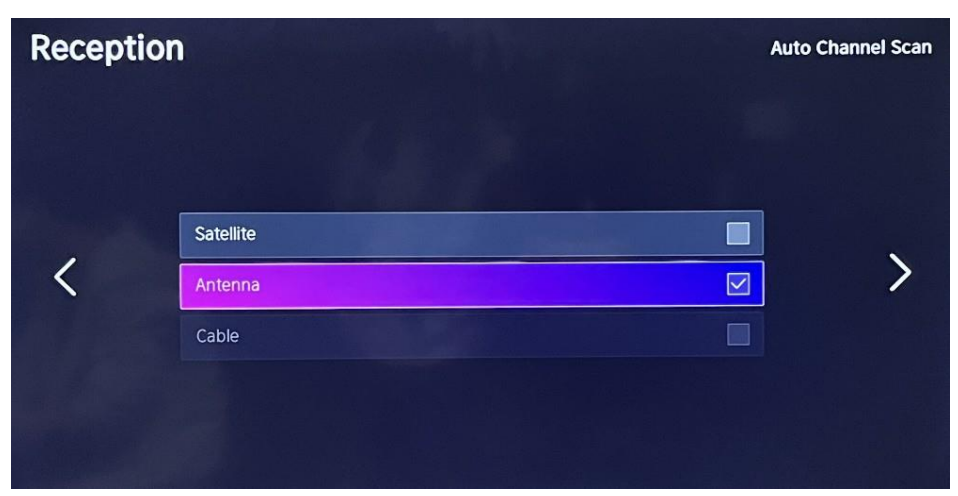

## Lista de canales

Muestra la lista de canales favoritos Cuando vea la televisión en directo, pulse la tecla del

mando a distancia para que aparezca el menú de la lista de fuentes.

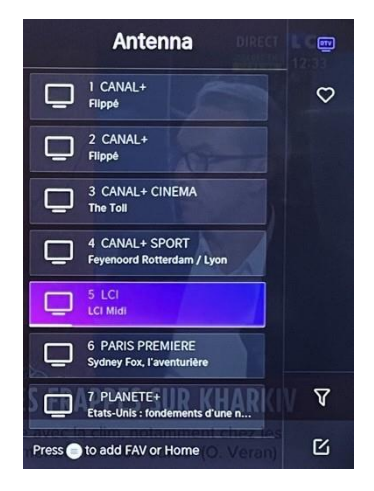

## Patillas

- Agrega canales a tu lista de "Favoritos".
- Pulse el botón 🕑 para visualizar la lista de canales. Aparece en el lado derecho de la pantalla.
- para seleccionar su canal favorito.
   y elige Añadir a favoritos, aparecerá un icono de corazón junto a tu canal favorito.

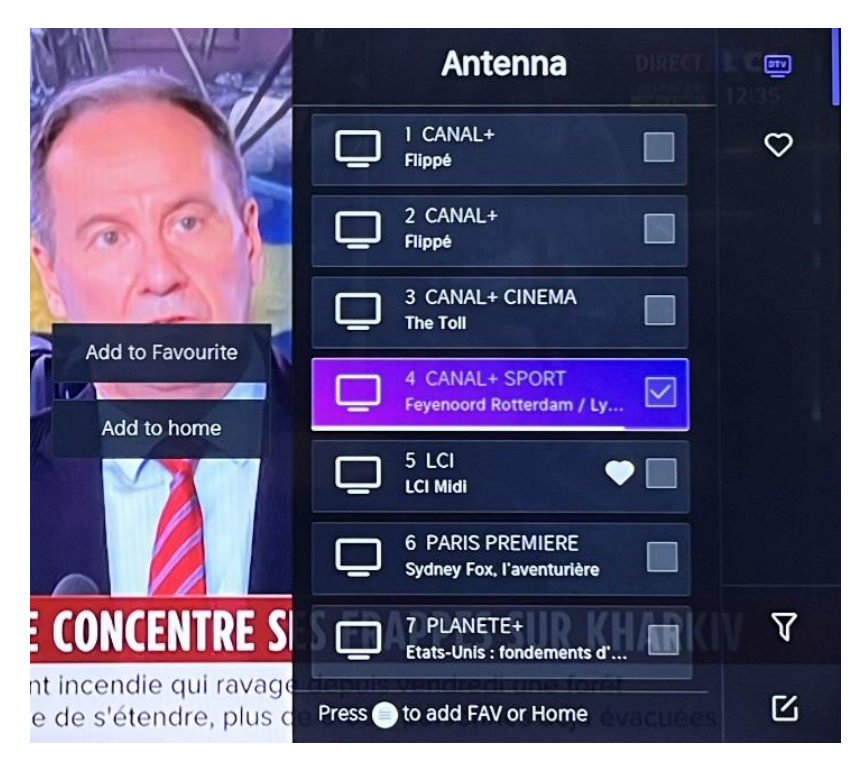

Ver tu lista de "Favoritos"

Pulse el botón o para visualizar la lista de canales. Aparece en el lado derecho de la pantalla.

Toque > Favoritos > , presione la tecla de navegación, seleccione

FAV1, FAV2, FAV3 o FAV4, presione OK y el canal favorito con un icono de corazón

aparecerá en la lista de favoritos.

Elimina canales de tu lista de "Favoritos".

Pulse el botón o para visualizar la lista de canales. Aparece en el lado derecho de la pantalla.

Toque ව > Favoritos, usando la tecla de navegación para seleccionar 🗹

(Editar) en el submenú, seleccione el canal FAV que desea Presione para eliminarlo.

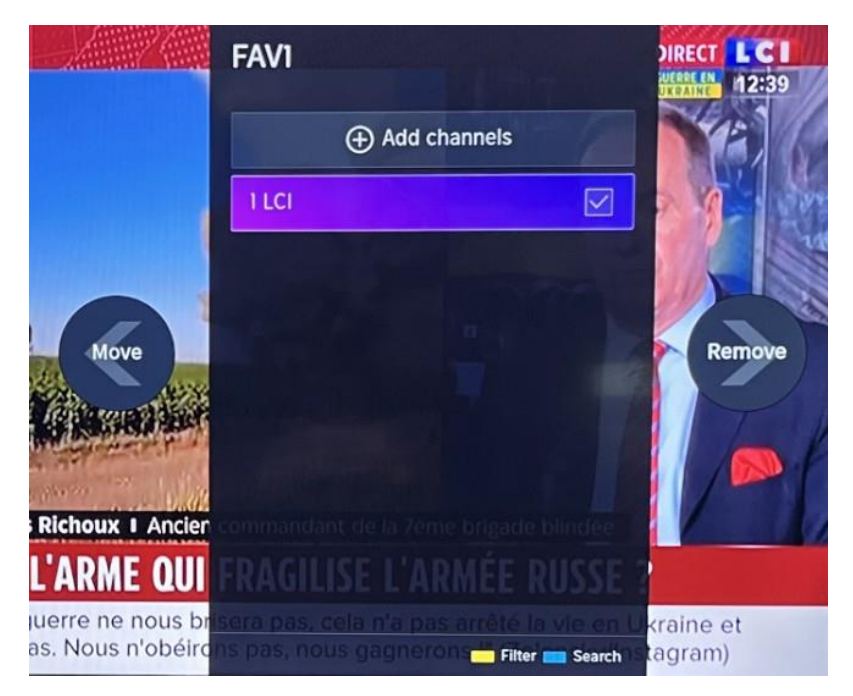

Comentario:

Estos pasos deben realizarse en las entradas del televisor. Busca un canal antes de editar tus canales favoritos.

## CONEXIÓN

## LAN con cable

Conexión a Internet

Configuración > red > configuración de red

Puede configurar la red de TV seleccionando Configuración y presionando el botón para ingresar al submenú.

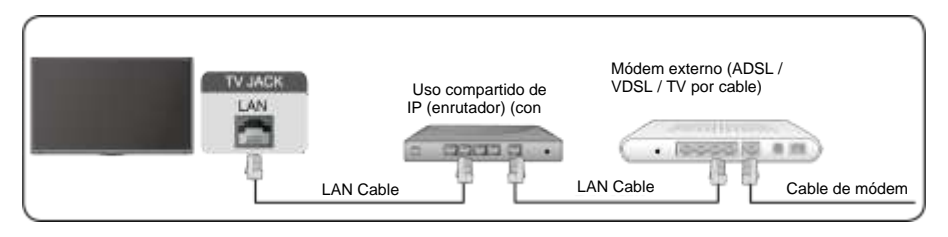

Obtener automáticamente la dirección IP

Si se conecta a la red cableada, el televisor obtendrá automáticamente una dirección IP y se conectará a la red.

Si no se puede completar la conexión, se mostrará un mensaje de desconexión para la conexión Ethernet. Inténtelo de nuevo o ingrese la configuración de IP y seleccione Manual para volver a ingresar la información.

Introduzca la dirección IP manualmente.

Vaya a la configuración de IP para seleccionar Manual.

Introduzca la dirección IP, la máscara de subred, la puerta de enlace, el servidor DNS 1 y el DNS 2 en este menú.

Comentario:

Esta sección solo está disponible para modelos 4K.

Tendrás acceso a Internet en tu televisor.

El modo predeterminado para el ajuste de IP es DHCP.

## Inalámbrico

## Conexión a Internet

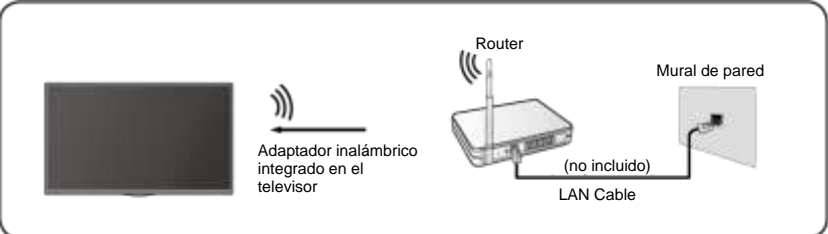

#### Comentario:

Tendrás acceso a Internet en tu televisor. Conexión a

una red inalámbrica disponible.

Asegúrese de tener el SSID y la contraseña para conectarse al router inalámbrico antes de iniciar la conexión.

Conexión a una red inalámbrica

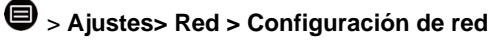

Puede configurar la red de TV seleccionando Configuración y presionando el botón para ingresar al submenú.

- Tipo de conexión
   Elija una conexión de red inalámbrica para acceder a Internet.
- Actualizar

Para actualizar la lista de redes inalámbricas.

- Ajustes avanzados
   Para configurar los ajustes avanzados de la red inalámbrica para el televisor.
- Agregar

Puede agregar una red inalámbrica.

### Comentario:

- Si no se encuentra ningún enrutador inalámbrico, seleccione Agregar e ingrese el nombre de la red en el campo SSID.
- Si no se encuentra ningún enrutador inalámbrico, seleccione Actualizar.

## HDMI CEC

Puede utilizar el mando a distancia para controlar dispositivos externos conectados a su televisor mediante un cable HDMI. Los dispositivos externos deben ser compatibles con HDMI Y CEC (HDMI-CEC).

Conecte un dispositivo externo a través de la conexión HDMI-CEC 🔍 > Configuración > sistema > HDMI&CEC

- 1. Activa el control HDMI.
- **2.** Conecte un dispositivo compatible con HDMI-CEC al televisor.
- Encienda el dispositivo externo conectado. El dispositivo se conecta automáticamente al televisor. Una vez completada la conexión, puede acceder al menú del dispositivo conectado a la pantalla de su televisor usando el control remoto de su televisor y controle el dispositivo.

Comentario:

- Se deben utilizar cables HDMI para conectar dispositivos habilitados para HDMI CEC a su televisor.
- La función HDMI CEC del dispositivo conectado debe estar habilitada.
- Si conecta un dispositivo HDMI que no es compatible con HDMI CEC, todas las funciones de control HDMI-CEC no estarán disponibles.
- Dependiendo del dispositivo HDMI conectado, es posible que la función de control HDMI-CEC no funcione.
- La función HDMI CEC es compatible con One Touch Play, Control de enrutamiento, Modo de espera del sistema, Transferencia de nombre OSD del dispositivo, Transferencia de control remoto, Estado de alimentación del dispositivo y Control de audio del sistema.

### Dispositivo HDMI

Conecte un cable HDMI desde un dispositivo A/V externo.

Algunos dispositivos, como los reproductores de DVD, requieren que la señal HDMI esté configurada para la salida en la configuración del dispositivo. Consulte el manual de usuario de su dispositivo para obtener instrucciones.

Tenga en cuenta que el conector HDMI proporciona señales de vídeo y audio, por lo que no es necesario conectar un cable de audio.

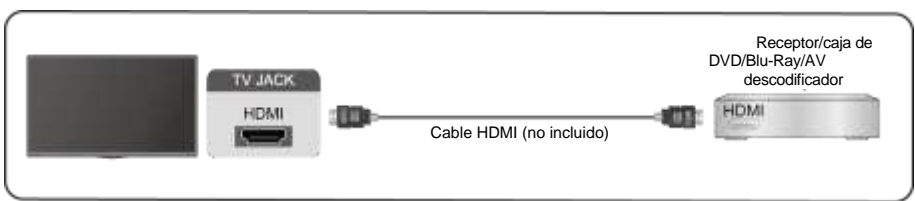

## **Dispositivo USB**

Conecte dispositivos USB como discos duros, unidades flash y cámaras digitales para buscar fotos y escuchar música.

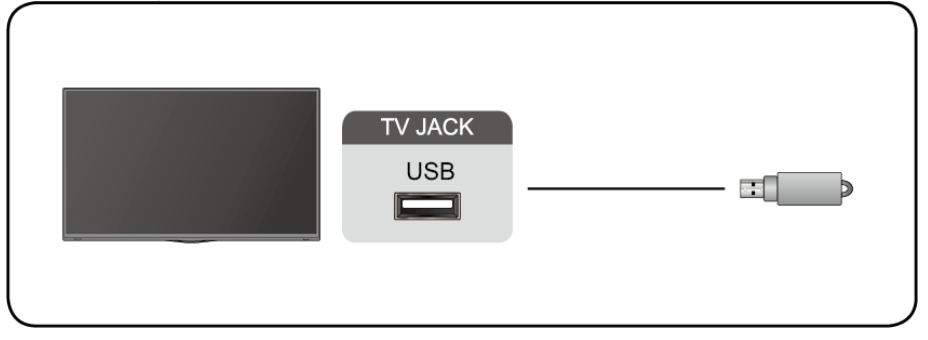

Formatos compatibles: FAT32.

## Multipantalla

## Compartir pantalla

Duplica el contenido de tu dispositivo en el televisor. **INPUT > Compartir pantalla** 

- Habilite la función de transmisión en su dispositivo Android/Windows 10.
- Busque el nombre del televisor en la lista de búsqueda de su dispositivo y selecciónelo. Espere a que se complete el progreso de la conexión y el contenido de su dispositivo se mostrará en el televisor.

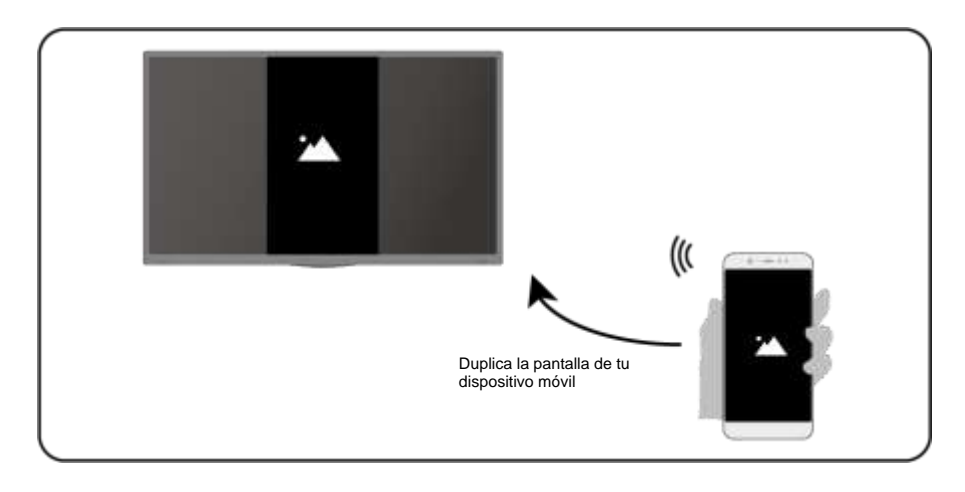

Comentario:

Es posible que algunos dispositivos Android no admitan la transmisión.

## Compartir contenido

Compartir contenido multimedia, como vídeos, música o fotos, desde su dispositivo a la pantalla del televisor.

Antes de usar esta función, habilite el uso compartido de contenido en **O** > **Configuración > Conectividad del sistema > dispositivos móviles > Uso compartido de contenido.** 

- Establecer una conexión para compartir contenido entre el televisor y su dispositivo
- Activa la función para compartir contenido de tu dispositivo.
- Busque el nombre del televisor en la lista de búsqueda de su dispositivo y selecciónelo.

- Espere a que se complete el progreso de la conexión y seleccione el contenido que desea compartir
- Visualización de los archivos multimedia del dispositivo

Pulse el botón del INPUT mando a distancia y seleccione un contenido multimedia en la pantalla.

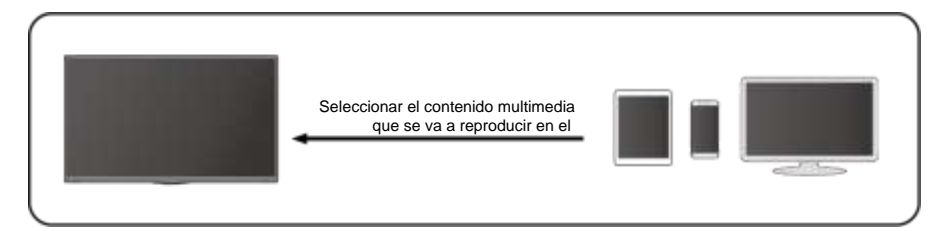

Comentario:

- Asegúrate de que el dispositivo y el televisor estén conectados a la misma red.
- Es posible que algunos dispositivos no admitan el uso compartido de contenido. Si tu dispositivo no admite el uso compartido de contenido, puedes descargar una aplicación que admita la función.
- Si desea duplicar el contenido en su dispositivo, vaya a INPUT

> Compartir pantalla.

## **Funciones inteligentes**

## Medio

(iii)

ര

Reproducción de contenido multimedia

## > Mis aplicaciones > multimedia

De forma predeterminada, **el uso compartido de contenido** se muestra en la pantalla Multimedia. Si su dispositivo móvil está conectado al televisor, su nombre también aparece en la pantalla Multimedia.

Comentario:

Para obtener más información sobre cómo compartir contenido, consulte su introducción detallada.

## > Mis aplicaciones > medios > dispositivo conectado

Seleccione el contenido que desea reproducir en la pantalla, como imágenes, vídeos y música.

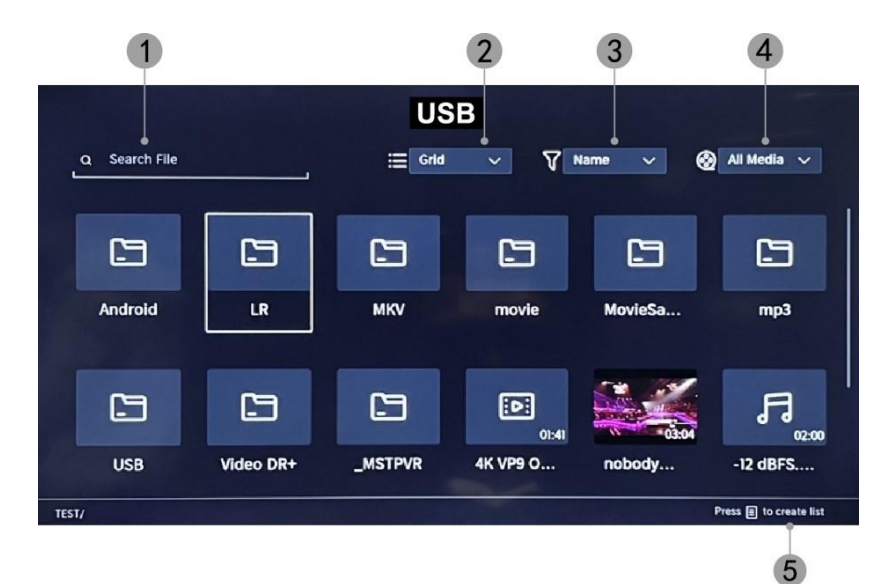

- 1. Introduzca el nombre del contenido que desea reproducir.
- 2. Organice la lista de contenido por Cuadrícula, Lista.
- 3. Organice la lista de contenido por Nombre, Fecha de modificación, Tamaño.
- 4. Filtre la lista de contenido por Todos los medios, Foto, Video, Música.
- 5. Crea una lista de reproducción de fotos, música o vídeos.

Reproducir música de fondo mientras se visualizan imágenes Debe:

- Elija una imagen para mostrar.
- Presione el botón

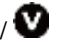

para mostrar la barra de reproducción.

- Selecciona Música de fondo y elige tu música para crear una lista de reproducción de música.
- Reproduce música de fondo mientras visualizas imágenes. Comentario:
- .MP3. CAA, .wav

| Support | Format de fichier             |  |  |
|---------|-------------------------------|--|--|
| Vidéo   | .MP4, .MOV, .MPG, .MPEG, .FLV |  |  |
| Image   | .jpg, .BMP, .PNG, .GIF        |  |  |
| Musique | .MP3, .AAC, .wav              |  |  |

• Para obtener más información sobre cómo conectarse a otro dispositivo, consulte la introducción detallada de cada componente.

## Recepción

Familiarízate con la pantalla de inicio Utilice el televisor más fácilmente seleccionando las secciones

correspondientes. Presione el botón 6

- Siempre puedes ver la hora en la parte superior de la pantalla de inicio.
- Si el televisor está conectado a Internet a través de una conexión inalámbrica, el icono aparece en la esquina superior derecha de la pantalla.
- Administrar aplicaciones Seleccione el elemento que desea mover y mantenga presionado el botón or para administrar.

#### Investigación

Para buscar la aplicación deseada.

#### Fuentes

Para seleccionar la fuente deseada.

#### Parámetros

Para mostrar el menú Configuración.

### Notificaciones

Permite que se muestren notificaciones emergentes para obtener información útil y eventos que suceden en su televisor.

 Seleccione Notificaciones en la pantalla de inicio, seleccione Configuración y, a continuación, escriba Publicidad, Novedades, Advertencias y legal, Mensaje del sistema, donde puede elegir los tipos de notificaciones que desea recibir.

### Cuenta VIDAA

Inicie sesión en su cuenta de VIDAA.

Una cuenta VIDAA le brinda las mejores funciones de su televisor inteligente y lo mantiene siempre actualizado.

#### Bluetooth

#### Altavoz Bluetooth TV

Puede ir a **Puede ir a Sconfiguración > Red > Bluetooth > TV Altavoz Bluetooth** Salida de TV: Los dispositivos móviles están conectados al televisor a través de Bluetooth. Salidas de audio a través del altavoz del televisor.

- Ve a la configuración de tu móvil y abre Bluetooth.
- Elija VIDDA TV para conectarse.

#### Gestión de Activos

Administrar un dispositivo Bluetooth

Puede ir a - Configuración > Administración de > activos de red > Bluetooth

- Encienda el altavoz de salida.
- El televisor se conectará al altavoz de salida.

## Imagen y sonido

## Ajustar la calidad de la imagen

Ajustar el modo de imagen actual para que se aplique a todas las fuentes o solo a la fuente actual.

El menú se presenta solo como referencia. Los siguientes modos pueden diferir del producto real.

|    |               | Picture               |
|----|---------------|-----------------------|
| 8  | Picture       | Picture Mode >        |
| d» | Sound         | Aspect Ratio >        |
| ⊕  | Network       |                       |
| 0  | Channel       | Picture Mode Settings |
| ŧ  | Accessibility |                       |
|    | System        |                       |
| Ē  | Support       |                       |
|    |               |                       |

### Elegir un modo de imagen

## > Ajustes >Imagen > Modo de imagen

Puede seleccionar el modo de imagen que proporcione la mejor experiencia de visualización.

- Estándar: El modo predeterminado, para imágenes de alta calidad con iluminación normal.
- **Cine diurno:** mejora el contraste, el color y la claridad de la pantalla para que los colores sean más vívidos.
- Cine nocturno: reduce el contraste, el color y la claridad de la pantalla para que la imagen se vea más suave.
- **Dinámico:** mejora el contraste, el color y la claridad de la pantalla, de modo que los colores de la imagen se equilibran dinámicamente.
- Deportes: Este modo es más adecuado para contenido de video deportivo.

### Elige una relación de aspecto

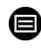

## > Ajustes> Imagen > Relación de aspecto

Puede ajustar la relación de aspecto para estirar o ampliar la imagen.

## e<u>denwood</u>

- Automático
- 16:9
- 4:3
- Zoom de vídeo

## Modo de juego ON/OFF

## > Ajustes > imagen > modo de juego

Optimizado para PC o consolas de juegos. Reduce la latencia de los pedidos y

mejora la capacidad de respuesta.

### Configuración de los ajustes avanzados de imagen

> Ajustes > Imagen > Ajustes del modo de imagen

|             | Picture Mode Settings                    |   |  |  |  |
|-------------|------------------------------------------|---|--|--|--|
| 8           | Apply Picture Settings<br>Current Source | > |  |  |  |
| <b>c</b> t» | Backlight                                | > |  |  |  |
| <b>#</b>    | Brightness<br>50                         | > |  |  |  |
| 0           | Contrast<br>50                           | > |  |  |  |
| •           | Colour Saturation 50                     | > |  |  |  |
|             | Sharpness<br>25                          | > |  |  |  |
|             | Adaptive Contrast<br>Medium              | > |  |  |  |
|             | Noise Reduction<br>Medium                | > |  |  |  |

Para ajustar la configuración de visualización de cada modo de imagen.

## e<u>denwood</u>

- Aplicar configuración de imagen: Para ajustar el modo de imagen actual para que se aplique a todas las fuentes o solo a la fuente actual.
- Luz de fondo: Para ajustar el brillo de la imagen. (Opcional: Stop/Low/High)
- Brillo: Para ajustar el brillo de la imagen.
- Contraste: Para ajustar el contraste de la imagen.
- Saturación de color: Para ajustar la densidad de color de la imagen.
- Enfocar: Para ajustar la nitidez de los bordes de la imagen.
- Contraste adaptativo: ajusta automáticamente las áreas oscuras y brillantes de la imagen para distinguir más detalles. Presione el botón de navegación para seleccionar Desactivado/Bajo/Medio/Alto.
- Reducción de ruido: Para mejorar la calidad de la imagen mediante la reducción del ruido. (Opcional: Apagado/Bajo/Medio/Alto)
- Reducción de ruido MPEG: Para reducir el ruido del bloque MPEG y proporcionar transiciones de borde más nítidas. (Opcional: Apagado/Bajo/Medio/Alto)
- Temperatura de color: Para ajustar los colores generales de la imagen. (Opcional: Hot1/Hot2/Estándar/Cool)
- **Configuración experta:** para ajustar el espacio de color y la gamma en función del contenido que estés viendo.
- **Overscan:** Para cambiar la configuración de tamaño del vídeo para recortar los bordes de la imagen mostrada.
- **Restablecer el modo actual:** Para restaurar todos los ajustes de imagen en el modo de imagen actual a los valores predeterminados de fábrica.

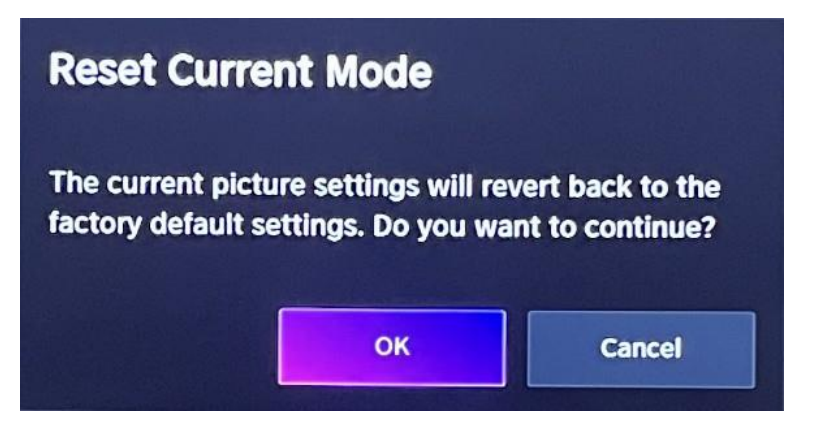

## Ajuste de la calidad del sonido

Para ajustar el modo de sonido actual para que se aplique a todas las fuentes o solo a la fuente actual.

El menú se presenta solo como referencia. Los siguientes modos pueden diferir del producto real.

### Elige un modo de sonido

## > Ajustes> Sonido > Modo de sonido

Puede seleccionar un modo de sonido preferido que sea apropiado para el tipo de contenido o

entorno de escucha.

Estándar: Produce un sonido equilibrado en todos los entornos.

Cine: Aumenta el efecto del sonido envolvente y proporciona una mayor respuesta de

graves.

Música: Conserva el sonido original. Adecuado para programas musicales.

Voz: Las frecuencias bajas y altas se atenúan para mejorar la reproducción y claridad de

la voz humana.

Late at night: Mejora la reproducción y claridad de la voz humana con un nivel de volumen bajo.

Deportes: Sonido optimizado para ver eventos deportivos.

## > Ajustes> Sonido > Auriculares

Para ajustar el modo de salida de audio de los auriculares.

## > Ajustes > Sonido > Ajustes del modo de sonido

Para ajustar la configuración de audio del televisor: Para aplicar la configuración de audio/ecualizador/configuración de montaje en pared/control automático de volumen/restablecer el modo actual.

## > Ajustes> sonido > altavoces

Para seleccionar los altavoces que desea utilizar.

## Accesibilidad

Toque el botón de navegación para seleccionar Accesibilidad

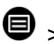

>c > Accesibilidad

|     |               | Accessibility               |   |
|-----|---------------|-----------------------------|---|
| କ୍ଷ | Picture       | High Contrast Menu          |   |
| ¢»  | Sound         | Menu Transparency<br>Medium | > |
| ⊕   | Network       | Audio Type                  | > |
| 0   | Channel       | Dialogue Enhancement        |   |
| ŧ   | Accessibility | Subtitle Settings           | > |
|     | System        |                             |   |
| Ŀ   | Support       |                             |   |
|     |               |                             |   |

Menú de contraste alto: Para activar o desactivar el menú de contraste alto.

Transparencia del menú: Para ajustar la transparencia del menú. (Opcional:

Apagado/Medio/Alto)

Tipo de audio: Configuración de accesibilidad de audio.

Mejora de diálogos: Para activar o desactivar la mejora del sonido de los diálogos.

Configuración de subtítulos: Ajusta la configuración de subtítulos para el contenido digital.

## e<u>denwood</u>

## Sistema y soporte

## Ajuste de la hora

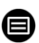

## > Configuración > hora > del sistema

Para establecer la hora actual en función de su ubicación.

### Formato de hora

• Para ajustar la hora, la pantalla en formato de 12 o 24 horas.

### Fecha/Hora

• Para establecer la fecha y la hora.

### Huso horario

• Para establecer la zona horaria.

### Horario de verano

• Para configurar el televisor se debe respetar el horario de verano.

## Configuración del temporizador

## > Ajustes > Ajustes del sistema > del temporizador

Para ajustar la configuración del temporizador según sus preferencias.

### Temporizador

Para configurar el temporizador de apagado para que el televisor se apague después de un período de tiempo especificado: Apagado, 15 minutos, 30 minutos, 60 minutos, 90 minutos,

120 minutos, definido por el usuario.

### Temporizador de encendido

Ajuste el reloj a la hora a la que desea que el televisor se encienda automáticamente. Puede configurar la hora solo una vez o establecer la hora en un día específico cada semana.

### Apagado automático

Ajuste el reloj a la hora a la que desea que el televisor se apague automáticamente. Puede configurar la hora solo una vez o establecer la hora en un día específico cada semana.

### Retraso de ocultación del menú

Establezca la cantidad de tiempo que se muestra el menú: Desactivado, 10 s, 20 s, 30 s, 60 s.

### Modo de espera automático

Establezca cuánto tiempo desea que el televisor se apague automáticamente después de un período de inactividad: Apagado, 3H, 4H.

### Modo de espera automático sin señal

El televisor entrará en modo de suspensión si no se detecta señal después de la hora establecida: Apagado, 15 min.

### Configuración del modo de funcionamiento

#### Modo Inicio

Para un uso normal, por favor elija: "Modo Hogar"

El producto está atascado en el modo de tienda. Para volver al modo Casa, por favor:

- 1. Cambie la fuente usando la tecla "Entrada" en el control remoto
- 2. Haga que el MENÚ > el modo de uso del sistema > > elija 'Modo de inicio'

## Mejorar

## > Configuración> soporte > actualización del sistema

Configura tu televisor para recibir el firmware más reciente.

#### Actualización automática del firmware

Configura tu televisor para que reciba automáticamente el firmware más reciente.

#### Comprobar si hay actualizaciones de firmware

Para verificar que su televisor haya recibido la última versión de firmware. Nota: Asegúrese de que su televisor esté conectado a Internet.

### Actualización automática de la aplicación del sistema

La actualización automática de la aplicación se realizará en segundo plano. Es posible que deba confirmar la aceptación de las nuevas declaraciones de privacidad para completar la actualización actual.

### Actualización a través de USB

Para actualizar el software del televisor desde un dispositivo USB. Comentario:

- Asegúrese de que la unidad flash USB esté insertada en el puerto USB2.0 del televisor.
- Los archivos de actualización deben estar disponibles en el directorio raíz.
- La unidad USB debe estar formateada en FAT32 y el tipo de tabla de particiones debe ser MBR.

## Manual Electrónico

> enfiguración > soporte > E-Manual : Para ver el manual electrónico y obtener más información sobre su televisor.

## Acceso al medidor de uso

1. Infiguración > Mantenga presionado el botón azul = : Para acceder al medidor de uso.

## Solución de problemas

## Sin imagen ni sonido

1/2

Causa posible :

- El cable de alimentación, el cable de antena o la fuente de entrada no están enchufados correctamente.
- El televisor no está
- encendido. Solución:
- Compruebe el cable de alimentación, el cable de la antena y la fuente de entrada.
  - Presione el botón POWER en el control remoto.
  - Apague el televisor y vuelva a encenderlo cinco segundos después.

## Sin sonido

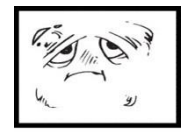

Causa posible :

- O bien el volumen es demasiado bajo o el sonido está silenciado.
- El sistema de sonido está mal configurado. Solución:
- Sube el volumen.
  - Activar el sonido pulsando el botón MUTE.
  - Ajuste la configuración de sonido.

## Ruido o efecto de la nieve

٩X

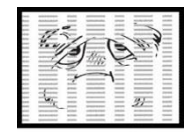

Causa posible :

- El cable de la antena está dañado o mal conectado.
- La cadena está mal instalada.
- La antena está mal colocada. Solución:

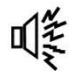

- Compruebe el cable de la antena y su conexión.
- Ajuste la cadena manualmente.
- Ajuste la posición de la antena.

## Imagen en blanco y negro

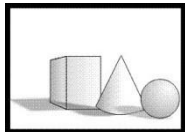

- Causa posible :
- La antena está mal colocada.
- Solución:
- Ajuste la configuración de color.
- Ajuste la posición de la antena.

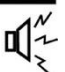

## El mando a distancia no funciona

Causa posible :

- Harris X
- Se utilizan las baterías.
- Las pilas no están insertadas correctamente.
- Solución:
- Cambie las baterías.
- Compruebe que las pilas estén insertadas de acuerdo con las polaridades +/-.

Nota: Para un uso adecuado de CANAL+ con este producto, busque canales de TDT cuando CANAL+ esté en abierto De De 12:30 a 13:30 horas 19:00 a 20:30 horas

## La imagen se reduce horizontalmente

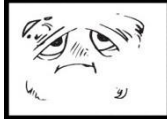

- Causa posible :
- Formato de visualización que
- se va a cambiar Solución:
- Menú > modo ZOOM > elija "Pantalla completa"

## Nota importante

La pantalla de este televisor tiene una gran cantidad de píxeles de color. Aunque la velocidad de píxeles efectiva sea del 99,999 % o superior, es posible que aparezcan puntos negros o puntos de luz (rojos, verdes o azules) de forma permanente en la pantalla. Esta es una propiedad estructural de la pantalla (de acuerdo con los estándares estándar de la industria), no un mal funcionamiento. A veces, la pantalla puede tener un píxel apagado. Esto se mostrará con un punto azul, rojo, verde o negro. Esto no afecta al funcionamiento del producto, que por lo tanto debe considerarse normal.

## e<u>denwood</u>

## Instrucciones de limpieza

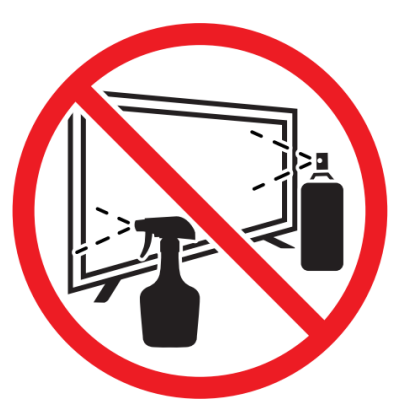

• Antes de limpiar este producto, presione el botón STANDBY para ponerlo en modo de espera y espere unos minutos antes de desenchufar el enchufe de alimentación.

• Limpie este producto con un paño suave y seco. No rocíe agua directamente sobre el televisor, sino que aplique una pequeña cantidad de agua en la esquina del paño y límpielo con la mayor suavidad posible. Nunca use líquidos de limpieza, cera o productos químicos.

• Nunca use alcohol, benceno, diluyente, líquido de limpieza u otros productos químicos. No utilice aire comprimido para eliminar el polvo.

• Si la superficie está extremadamente sucia, límpiela con un paño humedecido con una solución de agua jabonosa débil y bien escurrida, luego limpie nuevamente con un paño seco.

• Antes de volver a enchufar el televisor, deje que la pantalla se seque por completo.

## DISPOSICIÓN

La presencia de sustancias peligrosas en los residuos eléctricos y electrónicos puede tener consecuencias para el medio ambiente y la salud durante su ciclo de reprocesamiento.

Por lo tanto, al final de su vida útil, este producto no debe desecharse con otros residuos no reciclables. Como usuario final, usted desempeña un papel clave en el ciclo de reutilización, reciclaje y otras formas de recuperación de estos equipos eléctricos y electrónicos. Las autoridades locales y los minoristas cuentan con procedimientos específicos para la recogida y el reciclaje de este producto.

Está obligado a utilizar los sistemas de recogida selectiva de residuos

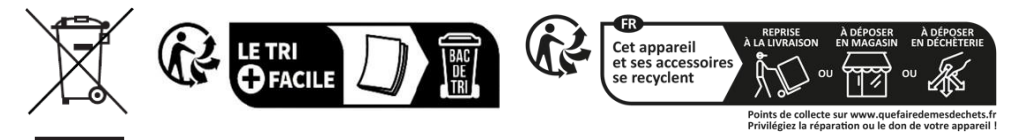

establecidos por las autoridades locales.

## GRUNDLEGENDE VERWENDUNG

-Drücken Sie die SLEEP-Taste am Gerät oder auf der Fernbedienung, um das Gerät einzuschalten (das Licht ist aus). Drücken Sie diese Taste erneut, um das Gerät auszuschalten (Ruhemodus) (das Licht leuchtet rot).

## WÄHLEN SIE DAS GEWÜNSCHTE PROGRAMM

- 1. Drücken Sie die CH+-Taste, um den nächsten Kanal abzuspielen.
- 2. Drücken Sie die CH-Taste, um den vorherigen Kanal abzuspielen.

3. Drücken Sie direkt die Zifferntasten auf der Fernbedienung, um das gewünschte Programm auszuwählen.

## LAUTSTÄRKEREGLER

- Drücken Sie die VOL+- oder VOL-Taste, um die aktuelle Lautstärke einzustellen. Verfügbarer Einstellbereich: 0-100.

### **MUTE-STEUERUNG**

- Drücken Sie die MUTE-Taste, um den Ton stummzuschalten, und drücken Sie sie erneut, um den Ton wieder einzuschalten.

### QUELLEN-EINSTELLUNGEN

- Drücken Sie die SOURCE-Taste auf der Fernbedienung, um die Liste der Quellen anzuzeigen.
- Drücken Sie die Navigationstasten UP und DOWN, um die gewünschte Eingangsquelle auszuwählen, und drücken Sie dann OK, um die Auswahl zu bestätigen.

### MULTIAUDIO-TUNING

- Drücken Sie die MENU-Taste auf der Fernbedienung und wählen Sie mit den Navigationstasten die gewünschte Audiosprache aus.
- **HINWEIS:** Um diese Funktion zu aktivieren, stellen Sie sicher, dass der Kanal, den Sie ansehen, mehrere Audiosprachen unterstützt.

#### INFORMATIONSANZEIGE

- Drücken Sie die INFO-Taste auf der Fernbedienung, um die aktuellen Programminformationen anzuzeigen.

### MEDIENWIEDERGABE

- Stecken Sie ein USB-Speichergerät in den USB-Anschluss, bevor Sie die folgenden Schritte ausführen.
- Drücken Sie die SOURCE-Taste auf der Fernbedienung, um das Gerät in den USB-Modus zu schalten.
- Drücken Sie die Navigationstasten AUF/AB/LINKS/RECHTS, um den Cursor zu bewegen.
- Drücken Sie die BACK-Taste, um zur vorherigen Seite des Menüs zurückzukehren.

## KINDERSICHERUNG

Die Kindersicherung wird eingerichtet, wenn Sie Ihren Fernseher zum ersten Mal verwenden. Wenn Sie später darauf zurückkommen möchten, gehen Sie folgendermaßen vor :

Drücken Sie die Tasten 6 / 6 auf der Fernbedienung und wählen Sie

Einstellungen> System > Kindersicherung.

Aktivieren Sie die Kindersicherung, um zu verhindern, dass Kinder bestimmte Programme ansehen. Wenn Sie die PIN noch nicht festgelegt haben, erstellen Sie sie und bestätigen Sie sie im Dialog auf dem Bildschirm. Legen Sie mit dem Steuerkreuz auf der Fernbedienung das Passwort fest.

Wenn Sie die PIN bereits festgelegt haben, geben Sie sie im Dialogfeld auf dem Bildschirm ein.

VerriegeInd

Schalten Sie die Sperre ein, um die Kindersicherung zu aktivieren.

Sie werden sehen, dass sich andere Einstellungen für die Kindersicherung von einem ausgegrauten Zustand in einen hervorgehobenen Zustand ändern. In diesem Fall können die Optionen Zeitblock, Kanalblock, Inhaltsblock, Quellblock, App-Block oder Einstellungen zurücksetzen festgelegt werden.

Zeitsperre

Blockieren Sie die gesamte TV-Nutzung für einen bestimmten Zeitraum, einschließlich Live-TV, HDMI-Quellen und Apps.

Kanal-Blockierung

Blockieren Sie alle Kanäle oder einzelne Kanäle, wenn Sie die Kindersicherungsfunktion aktivieren.

Blockieren von Inhalten

Einige Programme werden aufgrund des Alters gesperrt. Es wird vom Sender kontrolliert.

Blockierung nach Quelle

Blockieren Sie Inhalte von externen Geräten, die an das Fernsehgerät angeschlossen sind.

Sperren nach Anwendung

Blockieren Sie den Zugriff auf bestimmte Anwendungen. Wenn Sie hier keine App sehen, die Sie einschränken möchten, aktivieren Sie das Kontrollkästchen Einstellungen für die Kindersicherung in der App.

Einstellungen zurücksetzen

Setzen Sie die Kindersicherung auf die Werkseinstellungen zurück.

## LIVE-TV

## Kanalsuche

Automatische Sendersuche

## > Einstellungen> Verketten > Autosuche

#### Bemerkung:

Bevor Sie die automatische Kanalsuche auswählen, können Sie auf

> Einstellungen> Kanal> Automatische Suche, drücken Sie im Untermenü die OK-Taste, wählen Sie Konfiguration ändern und drücken Sie die OK-Taste, um Satellit, Antenne oder Kabel auszuwählen.

| Reception |           | Auto Channel Scan |   |
|-----------|-----------|-------------------|---|
| 1         | Satellite |                   | > |
|           | Cable     |                   |   |
|           |           |                   |   |

## Liste der Kanäle

Zeigt die Liste der Lieblingskanäle an

Drücken Sie beim Live-Fernsehen die Taste auf der Fernbedienung, um das Menü der Quellenliste aufzurufen.

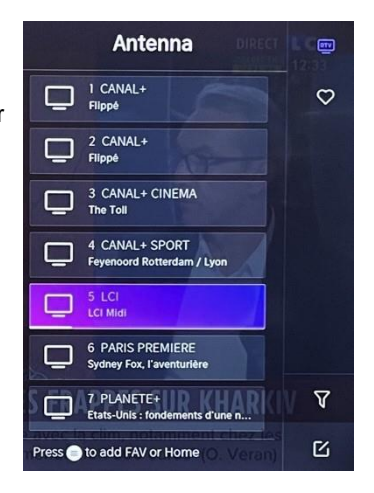

## Koteletten

- Fügen Sie Kanäle zu Ihrer "Favoriten"-Liste hinzu.
- Drücken Sie die Taste 💽 , um die Liste der Kanäle anzuzeigen. Es erscheint auf der rechten Seite des Bildschirms.
- Drücken Sie 🗐 > 🐼 , um Ihren Lieblingskanal auszuwählen.
- , um Ihren Lieblingskanal auszuwählen. Sund wählen Sie Zu Favoriten hinzufügen, wird neben Ihrem Lieblingskanal ein Herzsymbol angezeigt.

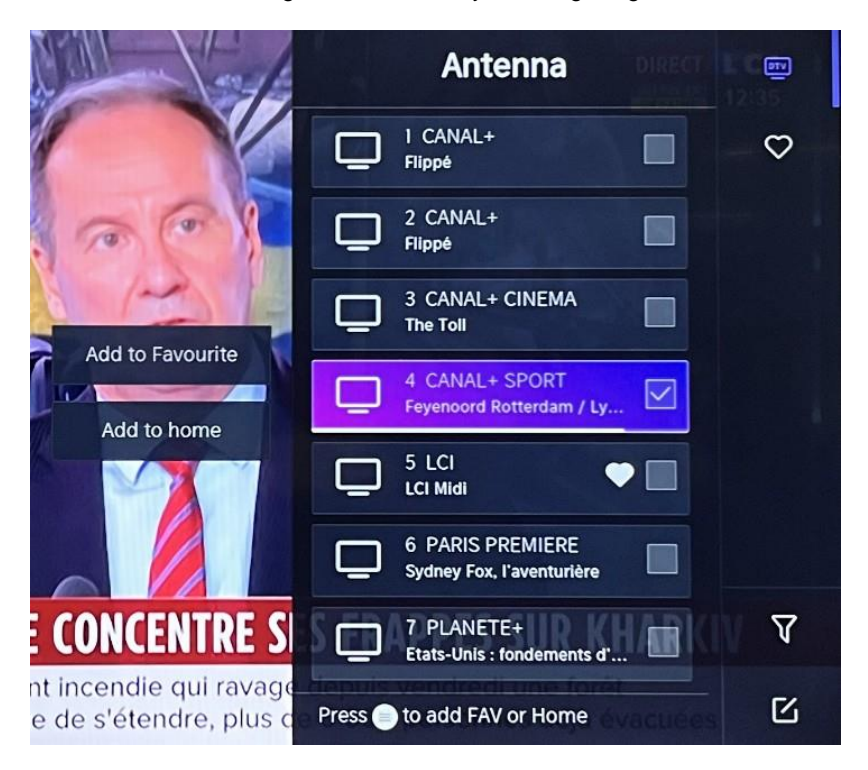

Zeigen Sie Ihre "Favoriten"-Liste an

Drücken Sie die Taste • , um die Liste der Kanäle anzuzeigen. Es erscheint auf der rechten Seite des Bildschirms.

Tippen Sie > auf > Favoriten , drücken Sie die Navigationstaste, wählen Sie FAV1, FAV2, FAV3 oder FAV4, drücken Sie OK und der Favoritenkanal mit einem Herzsymbol erscheint in der Favoritenliste. Entfernen Sie Kanäle aus Ihrer Favoritenliste.

Drücken Sie die Taste • , um die Liste der Kanäle anzuzeigen. Es erscheint auf der rechten Seite des Bildschirms.

Tippen Sie auf 🕗 > Favoriten und wählen Sie mit der Navigationstaste 🗹

(Bearbeiten) aus dem Untermenü den FAV-Kanal aus, 🕑 den Sie löschen möchten.

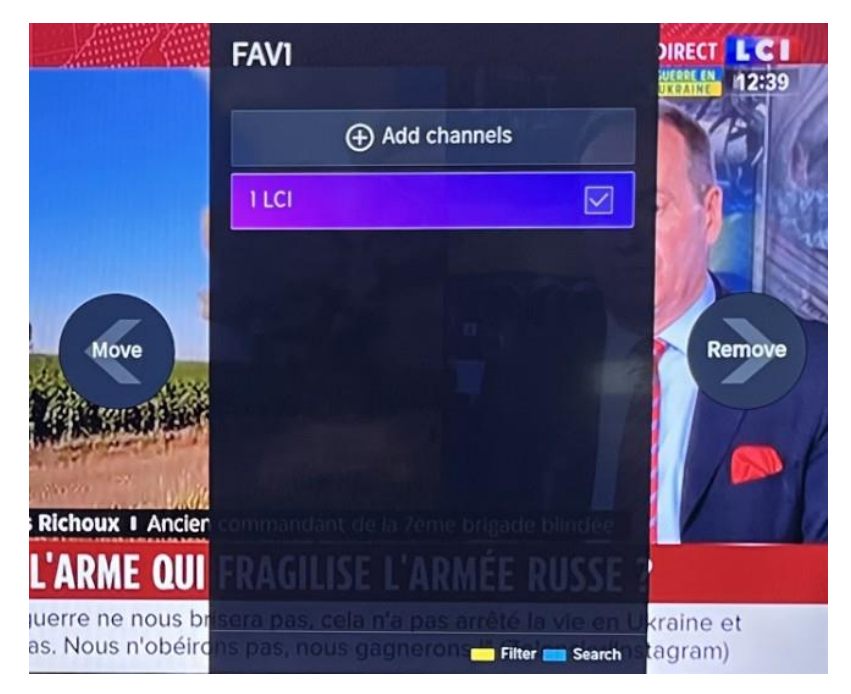

### Bemerkung:

Diese Schritte müssen in den Eingängen des Fernsehgeräts ausgeführt werden. Suchen Sie nach einem Kanal, bevor Sie Ihre Lieblingskanäle bearbeiten.

## VERBINDUNG

## Kabelgebundenes LAN

Internetverbindung

> Netzwerk->-Einstellungen > Netzwerkkonfiguration

Sie können das TV-Netzwerk einstellen, indem Sie Setup auswählen und die Taste

drücken 🔍 , um das Untermenü aufzurufen.

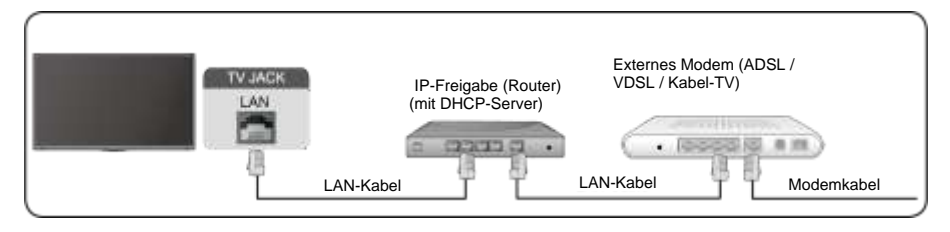

IP-Adresse automatisch abrufen

Wenn Sie eine Verbindung zum kabelgebundenen Netzwerk herstellen, erhält das Fernsehgerät automatisch eine IP-Adresse und stellt eine Verbindung zum Netzwerk her.

Wenn die Verbindung nicht hergestellt werden kann, wird eine Trennungsmeldung für die Ethernet-Verbindung angezeigt. Versuchen Sie es erneut, oder geben Sie die IP-Einstellungen ein, und wählen Sie Manuell, um die Informationen erneut einzugeben.

Geben Sie die IP-Adresse manuell ein.

Gehen Sie zu den IP-Einstellungen, um Manuell auszuwählen.

Geben Sie in diesem Menü die IP-Adresse, die Subnetzmaske, das Gateway, den DNS-1-Server und den DNS-2-Server ein.

Bemerkung:

Dieser Abschnitt ist nur für 4K-Modelle verfügbar. Sie

haben Zugang zum Internet auf Ihrem Fernseher.

Der Standardmodus für die IP-Optimierung ist DHCP.

## Drahtlos

## Internetverbindung

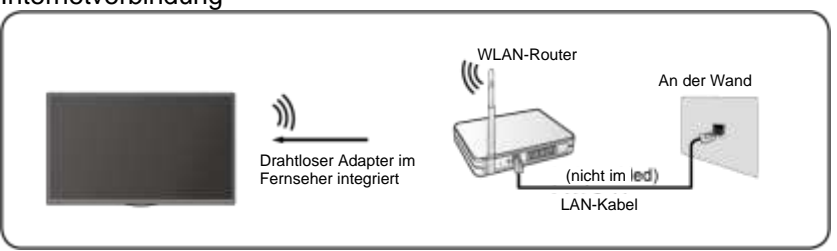

Bemerkung:

Sie haben Zugang zum Internet auf Ihrem Fernseher.

Verbindung zu einem verfügbaren drahtlosen

Netzwerk.

Stellen Sie sicher, dass Sie über die SSID und das Kennwort verfügen, um eine Verbindung zum WLAN-Router herzustellen, bevor Sie die Verbindung starten. Herstellen einer Verbindung mit einem drahtlosen Netzwerk

## > Einstellungen> Netzwerk > Netzwerkkonfiguration

Sie können das TV-Netzwerk einstellen, indem Sie Setup auswählen und die Taste

drücken 🔍 , um das Untermenü aufzurufen.

Verbindungsart

Wählen Sie eine drahtlose Netzwerkverbindung aus, um auf das Internet zuzugreifen.

Aktualisieren

So aktualisieren Sie die Liste der drahtlosen Netzwerke.

Erweiterte Einstellungen

So konfigurieren Sie erweiterte WLAN-Einstellungen für das Fernsehgerät.

Hinzufügen

Sie können ein drahtloses Netzwerk hinzufügen.

## Bemerkung:

- Wenn kein WLAN-Router gefunden wird, wählen Sie Hinzufügen und geben Sie den Netzwerknamen in das Feld SSID ein.
- Wenn kein WLAN-Router gefunden wird, wählen Sie Aktualisieren aus.

## **HDMI CEC**

Sie können Ihre Fernbedienung verwenden, um externe Geräte zu steuern, die über ein HDMI-Kabel an Ihren Fernseher angeschlossen sind. Externe Geräte müssen HDMI & CEC (HDMI-CEC) unterstützen.

Schließen Sie ein externes Gerät über eine HDMI-CEC-Verbindung 
> Einstellungen > HDMI & CEC > System an

- 1. Schalten Sie die HDMI-Steuerung ein.
- 2. Schließen Sie ein HDMI-CEC-kompatibles Gerät an das Fernsehgerät an.
- Schalten Sie das angeschlossene externe Gerät ein. Das Gerät wird automatisch mit dem Fernseher verbunden. Sobald die Verbindung hergestellt ist, können Sie auf das Gerätemenü zugreifen

mit Ihrer TV-Fernbedienung an Ihren Fernsehbildschirm angeschlossen und das Gerät

gesteuert werden.

Bemerkung:
- HDMI-Kabel sollten verwendet werden, um HDMI CEC-fähige Geräte an Ihren Fernseher anzuschließen.
- Die HDMI CEC-Funktion des angeschlossenen Geräts muss aktiviert sein.
- Wenn Sie ein HDMI-Gerät anschließen, das nicht HDMI-CEC-kompatibel ist, sind alle HDMI-CEC-Steuerungsfunktionen nicht verfügbar.
- Je nach angeschlossenem HDMI-Gerät funktioniert die HDMI-CEC-Steuerungsfunktion möglicherweise nicht.
- Die HDMI CEC-Funktion wird von One Touch Play, Routing Control, System Standby, Device OSD Name Transfer, Remote Control Transfer, Device Power Status und System Audio Control unterstützt.

#### HDMI-Gerät

Schließen Sie ein HDMI-Kabel von einem externen A/V-Gerät an.

Bei einigen Geräten, wie z. B. DVD-Playern, muss das HDMI-Signal in den Geräteeinstellungen für die Ausgabe eingestellt werden. Anweisungen finden Sie in der Bedienungsanleitung Ihres Geräts.

Bitte beachten Sie, dass der HDMI-Anschluss sowohl Video- als auch Audiosignale liefert, sodass kein Audiokabel angeschlossen werden muss.

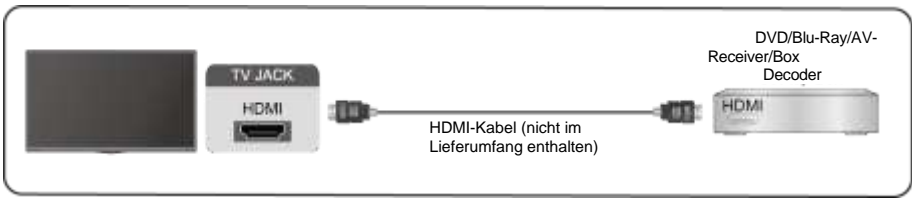

#### USB-Gerät

Schließen Sie USB-Geräte wie Festplatten, Flash-Laufwerke und Digitalkameras an, um Fotos zu durchsuchen und Musik zu hören.

| TV JACK<br>USB | <br>- :: |
|----------------|----------|
|                |          |

Unterstützte Formate: FAT32.

## Multi-Bildschirm

#### Bildschirmfreigabe

Duplizieren Sie Inhalte von Ihrem Gerät auf den Fernseher. INPUT > Bildschirmfreigabe

- Aktivieren Sie die Casting-Funktion auf Ihrem Android-/Windows 10-Gerät.
- Suchen Sie den TV-Namen in der Suchliste Ihres Geräts und wählen Sie ihn aus.
   Warten Sie, bis der Verbindungsfortschritt abgeschlossen ist und der Inhalt auf Ihrem Gerät auf dem Fernseher angezeigt wird.

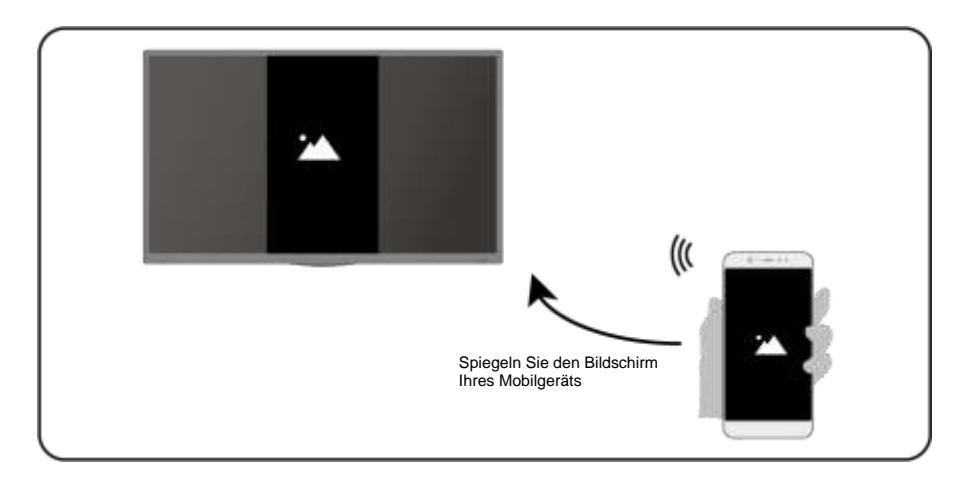

#### Bemerkung:

Einige Android-Ger**ä**te unterst**ü**tzen das Casting m**ö**glicherweise nicht.

#### Teilen von Inhalten

Teilen Sie Multimedia-Inhalte wie Videos, Musik oder Fotos von

Ihr Gerät auf den Fernsehbildschirm.

Bevor Sie diese Funktion verwenden, aktivieren Sie die Inhaltsfreigabe in 66 >

#### Einstellungen > System- > Mobilgerätekonnektivität > Inhaltsfreigabe.

- Herstellen einer Content-Sharing-Verbindung zwischen dem Fernsehgerät und Ihrem Gerät
- Aktivieren Sie die Funktion zum Teilen von Inhalten auf Ihrem Gerät.
- · Suchen Sie den TV-Namen in der Suchliste Ihres Geräts und wählen Sie ihn aus.

- Warten Sie, bis der Verbindungsfortschritt abgeschlossen ist, und wählen Sie den Inhalt aus, den Sie freigeben möchten
- Anzeigen der Medien Ihres Geräts

Drücken Sie die Taste INPUT auf Ihrer Fernbedienung und wählen Sie einen Medieninhalt auf dem Bildschirm aus.

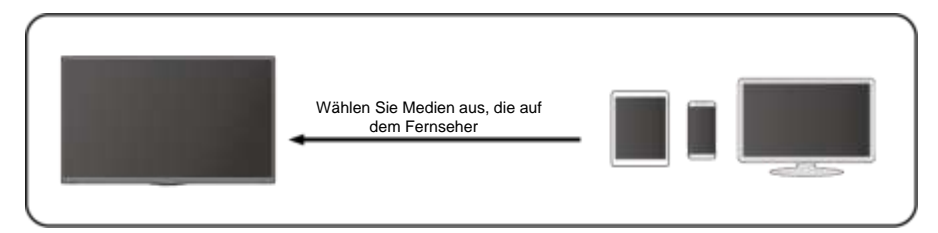

Bemerkung:

- Stellen Sie sicher, dass Ihr Gerät und der Fernseher mit demselben Netzwerk verbunden sind.
- Einige Geräte unterstützen die Inhaltsfreigabe möglicherweise nicht. Wenn Ihr Gerät die Inhaltsfreigabe nicht unterstützt, können Sie eine App herunterladen, die diese Funktion unterstützt.
- Wenn Sie den Inhalt auf Ihrem Gerät spiegeln möchten, gehen Sie zu

#### > Bildschirmfreigabe.

## Intelligente Funktionen

#### Medien

Wiedergeben von Medien

### Seine Apps > Medien

Standardmäßig wird **die Inhaltsfreigabe** auf dem Bildschirm Medien angezeigt. Wenn Ihr Mobilgerät mit dem Fernsehgerät verbunden ist, wird sein Name auch auf dem Medienbildschirm angezeigt.

Bemerkung:

Weitere Informationen zum Teilen von Inhalten finden Sie in der ausführlichen Einführung.

### S Meine Apps > Medien > verbundenen Gerät

Wählen Sie die Inhalte aus, die Sie auf dem Bildschirm wiedergeben möchten, z. B. Bilder, Videos und Musik.

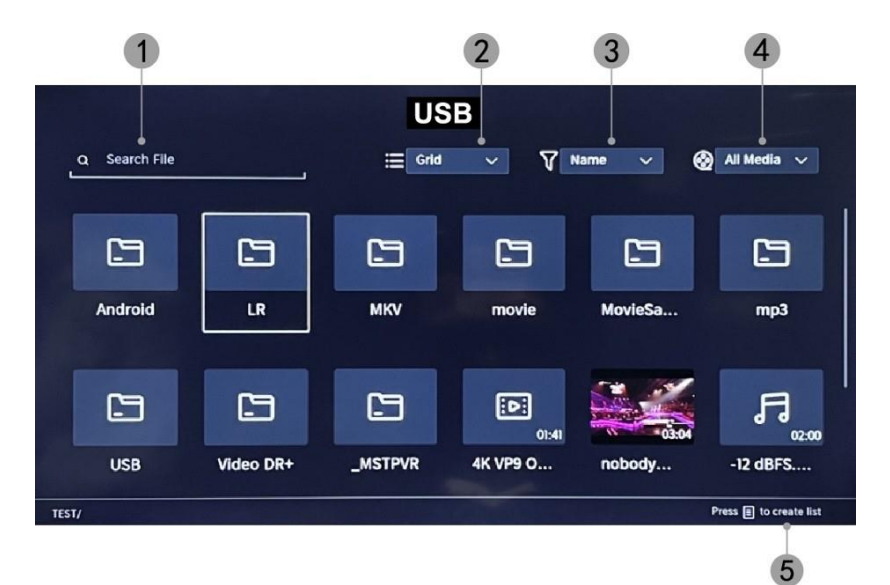

- 1. Geben Sie den Namen des Inhalts ein, den Sie wiedergeben möchten.
- 2. Organisieren Sie die Inhaltsliste nach Raster, Liste.
- 3. Organisieren Sie die Inhaltsliste nach Name, Änderungsdatum und Größe.
- 4. Filtern Sie die Inhaltsliste nach Alle Medien, Foto, Video, Musik.
- 5. Erstellen Sie eine Wiedergabeliste mit Fotos, Musik oder Videos.

Hintergrundmusik abspielen, während Sie Bilder anzeigen Sie sollten:

- Wählen Sie ein Bild aus, das angezeigt werden soll.
- Drücken Sie die Taste

/ 🛇

, um die Wiedergabeleiste anzuzeigen.

- Wählen Sie Hintergrundmusik und wählen Sie Ihre Musik aus, um eine Musikwiedergabeliste zu erstellen.
- Spielen Sie Hintergrundmusik ab, während Sie Bilder anzeigen. Bemerkung:
- .MP3, . AAFC, .wav

| Support | Format de fichier             |
|---------|-------------------------------|
| Vidéo   | .MP4, .MOV, .MPG, .MPEG, .FLV |
| Image   | .jpg, .BMP, .PNG, .GIF        |
| Musique | .MP3, .AAC, .wav              |

• Weitere Informationen zum Anschließen an ein anderes Gerät finden Sie in der ausführlichen Einführung zu den einzelnen Komponenten.

#### Empfang

Machen Sie sich mit dem Startbildschirm vertraut Verwenden Sie den Fernseher einfacher, indem Sie die entsprechenden Abschnitte auswählen. Drücken Sie die Taste

- Sie können die Uhrzeit jederzeit oben auf dem Startbildschirm anzeigen.
- Wenn Ihr Fernseher über eine drahtlose Verbindung mit dem Internet

verbunden ist, wird das Symbol 🛜 in der oberen rechten Ecke des Bildschirms angezeigt.

 Anwendungen verwalten
 Wählen Sie das Element aus, das Sie verschieben möchten, und halten Sie die Taste or gedrückt, um es zu verwalten.

#### Forschung

Um nach der gewünschten App zu suchen.

#### Quellen

So wählen Sie die gewünschte Quelle aus.

#### Parameter

So zeigen Sie das Menü Einstellungen an.

#### Benachrichtigungen

Ermöglicht die Anzeige von Popup-Benachrichtigungen für nützliche Informationen und Ereignisse, die auf Ihrem Fernseher stattfinden.

 Wählen Sie auf dem Startbildschirm Benachrichtigungen aus, wählen Sie Einstellungen und geben Sie dann Werbung, Neuigkeiten, Warnungen und Rechtliches, Systemmeldung ein, wo Sie die Arten von Benachrichtigungen auswählen können, die Sie erhalten möchten.

#### **VIDAA-Konto**

Melden Sie sich bei Ihrem VIDAA-Konto an.

Ein VIDAA-Konto bietet Ihnen die besten Funktionen Ihres Smart-TVs und hält ihn immer auf dem neuesten Stand.

#### Bluetooth

#### Bluetooth-TV-Lautsprecher

Sie können zu 🔍 > Einstellungen > Netzwerk gehen > Bluetooth > TV Bluetooth-Lautsprecher

TV-Ausgang: Mobile Geräte werden über Bluetooth mit dem Fernseher verbunden. Audioausgänge über TV-Lautsprecher.

- Gehen Sie zu den Einstellungen Ihres Mobiltelefons und öffnen Sie Bluetooth.
- Wählen Sie VIDDA TV, um eine Verbindung herzustellen.

#### Vermögensverwaltung

Verwalten eines Bluetooth-Geräts

## Sie können zu Einstellungen > Netzwerk > Bluetooth > Asset Management gehen

- Schalten Sie den Ausgangslautsprecher ein.
- Das Fernsehgerät wird an den Ausgangslautsprecher angeschlossen.

### **Bild und Ton**

#### Bildqualität anpassen

So passen Sie den aktuellen Bildmodus so an, dass er auf alle Quellen oder nur auf die aktuelle Quelle angewendet wird.

Das Menü dient nur als Referenz. Die folgenden Modi können vom tatsächlichen Produkt abweichen.

|    |               | Picture               |   |
|----|---------------|-----------------------|---|
| ~  | Picture       | Picture Mode Standard |   |
| d» | Sound         | Aspect Ratio          | > |
| ⊕  | Network       |                       |   |
| ଡି | Channel       | Picture Mode Settings | > |
| ŧ  | Accessibility |                       |   |
|    | System        |                       |   |
| Ŀ  | Support       |                       |   |
|    |               |                       |   |

#### Wählen Sie einen Bildmodus

### > Bild- >Einstellungen > Bildmodus

Sie können den Bildmodus auswählen, der das beste Seherlebnis bietet.

- **Standard:** Der Standardmodus für qualitativ hochwertige Bilder bei normaler Beleuchtung.
- **Daytime Cinema:** Verbessert Kontrast, Farbe und Bildschirmklarheit, um Farben lebendiger zu machen.
- Abendkino: Reduziert Kontrast, Farbe und Bildschirmklarheit, um das Bild weicher aussehen zu lassen.
- **Dynamisch:** Verbessert den Kontrast, die Farbe und die Klarheit des Bildschirms, sodass die Farben im Bild dynamisch ausgeglichen werden.
- **Sport:** Dieser Modus eignet sich besser für Sportvideoinhalte.

#### Wählen Sie ein Seitenverhältnis

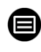

#### > Einstellungen> Bild- > Seitenverhältnis

Sie können das Seitenverhältnis anpassen, um das Bild zu strecken oder zu vergrößern.

## e<u>denwood</u>

- Automatisch
- 16:9
- 4:3
- Video-Zoom

#### EIN/AUS-Spielmodus

### > Bild- > Einstellungen > Spielmodus

Optimiert für PC oder Spielekonsolen. Reduziert die Auftragslatenz und verbessert

die Reaktionsfähigkeit.

#### Konfigurieren erweiterter Bildeinstellungen

> Bild->-Einstellungen > Bildmodus-Einstellungen

|            | Picture Mode Settings                    |   |  |  |  |  |  |
|------------|------------------------------------------|---|--|--|--|--|--|
| 8          | Apply Picture Settings<br>Current Source | > |  |  |  |  |  |
| <b>t</b> » | Backlight                                | > |  |  |  |  |  |
| ⊕          | Brightness<br>50                         | > |  |  |  |  |  |
| 0          | Contrast<br>50                           | > |  |  |  |  |  |
| ۲          | Colour Saturation 50                     | > |  |  |  |  |  |
|            | Sharpness<br>25                          | > |  |  |  |  |  |
|            | Adaptive Contrast<br>Medium              | > |  |  |  |  |  |
|            | Noise Reduction<br>Medium                | > |  |  |  |  |  |

So passen Sie die Anzeigeeinstellungen für jeden Bildmodus an.

## e<u>denwood</u>

- Bildeinstellungen anwenden: Passen Sie den aktuellen Bildmodus so an, dass er auf alle Quellen oder nur auf die aktuelle Quelle angewendet wird.
- Hintergrundbeleuchtung: Zum Anpassen der Helligkeit des Bildes. (Optional: Stopp/Tief/Hoch)
- Helligkeit: Zum Anpassen der Helligkeit des Bildes.
- Kontrast: Um den Kontrast des Bildes anzupassen.
- Farbsättigung: Zum Anpassen der Farbdichte des Bildes.
- Scharfzeichnen: Passen Sie die Schärfe der Bildränder an.
- Adaptiver Kontrast: Passt dunkle und helle Bereiche des Bildes automatisch an, um mehr Details zu unterscheiden. Drücken Sie die Navigationstaste, um Aus/Niedrig/Mittel/Hoch auszuwählen.
- Rauschunterdrückung: Zur Verbesserung der Bildqualität durch Reduzierung des Rauschens. (Optional: Aus/Niedrig/Mittel/Hoch)
- **MPEG-Rauschunterdrückung:** Zur Reduzierung des MPEG-Blockrauschens, um schärfere Randübergänge zu erzielen. (Optional: Aus/Niedrig/Mittel/Hoch)
- **Farbtemperatur:** Zum Anpassen der Gesamtfarben des Bildes. (Optional: Hot1/Hot2/Standard/Cool)
- Experteneinstellungen: Zum Anpassen des Farbraums und des Gammas je nach angezeigtem Inhalt.
- **Overscan:** Um die Größeneinstellung des Videos zu ändern, um die Ränder des angezeigten Bildes zuzuschneiden.
- Aktuellen Modus zurücksetzen: Um alle Bildeinstellungen im aktuellen Bildmodus auf die Werkseinstellungen zurückzusetzen.

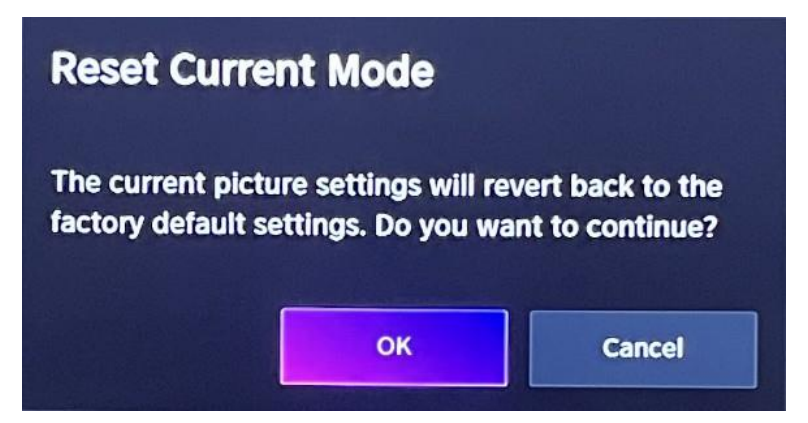

#### Anpassung der Klangqualität

So passen Sie den aktuellen Tonmodus so an, dass er auf alle Quellen oder nur auf die aktuelle Quelle angewendet wird.

Das Menü dient nur als Referenz. Die folgenden Modi können vom tatsächlichen Produkt abweichen.

#### Wählen Sie einen Tonmodus

#### Einstellungen> Ton > Tonmodus

Sie können einen bevorzugten Tonmodus auswählen, der für die Art des Inhalts oder die

Hörumgebung geeignet ist.

Standard: Erzeugt einen ausgewogenen Klang in allen Umgebungen.

Kino: Erhöht die Wirkung von Surround-Sound und sorgt für eine bessere

Basswiedergabe.

Musik: Bewahrt den Originalklang. Geeignet für Musikprogramme.

Stimme: Niedrige und hohe Frequenzen werden gedämpft, um die Wiedergabe und

Klarheit der menschlichen Stimme zu verbessern.

**Spät in der Nacht:** Verbessert die Wiedergabe und Klarheit der menschlichen Stimme bei niedrigem Lautstärkepegel.

Sport: Der Sound ist für das Ansehen von Sportereignissen optimiert.

#### > Einstellungen> Sound > Kopfhörer

So passen Sie den Audioausgabemodus für die Kopfhörer an.

### > Sound->-Einstellungen > Soundmodus-Einstellungen

So passen Sie die TV-Audioeinstellungen an: Zum Anwenden von

Audioeinstellungen/Equalizer/Wandhalterung/Automatische

Lautstärkeregelung/Aktuellen Modus zurücksetzen.

> Einstellungen> Sound > Lautsprecher

So wählen Sie die Lautsprecher aus, die Sie verwenden möchten.

## Zugänglichkeit

Tippen Sie auf die Navigationsschaltfläche, um Barrierefreiheit auszuwählen

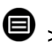

 $\bigcirc$  > c > Barrierefreiheit

|     |               | Accessibility               |   |
|-----|---------------|-----------------------------|---|
| କ୍ଷ | Picture       | High Contrast Menu          |   |
| d»  | Sound         | Menu Transparency<br>Medium | > |
| ⊕   | Network       | Audio Type                  | > |
| ଡି  | Channel       | Dialogue Enhancement        |   |
| ŧ   | Accessibility | Subtitle Settings           | > |
|     | System        |                             |   |
| Ē   | Support       |                             |   |
|     |               |                             |   |

Menü "Hoher Kontrast": Zum Ein- oder Ausschalten des Menüs "Hoher Kontrast". Menütransparenz: Zum Anpassen der Transparenz des Menüs.

(Optional: Aus/Mittel/Hoch)

Audiotyp: Einstellungen für die Audiobarrierefreiheit.

Dialogverbesserung: Zum Aktivieren Deaktivieren oder der Dialogtonverbesserung.

Untertiteleinstellungen: Passen Sie die Untertiteleinstellungen für digitale Inhalte an.

### System und Support

#### Zeiteinstellung

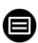

#### > System->-Einstellungen > Zeit

• So stellen Sie die aktuelle Uhrzeit basierend auf Ihrem Standort ein.

#### Zeitformat

• Um die Uhrzeit einzustellen, wird die Anzeige auf das 12- oder 24-Stunden-Format eingestellt.

#### Datum/Uhrzeit

• So stellen Sie Datum und Uhrzeit ein.

#### Zeitzone

• So stellen Sie die Zeitzone ein.

#### Sommerzeit

• Um den Fernseher einzustellen, muss die Sommerzeit eingehalten werden.

#### Timer-Einstellungen

#### > Systemeinstellungen > > Timer-Einstellungen

So passen Sie die Timer-Einstellungen an Ihre Vorlieben an.

#### Sleep-Timer

So stellen Sie den Sleep-Timer so ein, dass sich das Fernsehgerät nach einer bestimmten Zeit ausschaltet: Aus, 15 Minuten, 30 Minuten, 60 Minuten, 90 Minuten,

120 Minuten, benutzerdefiniert.

#### Zünd-Timer

Stellen Sie die Uhr auf die Uhrzeit ein, zu der sich das Fernsehgerät automatisch einschalten soll. Sie können die Uhrzeit nur einmal oder jede Woche auf einen bestimmten Tag einstellen.

#### Automatische Abschaltung

Stellen Sie die Uhr auf die Uhrzeit ein, zu der sich das Fernsehgerät automatisch ausschalten soll. Sie können die Uhrzeit nur einmal oder jede Woche auf einen bestimmten Tag einstellen.

#### Menü ausblenden Verzögerung

Stellen Sie die Zeitdauer ein, in der das Menü angezeigt wird: Aus, 10 Sek., 20 Sek., 30 Sek., 60 Sek.

#### Automatischer Standby

Stellen Sie ein, wie lange sich das Fernsehgerät nach einer gewissen Zeit der Inaktivität automatisch ausschalten soll: Aus, 3 Stunden, 4 Stunden.

#### Automatischer Standby ohne Signal

Das Fernsehgerät geht in den Ruhezustand, wenn nach der eingestellten Zeit kein Signal erkannt wird: Aus, 15 Minuten.

#### Einstellen der Betriebsart

#### Home-Modus

Für den normalen Gebrauch wählen Sie bitte: "Home Mode"

Das Produkt steckt im Store-Modus fest. Um in den Home-Modus zurückzukehren, gehen Sie bitte wie folgt vor:

- 1. Ändern Sie die Quelle mit der Taste "Input" auf der Fernbedienung
- 2. Stellen Sie MENU > System > Verwendungsmodus ein > wählen Sie "Home-Modus"

#### Verbessern

### > Einstellungen> Unterstützung > Systemaktualisierung

Richten Sie Ihren Fernseher so ein, dass er die neueste Firmware erhält.

#### Automatisches Firmware-Upgrade

Stellen Sie Ihren Fernseher so ein, dass er automatisch die neueste Firmware erhält.

#### • Überprüfen Sie, ob ein Firmware-Upgrade durchgeführt wurde

So überprüfen Sie, ob Ihr Fernseher die neueste Firmware-Version erhalten hat. Hinweis: Bitte stellen Sie sicher, dass Ihr Fernseher mit dem Internet verbunden ist.

#### Automatisches Upgrade der Systemanwendung

Das automatische Upgrade der App erfolgt im Hintergrund. Möglicherweise müssen Sie die Annahme der neuen Datenschutzbestimmungen bestätigen, um das aktuelle Upgrade abzuschließen.

#### • Upgrade über USB

So aktualisieren Sie die TV-Software von einem USB-Gerät. Bemerkung:

- Bitte stellen Sie sicher, dass das USB-Flash-Laufwerk in den USB2.0-Anschluss des Fernsehgeräts eingesteckt ist.
- Die Update-Dateien müssen im Stammverzeichnis verfügbar sein.
- Das USB-Laufwerk sollte in FAT32 formatiert sein und der Partitionstabellentyp sollte MBR sein.

#### **Elektronisches Handbuch**

#### > Einstellungen > Support > E-Manual

Um das E-Handbuch anzuzeigen und mehr über Ihr Fernsehgerät zu erfahren.

### Zugriff auf den Nutzungszähler

#### > Einstellungen > die blaue Taste gedrückt halten ( )

So greifen Sie auf die Nutzungsanzeige zu.

## e<u>denwood</u>

### Fehlerbehebung

### Kein Bild oder Ton

Mögliche Ursache:

- Das Netzkabel, das Antennenkabel oder die Eingangsquelle ist nicht richtig eingesteckt.
  - Der Fernseher ist nicht

eingeschaltet. Lösung:

- Überprüfen Sie das Netzkabel, das Antennenkabel und die Eingangsquelle.
- Drücken Sie die **POWER-Taste** auf der Fernbedienung.
- Schalten Sie den Fernseher aus und fünf Sekunden später wieder ein.

### Kein Ton

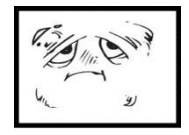

Mögliche Ursache:

- Entweder ist die Lautstärke zu niedrig oder der Ton ist stummgeschaltet.
- Das Soundsystem ist schlecht konfiguriert. Lösung:
- Drehen Sie die Lautstärke auf.
- Heben Sie die Stummschaltung auf, indem Sie die **MUTE-Taste** drücken.
- Passen Sie die Soundkonfiguration an.

### Schneerauschen oder -effekt

đΧ

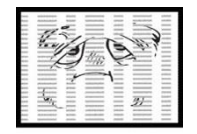

Mögliche Ursache:

- Das Antennenkabel ist beschädigt oder falsch angeschlossen.
- Die Kette ist schlecht installiert.
- Die Antenne ist schlecht positioniert. Lösung:
- Ę
- Überprüfen Sie das Antennenkabel und seine Verbindung.
- Stellen Sie die Kette manuell ein.
- Passen Sie die Antennenposition an.

#### Schwarz-Weiß-Bild

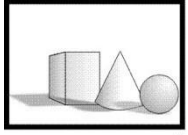

Mögliche Ursache:

• Die Antenne ist schlecht

positioniert. Lösung:

- Passen Sie die Farbkonfiguration an.
- Passen Sie die Antennenposition an.

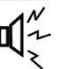

### Fernbedienung funktioniert nicht

Mögliche Ursache:

- HIII OF X
- Die Batterien werden verwendet.
- Die Batterien sind nicht richtig eingelegt.
- Lösung:
- Wechseln Sie die Batterien.
- Überprüfen Sie, ob die Batterien gemäß den Polaritäten +/- eingelegt sind.

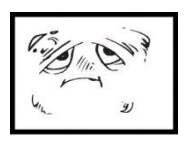

Mögliche Ursache:

- Zu änderndes Anzeigeformat
- Lösung:
- Menü > ZOOM-Modus > wählen Sie "Vollbild"

### Reinigungshinweise

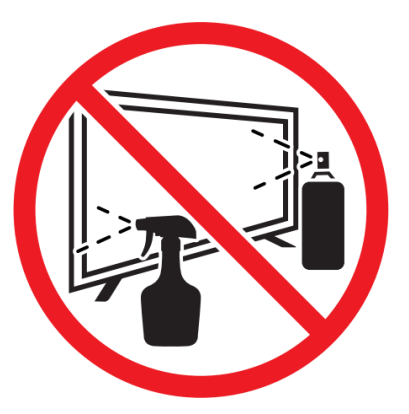

• Drücken Sie vor der Reinigung dieses Produkts die STANDBY-Taste, um es in den Standby-Modus zu versetzen, und warten Sie einige Minuten, bevor Sie den Netzstecker ziehen.

• Wischen Sie dieses Produkt mit einem weichen, trockenen Tuch ab. Sprühen Sie kein Wasser direkt auf das Fernsehgerät, sondern tragen Sie eine kleine Menge Wasser auf die Ecke des Tuchs auf und wischen Sie es so sanft wie möglich ab. Verwenden Sie niemals Reinigungsflüssigkeiten, Wachs oder Chemikalien.

• Verwenden Sie niemals Alkohol, Benzol, Verdünner, Reinigungsflüssigkeit oder andere Chemikalien. Verwenden Sie keine Druckluft, um Staub zu entfernen.

• Wenn die Oberfläche stark verschmutzt ist, wischen Sie sie mit einem mit einer schwachen Seifenwasserlösung angefeuchteten und gut ausgewrungenen Tuch ab und wischen Sie sie dann erneut mit einem trockenen Tuch ab.

• Bevor Sie das Fernsehgerät wieder anschließen, lassen Sie den Bildschirm vollständig trocknen.

### BESEITIGUNG

Das Vorhandensein gefährlicher Stoffe in Elektro- und Elektronikschrott kann während des Wiederaufbereitungszyklus Folgen für Umwelt und Gesundheit haben.

Daher sollte dieses Produkt am Ende seiner Lebensdauer nicht mit anderen nicht recycelbaren Abfällen weggeworfen werden. Als Endverbraucher spielen Sie eine Schlüsselrolle im Kreislauf der Wiederverwendung, des Recyclings und anderer Formen der Verwertung dieser Elektro- und Elektronikgeräte. Lokale Behörden und Einzelhändler verfügen über spezifische Verfahren für die Sammlung und das Recycling dieses Produkts.

Sie sind verpflichtet, die von Ihren örtlichen Behörden eingerichteten

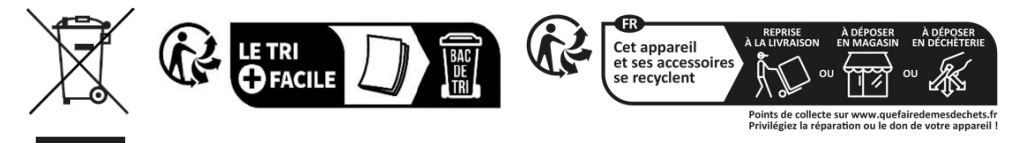

getrennten Abfallsammelsysteme zu nutzen

# Vielen Dank!

Vielen Dank, dass Sie dieses EDENWOOD - Produkt gewählt haben. Ausgewählt, getestet und empfohlen durch ELECTRO DEPOT. Die Produkte der Marke EDENWOOD garantieren Ihnen Benutzerfreundlichkeit, zuverlässige Leistung und tadellose Qualität.

Mit diesem Gerät können Sie sicher sein, dass Sie jedes Mal zufriedengestellt werden, wenn Sie es benutzen.

Willkommen bei ELECTRO DEPOT.

Besuchen Sie unsere Webseite: www.electrodepot.be

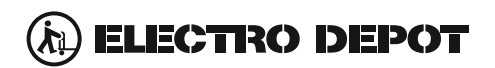

Die Gebrauchsanweisung kann auch auf der Website eingesehen werden: http://www.elecodepot.be

#### **CONDICIONES DE GARANTÍA**

El certificado de garantía de este producto tiene una duración de 3 años a partir de la fecha de compra\* que se limita a los defectos de fabricación y averías del material. Se excluyen de la garantía deficiencias o daños originados por una mala instalación, errores en la manipulación o por un uso inadecuado.

\*previa presentación del comprobante de compra.

#### GARANTIEBEDINGUNGEN

Für dieses Produkt wird ab dem Verkaufsdatum\* eine Garantie von 2 Jahren für Mängel infolge von Herstellungs- oder Materialfehlern gewährt. Von dieser Garantie ausgeschlossen sind Mängel oder Schäden, die durch falsche Installation, Handhabungsfehler oder unsachgemäßen Gebrauch verursacht werden.

\*gegen Vorlage des Kassenbelegs.

Hiermit erklärt ELECTRO DEPOT, dass dieses Gerät die grundlegenden Anforderungen und die übrigen DE Bestimmungen der Richtlinie 2014/53/EU erfüllt. Die Konformitätserklärung ist auf der Webseite http://www.electrodepot.fr/sav/notices verfügbar.

Por la presente, ELECTRO DEPOT declara que este aparato cumple con las obligaciones esenciales y ES demás disposiciones pertinentes de la directiva europea 2014/53/EU. Puede consultar la declaración de conformidad en la página web: http://www.electrodepot.fr/sav/notices

ELECTRO DEPOT 1 route de Vendeville 59155 FACHES-THUMESNIL - FRANCE

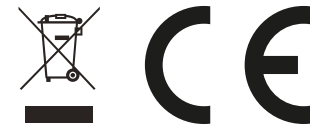

ES

DF